# SECTION POWER CONTROL SYSTEM

D

Е

# CONTENTS

# IPDM E/R

| PRECAUTION4                                                                                                    |
|----------------------------------------------------------------------------------------------------|
| PRECAUTIONS       4         Precaution for Supplemental Restraint System       (SRS) "AIR BAG" and "SEAT BELT PRE-TEN-SIONER"         SIONER"       4         Precaution for Work       4 |
| PREPARATION5                                                                                                    |
| PREPARATION                                                                                                    |
| SYSTEM DESCRIPTION6                                                                                                    |
| COMPONENT PARTS6<br>Component Parts Location6                                                                                                    |
| SYSTEM                                                                                                    |
| RELAY CONTROL SYSTEM                                                                                                    |
| SMART FIELD-EFFECT TRANSISTOR (FET)9<br>SMART FIELD-EFFECT TRANSISTOR (FET) :<br>System Description                                                                                       |
| POWER CONSUMPTION CONTROL SYSTEM9<br>POWER CONSUMPTION CONTROL SYSTEM :<br>System Description                                                                                             |
| DIAGNOSIS SYSTEM (IPDM E/R)11<br>CONSULT Function (IPDM E/R)11                                                                                                    |
| ECU DIAGNOSIS INFORMATION14                                                                                                    |
| IPDM E/R (INTELLIGENT POWER DISTRI-<br>BUTION MODULE ENGINE ROOM)14<br>Reference Value                                                                                                    |

| Fail-safe21<br>DTC Index22                                                            | F  |
|---------------------------------------------------------------------------------------|----|
| WIRING DIAGRAM25                                                                      | G  |
| IPDM E/R (INTELLIGENT POWER DISTRI-<br>BUTION MODULE ENGINE ROOM)25<br>Wiring Diagram | Н  |
| BASIC INSPECTION                                                                      |    |
| ADDITIONAL SERVICE WHEN REPLACING                                                     |    |
| IPDM E/R       32         Description       32         Work Procedure       32        | J  |
| CONFIGURATION (IPDM E/R)                                                              | K  |
| DTC/CIRCUIT DIAGNOSIS35                                                               | L  |
| U1000 CAN COMM CIRCUIT                                                                | PC |
| <b>B120E IPDM E/R</b>                                                                 | Ν  |
| B20DD IGNITION RELAY ON CIRCUIT                                                       | 0  |
| B20DE IGNITION RELAY OFF CIRCUIT                                                      | Р  |
| POWER SUPPLY AND GROUND CIRCUIT39<br>Diagnosis Procedure                              |    |

| REMOVAL AND INSTALLATION 40                                                                                                    |
|----------------------------------------------------------------------------------------------------|
| IPDM E/R (INTELLIGENT POWER DISTRI-<br>BUTION MODULE ENGINE ROOM)40Exploded View40Removal and Installation40                                                                     |
| POWER DISTRIBUTION SYSTEM                                                                                                    |
| PRECAUTIONS       43         Precaution for Supplemental Restraint System       43         (SRS) "AIR BAG" and "SEAT BELT PRE-TEN-       43         Precaution for Work       43 |
| PREPARATION 44                                                                                                    |
| PREPARATION                                                                                                    |
| SYSTEM DESCRIPTION45                                                                                                    |
| COMPONENT PARTS                                                                                                    |
| SYSTEM 46                                                                                                    |
| POWER DISTRIBUTION SYSTEM       46         POWER DISTRIBUTION SYSTEM : System Description       46                                                                               |
| WITH INTELLIGENT KEY 47<br>WITH INTELLIGENT KEY : Fail Safe                                                                                                    |
| WITHOUT INTELLIGENT KEY                                                                                                    |
| DIAGNOSIS SYSTEM (BCM) (WITH INTELLI-<br>GENT KEY SYSTEM)49                                                                                                    |
| COMMON ITEM                                                                                                    |
| INTELLIGENT KEY                                                                                                    |
| DIAGNOSIS SYSTEM (BCM) (WITHOUT IN-<br>TELLIGENT KEY SYSTEM)53                                                                                                    |
| COMMON ITEM                                                                                                    |
| MULTI REMOTE ENT                                                                                                    |
| ECU DIAGNOSIS INFORMATION                                                                                                    |

| BCM<br>List of ECU Reference                                                                                                    | <b>55</b><br>55             |
|----------------------------------------------------------------------------------------------------|-----------------------------|
| WIRING DIAGRAM                                                                                                    | 56                          |
| POWER DISTRIBUTION SYSTEM                                                                                                    | <b>56</b><br>56             |
| BASIC INSPECTION                                                                                                    | 65                          |
| DIAGNOSIS AND REPAIR WORK FLOW<br>Work Flow                                                                                                    | <b>65</b><br>65             |
| DTC/CIRCUIT DIAGNOSIS                                                                                                    | 68                          |
| U1000 CAN COMM CIRCUIT                                                                                                    | 68                          |
| WITH INTELLIGENT KEY<br>WITH INTELLIGENT KEY : Description<br>WITH INTELLIGENT KEY : DTC Logic<br>WITH INTELLIGENT KEY : Diagnosis Procedure                  | <b>68</b><br>68<br>68<br>68 |
| WITHOUT INTELLIGENT KEY<br>WITHOUT INTELLIGENT KEY : Description<br>WITHOUT INTELLIGENT KEY : DTC Logic<br>WITHOUT INTELLIGENT KEY : Diagnosis Proce-<br>dure | <b>68</b><br>68<br>68<br>69 |
| U1010 CONTROL UNIT (CAN)                                                                                                    | 70                          |
| WITH INTELLIGENT KEY<br>WITH INTELLIGENT KEY : DTC Logic<br>WITH INTELLIGENT KEY : Diagnosis Procedure                                                        | <b>70</b><br>70<br>70       |
| WITHOUT INTELLIGENT KEY<br>WITHOUT INTELLIGENT KEY : DTC Logic<br>WITHOUT INTELLIGENT KEY : Diagnosis Proce-<br>dure                                          | <b>70</b><br>70<br>70       |
| B261A PUSH-BUTTON IGNITION SWITCH                                                                                                    | 71                          |
| DTC Logic<br>Diagnosis Procedure                                                                                                    | 71<br>71                    |
| B26F1 IGNITION RELAY<br>DTC Logic<br>Diagnosis Procedure<br>Component Inspection                                                                              | <b>73</b><br>73<br>73<br>74 |
| B26F2 IGNITION RELAY<br>DTC Logic<br>Diagnosis Procedure                                                                                                    | <b>75</b><br>75<br>75       |
|                                                                                                    | 76<br>                      |
| Diagnosis Procedure                                                                                                    | 77<br>77                    |
| PUSH-BUTTON IGNITION SWITCH<br>Component Function Check<br>Diagnosis Procedure<br>Component Inspection                                                        | <b>78</b><br>78<br>78<br>79 |
| SYMPTOM DIAGNOSIS                                                                                                    | 81                          |

| <b>PUSH-BUTTON IGNITION SWITCH I</b> | DOES |
|--------------------------------------|------|
| NOT OPERATE                          | 81   |
| Description                          | 81   |
| Diagnosis Procedure                  | 81   |
| <b>REMOVAL AND INSTALLATION</b>      | 82   |

| BCM (BODY CONTROL MODULE)82<br>Removal and Installation | А  |
|---------------------------------------------------------|----|
| PUSH-BUTTON IGNITION SWITCH83                           |    |
| Removal and Installation83                              | В  |
|                                                         | С  |
|                                                         | D  |
|                                                         | Ε  |
|                                                         | F  |
|                                                         | G  |
|                                                         | Н  |
|                                                         | I  |
|                                                         | J  |
|                                                         | K  |
|                                                         | L  |
|                                                         | PC |

Ν

0

Ρ

# < PRECAUTION > PRECAUTION PRECAUTIONS

# Precaution for Supplemental Restraint System (SRS) "AIR BAG" and "SEAT BELT PRE-TENSIONER"

The Supplemental Restraint System such as "AIR BAG" and "SEAT BELT PRE-TENSIONER", used along with a front seat belt, helps to reduce the risk or severity of injury to the driver and front passenger for certain types of collision. Information necessary to service the system safely is included in the SR and SB section of this Service Manual.

#### WARNING:

- To avoid rendering the SRS inoperative, which could increase the risk of personal injury or death in the event of a collision which would result in air bag inflation, all maintenance must be performed by an authorized NISSAN/INFINITI dealer.
- Improper maintenance, including incorrect removal and installation of the SRS, can lead to personal injury caused by unintentional activation of the system. For removal of Spiral Cable and Air Bag Module, see the SR section.
- Do not use electrical test equipment on any circuit related to the SRS unless instructed to in this Service Manual. SRS wiring harnesses can be identified by yellow and/or orange harnesses or harness connectors.

#### PRECAUTIONS WHEN USING POWER TOOLS (AIR OR ELECTRIC) AND HAMMERS

#### WARNING:

- When working near the Airbag Diagnosis Sensor Unit or other Airbag System sensors with the Ignition ON or engine running, DO NOT use air or electric power tools or strike near the sensor(s) with a hammer. Heavy vibration could activate the sensor(s) and deploy the air bag(s), possibly causing serious injury.
- When using air or electric power tools or hammers, always switch the Ignition OFF, disconnect the battery and wait at least three minutes before performing any service.

# Precaution for Work

INFOID:000000011385143

- When removing or disassembling each component, be careful not to damage or deform it. If a component may be subject to interference, be sure to protect it with a shop cloth.
- When removing (disengaging) components with a screwdriver or similar tool, be sure to wrap the component with a shop cloth or vinyl tape to protect it.
- Protect the removed parts with a shop cloth and prevent them from being dropped.
- Replace a deformed or damaged clip.
- If a part is specified as a non-reusable part, always replace it with a new one.
- Be sure to tighten bolts and nuts securely to the specified torque.
- After installation is complete, be sure to check that each part works properly.
- Follow the steps below to clean components:
- Water soluble dirt:
- Dip a soft cloth into lukewarm water, wring the water out of the cloth and wipe the dirty area.
- Then rub with a soft, dry cloth.
- Oily dirt:
- Dip a soft cloth into lukewarm water with mild detergent (concentration: within 2 to 3%) and wipe the dirty area.
- Then dip a cloth into fresh water, wring the water out of the cloth and wipe the detergent off.
- Then rub with a soft, dry cloth.
- Do not use organic solvent such as thinner, benzene, alcohol or gasoline.
- For genuine leather seats, use a genuine leather seat cleaner.

# PREPARATION

# Revision: August 2014

# PREPARATION Special Service Tool

PREPARATION

< PREPARATION >

The actual shape of the tools may differ from those illustrated here.

| Tool number<br>(TechMate No.)<br>Tool name |             | Description              |  |
|--------------------------------------------|-------------|--------------------------|--|
| _                                          |             | Removing trim components |  |
| (J-46534)<br>Trim Tool Set                 |             |                          |  |
|                                            | AWJIA0483ZZ |                          |  |
|                                            |             |                          |  |

PCS-5

G

Н

J

Κ

А

В

[IPDM E/R]

INFOID:000000011385139

L

Р

2015 Rogue NAM

# SYSTEM DESCRIPTION COMPONENT PARTS

**Component Parts Location** 

INFOID:000000011277071

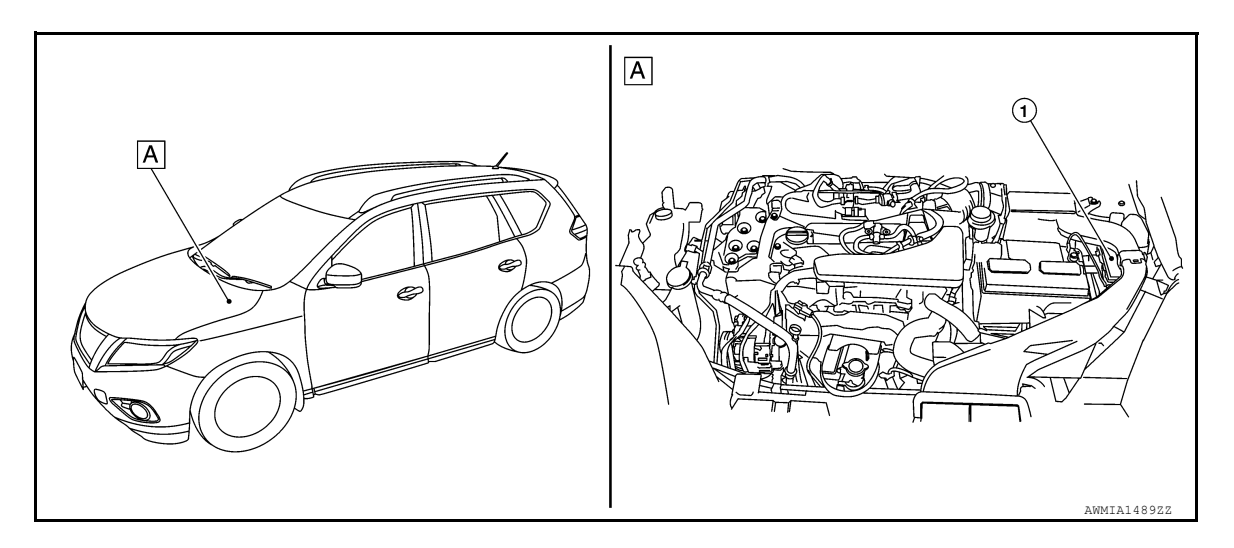

- 1. IPDM E/R
- A. Engine compartment (LH)

# **SYSTEM**

**RELAY CONTROL SYSTEM** 

**RELAY CONTROL SYSTEM : System Description** 

# SYSTEM DIAGRAM

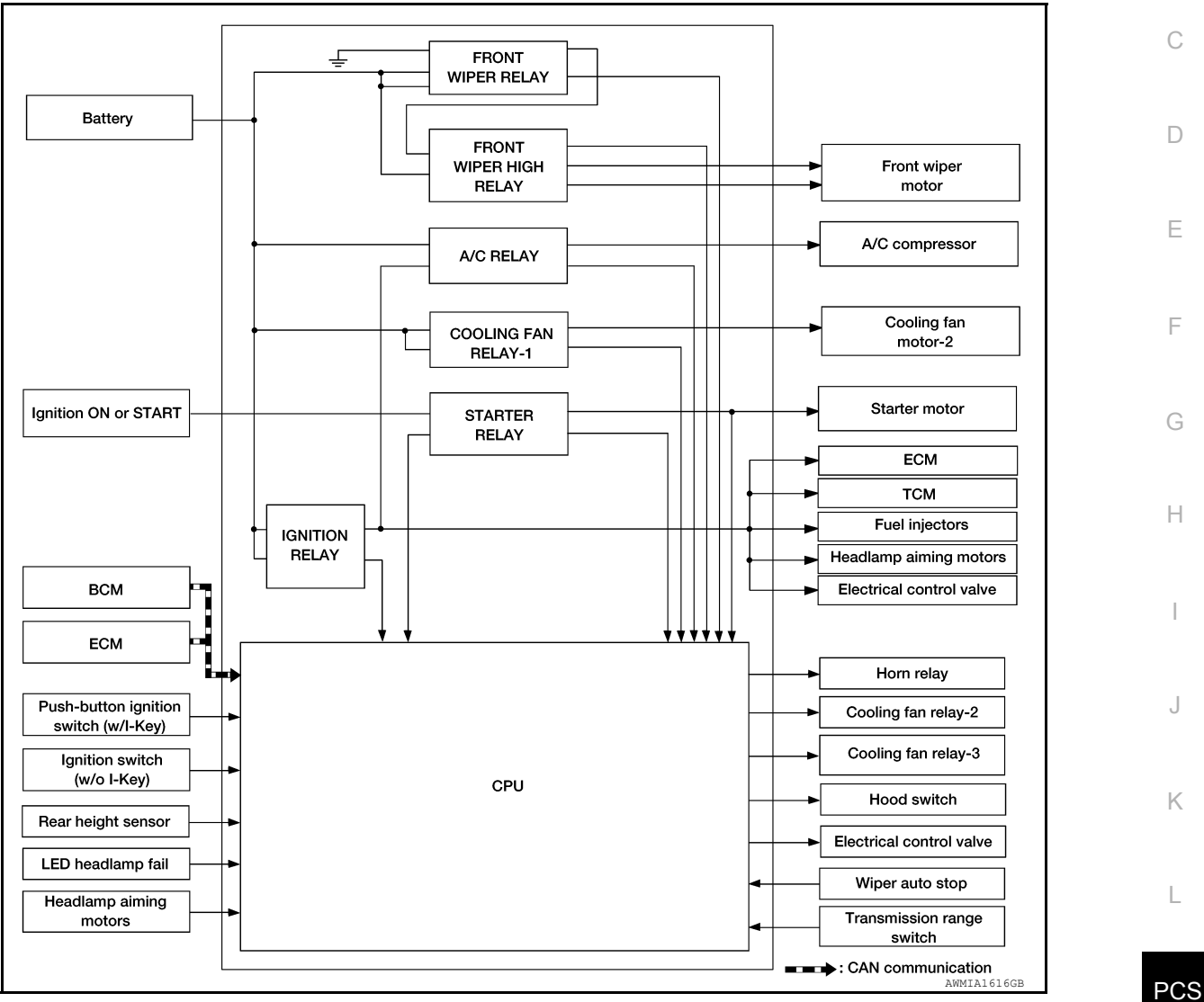

# DESCRIPTION

IPDM E/R activates the internal control circuit to perform the relay ON-OFF control according to the input signals from various sensors and the request signals received from control units via CAN communication. **CAUTION:** 

#### IPDM E/R integrated relays cannot be removed.

| Control relay          | Input/output                          | Transmit unit             | Control part               | Reference page    | (        |  |
|------------------------|---------------------------------------|---------------------------|----------------------------|-------------------|----------|--|
| Front wiper relay      | Front wiper request signal            | BCM (CAN)                 | Front wiper motor          | Eropt wiper motor | \M/\M/ 8 |  |
| Front wiper high relay | Front wiper stop position signal      | Front wiper motor         |                            | <u></u>           |          |  |
|                        | Starter relay signal                  | BCM (CAN)                 | Starter motor <u>STR-6</u> |                   |          |  |
| Starter relay          | Transmission range switch sig-<br>nal | Transmission range switch |                            | <u>STR-6</u>      |          |  |
| Cooling fan relay-1    | Cooling fan speed request sig-<br>nal | ECM (CAN)                 | Cooling fan                | <u>EC-48</u>      |          |  |

INFOID:000000011277072

А

В

D

Ε

Н

Κ

L

Ν

# SYSTEM

# < SYSTEM DESCRIPTION >

| Control relay    | Input/output                                                               | Transmit unit                                                   | Control part                                                                   | Reference page                                                                 |
|------------------|----------------------------------------------------------------------------|-----------------------------------------------------------------|--------------------------------------------------------------------------------|--------------------------------------------------------------------------------|
| A/C relay        | A/C compressor request signal                                              | ECM (CAN)                                                       | A/C compressor<br>(Magnet clutch)                                              | HAC-10 (automatic air<br>conditioning)<br>HAC-118 (manual air<br>conditioning) |
| Ignition relay-1 | Ignition switch ON signal                                                  | BCM (CAN)                                                       | Each control unit,<br>sensor, actuator and<br>relay (Ignition power<br>supply) |                                                                                |
|                  | Vehicle speed signal (Meter)                                               | Combination meter<br>(CAN)                                      |                                                                                |                                                                                |
|                  | Push-button ignition switch sig-<br>nal (with Intelligent Key sys-<br>tem) | Push-button ignition<br>switch (with Intelligent<br>Key system) |                                                                                | <u>EC-41</u>                                                                   |
|                  | Ignition switch signal (without<br>Intelligent Key system)                 | Ignition switch (without<br>Intelligent Key system)             | 1                                                                              |                                                                                |

# **RELAY CONTROL SYSTEM : Fail-safe**

INFOID:000000011277073

# CAN COMMUNICATION CONTROL

When CAN communication with ECM and BCM is impossible, IPDM E/R performs fail-safe control. After CAN communication recovers normally, it also returns to normal control.

#### If No CAN Communication Is Available With ECM

| Control part   | Fail-safe operation                                                                                                    |
|----------------|----------------------------------------------------------------------------------------------------|
| Cooling fan    | <ul> <li>The cooling fan relay-1 turn ON when the ignition switch is turned ON (Cooling fan HI operation)</li> <li>The cooling fan relay-1 turn OFF when the ignition switch is turned OFF</li> </ul> |
| A/C compressor | A/C relay OFF                                                                                                    |

#### If No CAN Communication Is Available With BCM

| Control part      | Fail-safe operation                                                                                                    |  |  |
|-------------------|----------------------------------------------------------------------------------------------------|--|--|
| Front wiper motor | <ul> <li>The status just before activation of fail-safe control is maintained until the ignition switch is turned OFF while the front wiper is operating at LO or HI speed.</li> <li>The wiper is operated at LO speed until the ignition switch is turned OFF if the fail-safe control is activated while the front wiper is set in the INT mode and the front wiper motor is operating.</li> <li>Returns automatically wiper to stop position when ignition switch is turned ON if fail-safe control is activated while front wiper motor is operated and wiper stop in the other position than stop position.</li> </ul> |  |  |
| Horn              | Horn OFF                                                                                                    |  |  |
| Ignition relay-1  | The status just before activation of fail-safe is maintained.                                                                                                    |  |  |
| Starter motor     | Starter relay OFF                                                                                                    |  |  |

#### IGNITION RELAY MALFUNCTION DETECTION FUNCTION

• IPDM E/R monitors the voltage at the contact circuit and excitation coil circuit of the ignition relay-1 inside it.

 IPDM E/R judges the ignition relay-1 error if the voltage differs between the contact circuit and the excitation coil circuit.

| DTC                               | Ignition switch | Ignition relay |
|-----------------------------------|-----------------|----------------|
| B20DD: IGNITION RELAY ON CIRCUIT  | OFF             | ON             |
| B20DE: IGNITION RELAY OFF CIRCUIT | ON              | OFF            |

#### FRONT WIPER CONTROL

IPDM E/R detects front wiper stop position by a front wiper auto stop signal.

When a front wiper auto stop signal is in the conditions listed below, IPDM E/R stops power supply to wiper after repeating a front wiper 10 second activation and 20 second stop five times.

# SYSTEM

# < SYSTEM DESCRIPTION >

INFOID:000000011277074

INFOID:0000000011277075

| Ignition switch | Front wiper switch | Auto stop signal                                             | A |
|-----------------|--------------------|--------------------------------------------------------------|---|
| ON              | OFF                | Front wiper stop position signal cannot be input 10 seconds. |   |
|                 | ON                 | The signal does not change for 10 seconds.                   | В |

#### NOTE:

This operation status can be confirmed on the IPDM E/R "Data Monitor" that displays "BLOCK" for the item "WIP PROT" while the wiper is stopped.

#### STARTER MOTOR PROTECTION FUNCTION

IPDM E/R turns OFF the starter relay to protect the starter motor when the starter relay remains active for 90 seconds.

# SMART FIELD-EFFECT TRANSISTOR (FET)

SMART FIELD-EFFECT TRANSISTOR (FET) : System Description

A smart Field-Effect Transistor (FET) is a transistor used to monitor and control current flow on module outputs. The IPDM E/R uses a smart FET protection strategy to prevent module damage in the event of excessive current flow. The smart FET protection strategy monitors its outputs for excessive current, and when a fault occurs, shuts down the output and records a DTC. POWER CONSUMPTION CONTROL SYSTEM

# POWER CONSUMPTION CONTROL SYSTEM : System Description

# SYSTEM DIAGRAM

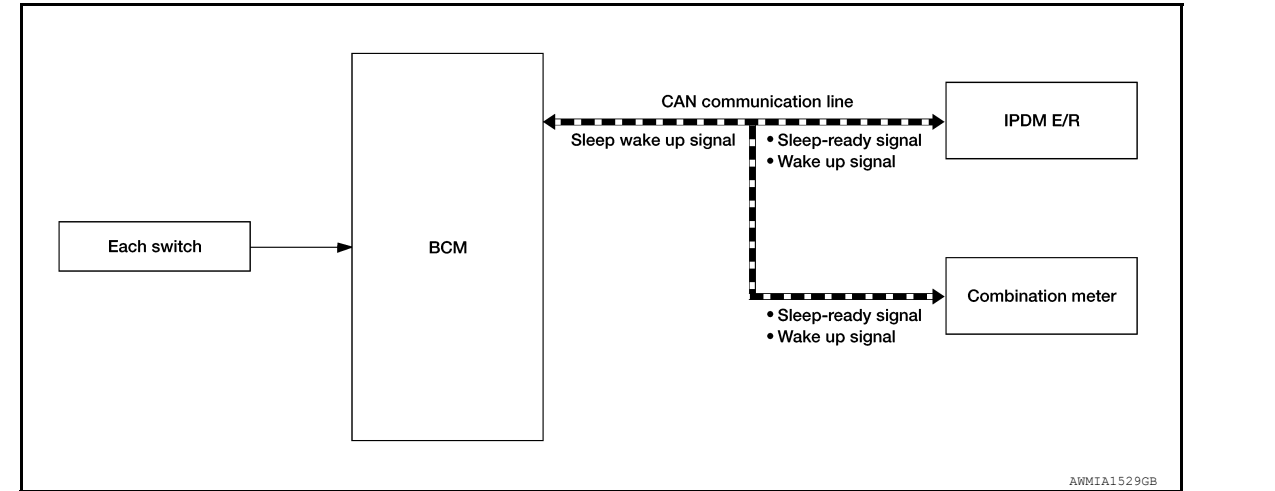

# DESCRIPTION

Outline

- IPDM E/R incorporates a power consumption control function that reduces the power consumption according to the vehicle status.
- IPDM E/R changes its status (control mode) with the sleep wake up signal received from BCM via CAN communication.

Normal mode (wake-up):

- CAN communication is normally performed with other control units.
- Individual unit control by IPDM E/R is normally performed.

Low power consumption mode (sleep):

- Low power consumption control is active.
- CAN transmission is stopped.

Sleep Mode Activation:

• IPDM E/R judges that the sleep-ready conditions are fulfilled when the ignition switch is OFF and none of the conditions below are present. Then it transmits a sleep-ready signal (ready) to BCM via CAN communication.

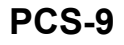

Ο

Ρ

Κ

D

Ε

Н

# < SYSTEM DESCRIPTION >

- Switches or relays operating
- Output requests are being received from control units via CAN communication.
- IPDM E/R stops CAN communication and enters the low power consumption mode when it receives a sleep wake up signal (sleep) from BCM and the sleep-ready conditions are fulfilled.

Wake-up Operation:

-

- IPDM E/R changes from the low power consumption mode to the normal mode when it receives a sleep wake-up signal (wake up) from BCM or any of the following conditions is fulfilled. In addition, it transmits a sleep-ready signal (not-ready) to BCM via CAN communication to report the CAN communication start.
- Ignition switch ON
- An output request is received from a control unit via CAN communication.

# **DIAGNOSIS SYSTEM (IPDM E/R)**

# < SYSTEM DESCRIPTION >

# DIAGNOSIS SYSTEM (IPDM E/R)

# CONSULT Function (IPDM E/R)

# **APPLICATION ITEM**

CONSULT performs the following functions via CAN communication with IPDM E/R.

| Direct Diagnostic Mode | Description                                                                 | C |
|------------------------|-----------------------------------------------------------------------------|---|
| ECU Identification     | The IPDM E/R part number is displayed.                                      |   |
| Self Diagnostic Result | The IPDM E/R self diagnostic results are displayed.                         |   |
| Data Monitor           | The IPDM E/R input/output data is displayed in real time.                   |   |
| Active Test            | The IPDM E/R activates outputs to test components.                          |   |
| CAN Diag Support Mntr  | The result of transmit/receive diagnosis of CAN communication is displayed. | E |

#### ECU IDENTIFICATION

The IPDM E/R part number is displayed.

#### SELF DIAGNOSTIC RESULT

Refer to PCS-22, "DTC Index".

#### DATA MONITOR

| Monitor Item [Unit]              | Description                                                                          |     |
|----------------------------------|--------------------------------------------------------------------------------------|-----|
| REVERSE SIGNAL [Open/Close]      | Indicates condition of transmission range switch R (Reverse) po-<br>sition.          | Н   |
| IGN RELAY [Open/Close]           | Indicates condition of ignition relay-1.                                             |     |
| PUSH SW [Open/Close]             | Indicates condition of push-button ignition switch.                                  |     |
| INTERLOCK/PNP SW [Open/Close]    | Indicates condition of transmission range switch P (Park) and N (Neutral) positions. |     |
| OIL PRESSURE SW [Open/Close]     | Indicates condition of oil pressure switch.                                          | J   |
| HOOD SW [Open/Close]             | Indicates condition of hood switch.                                                  |     |
| COMPRESSOR [OFF/ON]              | Indicates condition of A/C compressor.                                               | K   |
| HORN RELAY [OFF/ ON]             | Indicates condition of horn relay.                                                   | 1   |
| COOLING FAN [OFF/ON]             | Indicates condition of cooling fan relay-1.                                          |     |
| FRONT WIPER HI/LO RELAY [OFF/ON] | Indicates condition of front wiper high relay.                                       | L   |
| FRONT WIPER RELAY [OFF/ON]       | Indicates condition of front wiper relay.                                            |     |
| IGN RELAY OFF STATUS [OFF/ON]    | Indicates condition of ignition relay-1 OFF status.                                  |     |
| IGN RELAY ON STATUS [OFF/ON]     | Indicates condition of ignition relay-1 ON status.                                   | P03 |
| COOLING FAN RELAY 1 [OFF/ON]     | Indicates condition of cooling fan relay-1.                                          |     |
| STARTER RELAY [OFF/ON]           | Indicates condition of starter relay.                                                | Ν   |
| COMP ECV DUTY [%]                | Indicates condition of A/C compressor.                                               |     |
| COOLING FAN RELAY 2 [%]          | Indicates condition of cooling fan relay-2.                                          |     |
| FR FOG LAMP LH [%]               | Indicates condition of front fog lamp LH.                                            | 0   |
| FR FOG LAMP RH [%]               | Indicates condition of front fog lamp RH.                                            |     |
| PARKING LAMP [%]                 | Indicates condition of parking lamp.                                                 | Р   |
| TAIL LAMP LH [%]                 | Indicates condition of tail lamp LH.                                                 |     |
| TAIL LAMP RH [%]                 | Indicates condition of tail lamp RH.                                                 |     |
| DAYTIME RUNNING LIGHT LH [%]     | Indicates condition of daytime running light LH.                                     |     |
| DAYTIME RUNNING LIGHT RH [%]     | Indicates condition of daytime running light RH.                                     |     |
| HEADLAMP (HI) LH [%]             | Indicates condition of headlamp high beam LH.                                        |     |

Revision: August 2014

А INFOID:000000011277076

В

F

# DIAGNOSIS SYSTEM (IPDM E/R)

# < SYSTEM DESCRIPTION >

| Monitor Item [Unit]                      | Description                                                                          |
|------------------------------------------|--------------------------------------------------------------------------------------|
| HEADLAMP (HI) RH [%]                     | Indicates condition of headlamp high beam RH.                                        |
| HEADLAMP (LO) LH [%]                     | Indicates condition of headlamp low beam LH.                                         |
| HEADLAMP (LO) RH [%]                     | Indicates condition of headlamp low beam RH.                                         |
| A/C RELAY STUCK [NG/OK]                  | Indicates condition of A/C relay.                                                    |
| A/C RELAY [Off/On]                       | Indicates condition of A/C relay.                                                    |
| COMP ECV STATUS [NG/OK]                  | Indicates condition of A/C compressor.                                               |
| VEHICLE SECURITY HORN [Off/On]           | Indicates condition of horn relay.                                                   |
| BATTERY CURRENT SENSOR [NG/OK]           | Indicates condition of battery current sensor.                                       |
| FRONT FOG LAMP [Off/On]                  | Indicates condition of front fog lamps.                                              |
| COMP ECV CURRENT [A]                     | Indicates condition of A/C compressor current.                                       |
| BATTERY VOLTAGE [V]                      | Indicates condition of battery voltage.                                              |
| COOLING FAN DUTY [%]                     | Indicates condition of cooling fans.                                                 |
| HOOD SW (CAN) [OPEN/CLOSE]               | Indicates condition of hood switch.                                                  |
| FRONT WIPER [STOP/LOW/HIGH]              | Indicates condition of front wiper motor.                                            |
| FR WIPER STOP POSITION [STOP P/ACTIVE P] | Indicates condition of front wiper motor stop.                                       |
| HEADLAMP (HI) [Off/On]                   | Indicates condition of headlamp high beams.                                          |
| HEADLAMP (LO) [Off/On]                   | Indicates condition of headlamp low beams.                                           |
| IGNITION RELAY STATUS [Off/On]           | Indicates condition of ignition relay-1.                                             |
| IGN RELAY MONITOR [Off/On]               | Indicates condition of ignition relay-1 feedback.                                    |
| IGNITION POWER SUPPLY [Off/On]           | Indicates condition of ignition relay-1.                                             |
| INTERLOCK/PNP SW (CAN) [Off/On]          | Indicates condition of transmission range switch P (Park) and N (Neutral) positions. |
| PUSH-BUTTON IGN SW (CAN) [Off/On]        | Indicates condition of push-button ignition switch.                                  |
| TAIL LAMP [Off/On]                       | Indicates condition of tail lamps.                                                   |
| REVERSE SIGNAL (CAN) [Off/On]            | Indicates condition of transmission range switch R (Reverse) po-<br>sition.          |
| ST&ST CONT RELAY STATUS [Off/ST R On]    | Indicates condition of starter cut and starter relays.                               |
| STARTER MOTOR STATUS [Off/On]            | Indicates condition of starter motor.                                                |
| STARTER RELAY (CAN) [LOW/HIGH]           | Indicates condition of starter relay.                                                |
| IPDM NOT SLEEP [NO RDY/RDY]              | Indicates condition of IPDM E/R sleep status.                                        |
| AFTER COOLING TIME [No request/Request]  | Indicates condition of cooling fan request.                                          |
| AFTER COOLING SPEED [%]                  | Indicates condition of cooling fans.                                                 |
| COOLING FAN TYPE [NISSAN/RENAULT]        | Indicates cooling fan type.                                                          |
| COMPRESSOR REQ1 [Off/On]                 | Indicates condition of A/C compressor request.                                       |
| VHCL SECURITY HORN REQ [Off/On]          | Indicates condition of horn relay request.                                           |
| DTRL REQ [Off/On]                        | Indicates condition of daytime running light request.                                |
| SLEEP/WAKE UP [WAKEUP/SLEEP]             | Indicates condition of IPDM E/R sleep/wake.                                          |
| CRANKING ENABLE-TCM [NG/OK]              | Indicates condition of crank enable from TCM.                                        |
| CRANKING ENABLE-ECM [NG/OK]              | Indicates condition of crank enable from ECM.                                        |
| CAN DIAGNOSIS [NG/OK]                    | Indicates condition of CAN diagnosis.                                                |
| FRONT FOG LAMP REQ [Off/On]              | Indicates condition of front fog lamp request.                                       |
| HIGH BEAM REQ [Off/On]                   | Indicates condition of headlamp high beam request.                                   |
| HORN CHIRP [Off/On]                      | Indicates condition of horn relay request.                                           |
| COOLING FAN REQ [%]                      | Indicates condition of cooling fan request.                                          |
| ENGINE STATUS [STOP/RUN/IDLING]          | Indicates condition of engine status.                                                |

Revision: August 2014

# DIAGNOSIS SYSTEM (IPDM E/R)

#### < SYSTEM DESCRIPTION >

# [IPDM E/R]

| Monitor Item [Unit]              | Description                                                 | _   |
|----------------------------------|-------------------------------------------------------------|-----|
| TURN SIGNAL REQ [Off/LH/RH]      | Indicates condition of turn signal request.                 | - A |
| FR WIPER REQ [RETURN/LOW/HIGH]   | Indicates condition of front wiper motor request.           | -   |
| SHIFT POSITION [P/R/N/D/L]       | Indicates condition of transmission range switch positions. | В   |
| LOW BEAM REQ [Off/On]            | Indicates condition of headlamp low beam request.           | -   |
| POSITION LIGHT REQ [Off/On]      | Indicates condition of parking lamp request.                | -   |
| COMPRESSOR REQ2 [Off/On]         | Indicates condition of A/C compressor request.              | С   |
| IGNITION SW [Off/On]             | Indicates condition of ignition switch.                     | -   |
| VEHICLE SPEED (METER) [mph/km/h] | Indicates vehicle speed.                                    | D   |
| BAT DISCHARGE COUNT [0-100]      | Indicates condition of battery discharge.                   | -   |
| BATTERY STATUS [NG/OK]           | Indicates battery status.                                   | _   |
|                                  |                                                             | F   |

# ACTIVE TEST

| Test item            | Description                                                          |   |
|----------------------|----------------------------------------------------------------------|---|
| HORN                 | This test is able to check horn operation [Off/On].                  | F |
| FRONT WIPER          | This test is able to check wiper motor operation [Off/Low/High].     |   |
| COMPRESSOR           | This test is able to check A/C compressor operation [Off/On].        | G |
| COOLING FAN (DUAL)   | This test is able to check cooling fan operation [Off/LO/HI].        |   |
| HEADLAMP (HI)        | This test is able to check headlamp high beam operation [Off/3/5].   |   |
| HEADLAMP (LO)        | This test is able to check headlamp low beam operation [Off/3/5].    | H |
| FRONT FOG LAMP       | This test is able to check front fog lamp operation [Off/3/5].       |   |
| DAYTIME RUNNING LAMP | This test is able to check daytime running lamp operation [Off/3/5]. |   |
| PARKING LAMP         | This test is able to check parking lamp operation [Off/3/5].         |   |
| TAIL LAMP            | This test is able to check tail lamp operation [Off/3/5].            |   |
|                      |                                                                      | J |

#### CAN DIAG SUPPORT MNTR

Refer to LAN-14, "CAN Diagnostic Support Monitor".

Κ

Ν

0

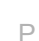

# IPDM E/R (INTELLIGENT POWER DISTRIBUTION MODULE ENGINE ROOM) < ECU DIAGNOSIS INFORMATION > [IPDM E/R]

# ECU DIAGNOSIS INFORMATION IPDM E/R (INTELLIGENT POWER DISTRIBUTION MODULE ENGINE ROOM)

# **Reference Value**

INFOID:000000011277077

# VALUES ON THE DIAGNOSIS TOOL

| Monitor Item            | Condition                                                                                                    | Value/Status |
|-------------------------|----------------------------------------------------------------------------------------------------|--------------|
|                         | Selector lever in any position except R (Reverse).                                                                 | Open         |
| REVERSE SIGNAL          | Selector lever in R (Reverse) position.                                                                            | Close        |
|                         | Push-button ignition switch (with Intelligent Key system) or Ignition switch (without Intelligent Key system) OFF. | Open         |
| IGN RELAT               | Push-button ignition switch (with Intelligent Key system) or Ignition switch (without Intelligent Key system) ON.  | Close        |
|                         | Push-button ignition switch OFF.                                                                                   | Open         |
| PUSHSW                  | Push-button ignition switch ON.                                                                                    | Close        |
|                         | Selector lever in P (Park) or N (Neutral) position.                                                                | Open         |
| INTERLOCK/PNP SW        | Selector lever in any position except P (Park) or N (Neutral).                                                     | Close        |
|                         | Push-button ignition switch (with Intelligent Key system) or Ignition switch (without Intelligent Key system) ON.  | Open         |
| OIL PRESSURE SW         | Push-button ignition switch (with Intelligent Key system) or Ignition switch (without Intelligent Key system) OFF. | Close        |
|                         | Hood open.                                                                                                    | Open         |
| HOOD 3W                 | Hood closed.                                                                                                    | Close        |
| COMPRESSOR              | A/C OFF.                                                                                                    | OFF          |
| COMPRESSOR              | A/C ON.                                                                                                    | ON           |
|                         | Horn switch released.                                                                                              | OFF          |
|                         | Horn switch pressed.                                                                                               | ON           |
|                         | Cooling fan relay-1 not energized.                                                                                 | OFF          |
|                         | Cooling fan relay-1 energized.                                                                                     | ON           |
|                         | Wiper switch in any position except HIGH.                                                                          | OFF          |
| TRONT WIFER HI/LO REEAT | Wiper switch in HIGH position.                                                                                     | ON           |
|                         | Wiper switch in OFF position.                                                                                      | OFF          |
| FRONT WIFER RELAT       | Wiper switch in any position except OFF.                                                                           | ON           |
|                         | Push-button ignition switch (with Intelligent Key system) or Ignition switch (without Intelligent Key system) ON.  | OFF          |
| IGN RELAY OFF STATUS    | Push-button ignition switch (with Intelligent Key system) or Ignition switch (without Intelligent Key system) OFF. | ON           |
|                         | Push-button ignition switch (with Intelligent Key system) or Ignition switch (without Intelligent Key system) OFF. | OFF          |
| IGN RELAY ON STATUS     | Push-button ignition switch (with Intelligent Key system) or Ignition switch (without Intelligent Key system) ON.  | ON           |
|                         | Cooling fan relay-1 not energized.                                                                                 | OFF          |
|                         | Cooling fan relay-1 energized.                                                                                     | ON           |
|                         | Starter relay not energized.                                                                                       | OFF          |
| JIARIER RELAT           | Starter relay energized.                                                                                           | ON           |
| COMP ECV DUTY           | A/C compressor operation.                                                                                          | 0–100%       |

Revision: August 2014

# < ECU DIAGNOSIS INFORMATION >

[IPDM É/R]

| Monitor Item              | Condition                                                                                                    | Value/Status | _   |
|---------------------------|----------------------------------------------------------------------------------------------------|--------------|-----|
| COOLING FAN RELAY 2       | Cooling fan relay-2 operation.                                                                                     | 0–100%       | - A |
|                           | Front fog lamp switch OFF.                                                                                         | 0%           | _   |
|                           | Front fog lamp switch ON.                                                                                          | 100%         | В   |
|                           | Front fog lamp switch OFF.                                                                                         | 0%           | _   |
| FR FUG LAMP RH            | Front fog lamp switch ON.                                                                                          | 100%         |     |
|                           | Parking lamp switch OFF.                                                                                           | 0%           | С   |
|                           | Parking lamp switch ON.                                                                                            | 100%         |     |
|                           | Parking lamp switch OFF.                                                                                           | 0%           | D   |
|                           | Parking lamp switch ON.                                                                                            | 100%         |     |
|                           | Parking lamp switch OFF.                                                                                           | 0%           |     |
|                           | Parking lamp switch ON.                                                                                            | 100%         | E   |
|                           | Push-button ignition switch (with Intelligent Key system) or Ignition switch (without Intelligent Key system) OFF. | 0%           |     |
| DAY TIME RUNNING LIGHT LH | Push-button ignition switch (with Intelligent Key system) or Ignition switch (without Intelligent Key system) ON.  | 100%         | F   |
|                           | Push-button ignition switch (with Intelligent Key system) or Ignition switch (without Intelligent Key system) OFF. | 0%           | G   |
| DAYTIME RUNNING LIGHT RH  | Push-button ignition switch (with Intelligent Key system) or Ignition switch (without Intelligent Key system) ON.  | 100%         |     |
|                           | HI BEAM switch OFF.                                                                                                | 0%           | H   |
| HEADLAMP (HI) LH          | HI BEAM switch ON.                                                                                                 | 100%         |     |
|                           | HI BEAM switch OFF.                                                                                                | 0%           | -   |
| HEADLAMP (HI) RH          | HI BEAM switch ON.                                                                                                 | 100%         | _   |
|                           | Headlamp switch OFF.                                                                                               | 0%           |     |
| HEADLAMP (LO) LH          | Headlamp switch ON.                                                                                                | 100%         | J   |
|                           | Headlamp switch OFF.                                                                                               | 0%           | _   |
| HEADLAMP (LO) RH          | Headlamp switch ON.                                                                                                | 100%         |     |
|                           | A/C relay failure.                                                                                                 | NG           | - K |
| A/C RELAY STUCK           | A/C relay operating normally.                                                                                      | OK           |     |
|                           | A/C relay not energized.                                                                                           | Off          | L   |
| A/C RELAT                 | A/C relay energized.                                                                                               | On           |     |
|                           | A/C switch OFF.                                                                                                    | NG           |     |
| COMP LOV STATUS           | A/C switch ON.                                                                                                    | OK           | PC: |
|                           | Horn relay not energized.                                                                                          | Off          |     |
| VEHICLE SECONT FIONN      | Horn relay energized.                                                                                              | On           | N   |
|                           | Battery current failure.                                                                                           | NG           |     |
| BATTERY CURRENT SENSOR    | Battery current operating normally.                                                                                | OK           |     |
|                           | Front fog lamp switch OFF.                                                                                         | Off          | 0   |
|                           | Front fog lamp switch ON.                                                                                          | On           |     |
| COMP ECV CURRENT          | A/C compressor operating.                                                                                          | Amperage (A) | P   |
| BATTERY VOLTAGE           | Battery voltage.                                                                                                   | Voltage (V)  | _   |
| COOLING FAN DUTY          | Cooling fans PWM signal.                                                                                           | 0–100%       |     |
|                           | Hood open.                                                                                                    | OPEN         |     |
| HOOD SW (CAN)             | Hood closed.                                                                                                    | CLOSE        | -   |

# < ECU DIAGNOSIS INFORMATION >

[IPDM É/R]

| Monitor Item              | Condition                                                                                                    | Value/Status |
|---------------------------|----------------------------------------------------------------------------------------------------|--------------|
|                           | Wiper switch in OFF position.                                                                                      | STOP         |
| FRONT WIPER               | Wiper switch in LOW position.                                                                                      | LOW          |
|                           | Wiper switch in HIGH position.                                                                                     | HIGH         |
|                           | Wiper switch in OFF position.                                                                                      | STOP P       |
| FR WIPER STOP POSITION    | Wiper switch in any position except OFF.                                                                           | ACTIVE P     |
|                           | HI BEAM switch OFF.                                                                                                | Off          |
|                           | HI BEAM switch ON.                                                                                                 | On           |
|                           | Headlamp switch OFF.                                                                                               | Off          |
| HEADLAMP (LO)             | Headlamp switch ON.                                                                                                | On           |
|                           | Ignition relay-1 not energized.                                                                                    | Off          |
| IGNITION RELAT STATUS     | Ignition relay-1 energized.                                                                                        | On           |
|                           | Ignition relay-1 not energized.                                                                                    | Off          |
| IGN RELAT MONITOR         | Ignition relay-1 energized.                                                                                        | On           |
|                           | Push-button ignition switch (with Intelligent Key system) or Ignition switch (without Intelligent Key system) OFF. | Off          |
| IGNITION FOWER SUFFLI     | Push-button ignition switch (with Intelligent Key system) or Ignition switch (without Intelligent Key system) ON.  | On           |
|                           | Selector lever in any position except P (Park) or N (Neutral).                                                     | Off          |
| INTERLOCK/PNP SW (CAN)    | Selector lever in P (Park) or N (Neutral) position.                                                                | On           |
|                           | Push-button ignition switch OFF.                                                                                   | Off          |
| PUSH-BUTTON IGN SW (CAN)  | Push-button ignition switch ON.                                                                                    | On           |
|                           | Parking lamp switch OFF.                                                                                           | Off          |
|                           | Parking lamp switch ON.                                                                                            | On           |
|                           | Selector lever in any position except R (Reverse).                                                                 | Off          |
| REVERSE SIGNAL (CAN)      | Selector lever in R (Reverse) position.                                                                            | On           |
|                           | Starter cut relay and starter relay not energized.                                                                 | Off          |
| STAST CONT RELAT STATUS   | Starter cut relay and starter relay energized.                                                                     | ST R On      |
|                           | Starter motor idle.                                                                                                | Off          |
| STARTER MUTUR STATUS      | Starter motor energized.                                                                                           | On           |
|                           | Starter relay not energized.                                                                                       | LOW          |
| STARTER RELAT (CAN)       | Starter relay energized.                                                                                           | HIGH         |
|                           | Battery saver timer not expired.                                                                                   | NO RDY       |
| IPDMINUT SLEEP            | Battery saver timer expired.                                                                                       | RDY          |
|                           | Cooling fans not requested.                                                                                        | No request   |
| AFTER COOLING TIME        | Cooling fans requested.                                                                                            | Request      |
| AFTER COOLING SPEED       | Cooling fans PWM signal.                                                                                           | 0–100%       |
|                           | Nissan type cooling fan installed.                                                                                 | NISSAN       |
| COOLING FAIL TIFE         | Renault type cooling fan installed.                                                                                | RENAULT      |
| COMPRESSOR REQ1           | A/C switch OFF.                                                                                                    | Off          |
|                           | A/C switch ON.                                                                                                    | On           |
|                           | Horn relay not energized.                                                                                          | Off          |
| VIIGE SEGURIT I HUKIN KEQ | Horn relay energized.                                                                                              | On           |
|                           | Push-button ignition switch (with Intelligent Key system) or Ignition switch (without Intelligent Key system) OFF. | Off          |
|                           | Push-button ignition switch (with Intelligent Key system) or Ignition switch (without Intelligent Key system) ON.  | On           |

# < ECU DIAGNOSIS INFORMATION >

|       | ,    |
|-------|------|
| [IPDM | E/R] |

| Monitor Item          | Condition                                                                                                    | Value/Status  |     |
|-----------------------|----------------------------------------------------------------------------------------------------|---------------|-----|
|                       | Battery saver wake up signal received.                                                                             | WAKEUP        | - A |
| SLEEP/WAKE UP         | Battery saver timer expired.                                                                                       | SLEEP         |     |
|                       | TCM sends CAN signal prohibiting engine start.                                                                     | NG            | В   |
| CRANKING ENABLE-ICM   | TCM sends CAN signal permitting engine start.                                                                      | OK            |     |
|                       | ECM sends CAN signal prohibiting engine start.                                                                     | NG            |     |
| CRANKING ENABLE-ECM   | ECM sends CAN signal permitting engine start.                                                                      | OK            | С   |
|                       | CAN system failure.                                                                                                | NG            |     |
| CAN DIAGNOSIS         | CAN system operating normally.                                                                                     | OK            | D   |
|                       | Front fog lamp switch OFF.                                                                                         | Off           |     |
| FRONT FOG LAWF REQ    | Front fog lamp switch ON.                                                                                          | On            |     |
|                       | HI BEAM switch OFF.                                                                                                | Off           | E   |
|                       | HI BEAM switch ON.                                                                                                 | On            | _   |
|                       | No Intelligent Key (with Intelligent Key system) or keyfob (without Intel-<br>ligent Key system) operation.        | Off           | F   |
|                       | Door locking with Intelligent Key (with Intelligent Key system) or keyfob (without Intelligent Key system).        | On            |     |
| COOLING FAN REQ       | Cooling fans PWM signal.                                                                                           | 0–100%        | G   |
|                       | Engine OFF.                                                                                                    | STOP          | _   |
| ENGINE STATUS         | Engine immediately after start.                                                                                    | RUN           | Н   |
|                       | Engine at idle.                                                                                                    | IDLING        | _   |
|                       | Turn signal switch OFF.                                                                                            | Off           | _   |
| TURN SIGNAL REQ       | Turn signal switch LH.                                                                                             | LH            |     |
|                       | Turn signal switch RH.                                                                                             | RH            |     |
|                       | Wiper switch in OFF position.                                                                                      | RETURN        |     |
| FR WIPER REQ          | Wiper switch in LOW position.                                                                                      | LOW           |     |
|                       | Wiper switch in HIGH position.                                                                                     | HIGH          | _   |
| SHIFT POSITION        | Selector lever position.                                                                                           | P, R, N, D, L | K   |
|                       | Headlamp switch OFF.                                                                                               | Off           | _   |
|                       | Headlamp switch ON.                                                                                                | On            |     |
|                       | Parking lamp switch OFF.                                                                                           | Off           | L   |
| FOSITION LIGHT REQ    | Parking lamp switch ON.                                                                                            | On            |     |
|                       | A/C switch OFF.                                                                                                    | Off           | PC  |
| COMPRESSOR REQ2       | A/C switch ON.                                                                                                    | On            |     |
|                       | Push-button ignition switch (with Intelligent Key system) or Ignition switch (without Intelligent Key system) OFF. | Off           | N   |
|                       | Push-button ignition switch (with Intelligent Key system) or Ignition switch (without Intelligent Key system) ON.  | On            | _   |
| VEHICLE SPEED (METER) | While driving, equivalent to speedometer reading.                                                                  | mph, km/h     | 0   |
| BAT DISCHARGE COUNT   | Battery discharge value.                                                                                           | Numeric       | _   |
| BATTERY STATUS        | Battery state of charge.                                                                                           | 0–100%        | P   |

< ECU DIAGNOSIS INFORMATION >

[IPDM E/R]

**TERMINAL LAYOUT** 

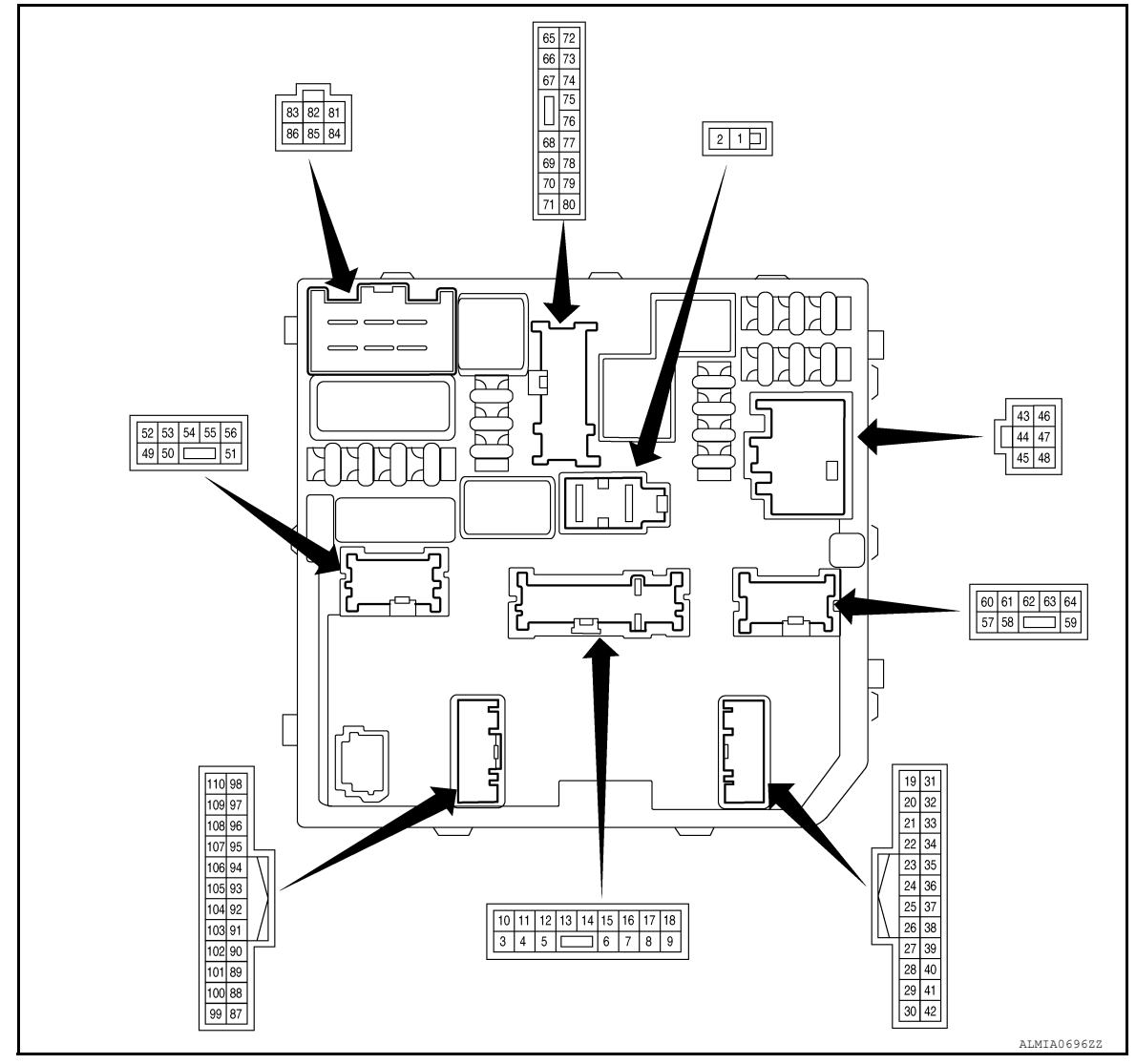

#### PHYSICAL VALUES

| Terminal | Wire<br>color | Circuit                 | Input/<br>Output | Ignition<br>switch | Condition                                        | Value           |
|----------|---------------|-------------------------|------------------|--------------------|--------------------------------------------------|-----------------|
| 1        | R             | Battery power supply    | Supply           | OFF                | —                                                | Battery voltage |
| 2        | L             | Battery power supply    | Supply           | OFF                | —                                                | Battery voltage |
| 4        | ×             | Illumination power sup- | Output           |                    | Lighting switch OFF                              | 0 – 1 V         |
| 4        | I             | ply                     | Output           |                    | Lighting switch 1ST                              | Battery voltage |
| 8        | BG            | VSCV power supply       | Output           | —                  | —                                                | _               |
| 0        |               |                         | Output           | Output             | Horn is not activated                            | Battery voltage |
| 9        | L             | Hom relay control       | Output           |                    | Horn is activated                                | 0 – 1 V         |
| 12       | В             | Signal ground           | Ground           | —                  | —                                                | _               |
| 16 G     |               | Reverse lamp power      | Output           | ON                 | Selector lever in any posi-<br>tion other than R | 0 – 1 V         |
|          |               | supply                  |                  |                    | Selector Lever in R                              | Battery voltage |
| 17       | ۱۸/           |                         |                  |                    | Lighting switch OFF                              | 0 – 1 V         |
| 17       | vv            | rain lamps power supply | Juipul           |                    | Lighting switch 1ST                              | Battery voltage |

# < ECU DIAGNOSIS INFORMATION >

[IPDM É/R]

| Terminal     | Wire<br>color        | Circuit                         | Input/<br>Output | Ignition<br>switch | Condition                                                           | Value                      | A    |
|--------------|----------------------|---------------------------------|------------------|--------------------|---------------------------------------------------------------------|----------------------------|------|
| 19           | LG                   | ECM ignition power sup-         | Output           | OFF                | _                                                                   | 0 – 1 V<br>Battery voltage | _    |
| 21           | SB                   | Rear height sensor sig-<br>nal  | Input            | _                  | _                                                                   |                            | – B  |
| 22           | Р                    | CAN low                         | Input/<br>Output | _                  | _                                                                   | _                          | С    |
| 24           | L                    | CAN high                        | Input/<br>Output | _                  | _                                                                   | _                          | _    |
| 25           | G                    | Height sensors power supply     | Supply           | ON                 | _                                                                   | 5 V                        | — D  |
| 26           | В                    | Height sensors ground           | Ground           |                    | —                                                                   | —                          |      |
| 31           | В                    | Signal ground 2                 | Ground           |                    | _                                                                   |                            |      |
|              | <u>CD</u>            | Push-button ignition            | laaut            |                    | Push-button ignition switch pressed                                 | 0 – 1 V                    | F    |
| 32'          | GR                   | switch signal                   | input            | _                  | Push button ignition switch released                                | Battery voltage            | _ 1  |
| <sup>2</sup> |                      | Ignition quitch gignel          | lagut            |                    | Ignition switch ON                                                  | 0 – 1 V                    | G    |
| 32-          | GR                   | Ignition switch signal          | input            | _                  | Ignition switch OFF                                                 | Battery voltage            |      |
|              |                      | <b>–</b>                        |                  |                    | Front wiper stop position                                           | 0 – 1 V                    |      |
| 33           | BR                   | Front wiper motor stop position | Input            | ON                 | Any position other than front wiper stop position                   | Battery voltage            | Н    |
| 39           | L                    | Cabin motor 1                   | Input/<br>Output | _                  | —                                                                   | _                          |      |
| 40           | Р                    | Cabin motor 2                   | Input/<br>Output | _                  | _                                                                   | _                          |      |
| 13           | IG                   | Fuel injectors power            | Output           | OFF                |                                                                     | 0 – 1 V                    | J    |
| 40           | 10                   | supply                          | Output           | ON                 |                                                                     | Battery voltage            |      |
| 44           | R                    | ECM power supply                | Supply           | OFF                | —                                                                   | Battery voltage            | LZ.  |
| 45           | N                    | Front wiper motor HI            | Outrast          |                    | Front wiper switch OFF                                              | 0 – 1 V                    | r.   |
| 45           | V                    | power supply                    | Output           | ON                 | Front wiper switch HI                                               | Battery voltage            |      |
| 46           | W                    |                                 | Output           | ON<br>RUN          | Approximately 1 second af-<br>ter turning the ignition<br>switch ON | Battery voltage            | L    |
| 10           |                      | r dei pump power suppry         | ouput            | ON                 | Approximately 1 second af-<br>ter turning the ignition<br>switch ON | 0 - 1 V                    | PC   |
| 47           | В                    | Power ground                    | Ground           | _                  | _                                                                   | _                          | N    |
| 10           | v                    | Front wiper motor LO            | Output           |                    | Front wiper switch OFF                                              | 0 – 1 V                    | - 14 |
| 40           | r                    | power supply                    | Output           | ON                 | Front wiper switch LO                                               | Battery voltage            |      |
| 40           | <b>_</b>             | Daytime running lamp            | 0                |                    | Lighting switch OFF                                                 | 0 – 1 V                    | 0    |
| 49           | 49 R LH power supply |                                 | Output           |                    | Lighting switch 1ST                                                 | Battery voltage            |      |
|              |                      | Headlamp LO LH power            | <u> </u>         |                    | Lighting switch OFF                                                 | 0 – 1 V                    | _    |
| 50           |                      | supply                          | Output           |                    | Lighting switch 2ND                                                 | Battery voltage            | - P  |
|              |                      | Front fog lamp I H power        | _                |                    | Front fog lamp switch OFF                                           | Battery voltage            |      |
| 51           | V                    | supply                          | Output           |                    | Front fog lamp switch ON                                            | 0 – 1 V                    |      |
|              |                      |                                 |                  |                    | Hood closed                                                         | 0 – 1 V                    |      |
| 52           | W                    | Hood switch signal              | Output           |                    | Hood open                                                           | Battery voltage            |      |
|              | 1                    | 1                               |                  |                    |                                                                     |                            |      |

# < ECU DIAGNOSIS INFORMATION >

[IPDM É/R]

| Terminal   | Wire<br>color | Circuit                                   | Input/<br>Output | Ignition<br>switch | Condition                                                                               | Value                                                                   |
|------------|---------------|-------------------------------------------|------------------|--------------------|-----------------------------------------------------------------------------------------|-------------------------------------------------------------------------|
| 53         | GR            | LED headlamp fail sig-<br>nal LH          | Input            |                    | —                                                                                       | _                                                                       |
| 54         | LG            | Headlamp HI RH power supply               | Output           |                    | Lighting switch other than<br>HI and PASS<br>Lighting switch HI<br>Lighting switch PASS | 0 – 1 V<br>Battery voltage                                              |
|            |               | Headlamn aiming mo-                       |                  | OFF                |                                                                                         | 0 – 1 V                                                                 |
| 55         | SB            | tors power supply                         | Output           | ON                 |                                                                                         | Battery voltage                                                         |
|            |               | Parking lamp I H power                    |                  |                    | Lighting switch OFF                                                                     | 0 – 1 V                                                                 |
| 56         | BG            | supply                                    | Output           |                    | Lighting switch 1ST                                                                     | Battery voltage                                                         |
|            |               | Front fog Jamp RH pow-                    |                  |                    | Front fog lamp switch OFF                                                               | Battery voltage                                                         |
| 57         | W             | er supply                                 | Output           |                    | Front fog lamp switch ON                                                                | 0 – 1 V                                                                 |
|            |               | Davtime running lamp                      |                  |                    | Lighting switch OFF                                                                     | 0 – 1 V                                                                 |
| 58         | R             | RH power supply                           | Output           |                    | Lighting switch 1ST                                                                     | Battery voltage                                                         |
|            |               | Headlamp HI LH power                      |                  |                    | Lighting switch other than HI and PASS                                                  | 0 – 1 V                                                                 |
| 59         | G             | supply                                    | Output           |                    | Lighting switch HI<br>Lighting switch PASS                                              | Battery voltage                                                         |
| 60         | Y             | LED headlamp fail sig-<br>nal RH          | Input            | _                  | _                                                                                       | _                                                                       |
| 61         | CP            | Parking lamp RH power                     | Output           |                    | Lighting switch OFF                                                                     | 0 – 1 V                                                                 |
| 01         | GK            | supply                                    | Output           |                    | Lighting switch 1ST                                                                     | Battery voltage                                                         |
| 62         | SB            | Headlamp LO RH power                      | Output           |                    | Lighting switch OFF                                                                     | 0 – 1 V                                                                 |
| 02         | 30            | supply                                    | Output           |                    | Lighting switch 2ND                                                                     | Battery voltage                                                         |
| 63         | В             | Headlamp aiming mo-<br>tors ground        | Ground           | _                  | —                                                                                       | _                                                                       |
| 64         | V             | Headlamp aiming mo-<br>tors signal        | Output           | _                  | —                                                                                       | _                                                                       |
| 65         | Ρ             | A/C compressor power supply               | Output           | RUN                | A/C switch OFF<br>A/C switch ON<br>(A/C compressor operating)                           | 0 – 1 V<br>Battery voltage                                              |
| 66         | R             | Ignition coils power sup-                 | Output           | _                  |                                                                                         | _                                                                       |
| 67         | V             | Throttle control motor relay control      | Input            | ON →<br>OFF<br>ON  |                                                                                         | $0 - 1 V$ $\downarrow$ Battery voltage $\downarrow$ $0 - 1 V$ $0 - 1 V$ |
| 70         | PC            | TCM ignition power sup-                   | Output           | OFF                | —                                                                                       | 0 – 1 V                                                                 |
| 10         | 50            | ply                                       | Julpul           | ON                 | _                                                                                       | Battery voltage                                                         |
| 71         | SP            | Electrical control valve                  | Output           | OFF                |                                                                                         | 0 – 1 V                                                                 |
| <i>(</i> 1 | 00            | power supply                              | Julpul           | ON                 |                                                                                         | Battery voltage                                                         |
| 72         | GR            | Throttle control motor relay power supply | Supply           | OFF                | More than a few seconds af-<br>ter turning ignition switch<br>OFF                       | 0 – 1 V                                                                 |
|            |               |                                           |                  | ON<br>OFF          | For a few seconds after turning ignition switch OFF                                     | Battery voltage                                                         |

#### < ECU DIAGNOSIS INFORMATION >

[IPDM E/R]

| Terminal | Wire<br>color | Circuit                                            | Input/<br>Output | Ignition<br>switch | Condition                                                                | Value           | А   |
|----------|---------------|----------------------------------------------------|------------------|--------------------|--------------------------------------------------------------------------|-----------------|-----|
| 73       | Y             | VBR and ECPVCS pow-<br>er supply                   | Output           | _                  | _                                                                        | _               |     |
| 75       | BR            | HO2S 2 and A/F sensor<br>1 power supply            | Output           | _                  | _                                                                        | _               | В   |
| 76       | P             |                                                    | loout            | ON<br>RUN          | Approximately 1 second af-<br>ter turning the ignition<br>switch ON      | 0 – 1 V         | С   |
| 70       | F             |                                                    | mput             | ON                 | Approximately 1 second or<br>more after turning the igni-<br>tion switch | Battery voltage | D   |
| 78       | L             | ILTCS, EVTCS, ECVCV<br>and IVTCS power sup-<br>ply | Output           | —                  | _                                                                        | _               | E   |
| 79       | G             | TCM R range sw signal                              | Input            | _                  | _                                                                        | _               |     |
| 81       | L             | ECM relay power supply                             | Supply           | OFF                | —                                                                        | Battery voltage | F   |
| 83       | G             | Starter motor power                                | Output           | OFF                |                                                                          | 0 – 1 V         |     |
| 05       | 9             | supply                                             | Output           | START              |                                                                          | Battery voltage |     |
| 84       | LG            | Cooling fan relay-1 pow-<br>er supply              | Input            | _                  | _                                                                        | Battery voltage | G   |
|          | _             | Cooling fan relay-2 pow-                           |                  | ON                 | Cooling fan OFF                                                          | 0V              |     |
| 85       | Р             | er supply                                          | Output           | or<br>START        | Cooling fan LO                                                           | Battery voltage | H   |
| 86       | GR            | Starter relay power sup-<br>ply                    | Input            | ON<br>or<br>START  | _                                                                        | Battery voltage | I   |
| 87       | L             | CAN high                                           | Input/<br>Output | _                  | _                                                                        | _               | 1   |
| 88       | Р             | CAN low                                            | Input/<br>Output | _                  | _                                                                        | —               |     |
| 92       | GR            | Starter relay control                              | Input            | _                  | —                                                                        | _               | K   |
| 93       | Р             | ECM relay control                                  | Input            | _                  | —                                                                        | _               |     |
| 98       | Y             | Electrical control valve control                   | Output           | OFF                | _                                                                        | _               | L   |
| 106      | BR            | Cooling fan relay-3 con-<br>trol                   | Output           | _                  | _                                                                        | -               |     |
| 107      | V             | Cooling fan relay-2 con-<br>trol                   | Output           | _                  | _                                                                        | _               | PCS |

<sup>1</sup>: With Intelligent Key system

<sup>2</sup>: With remote keyless entry

# Fail-safe

# CAN COMMUNICATION CONTROL

When CAN communication with ECM and BCM is impossible, IPDM E/R performs fail-safe control. After CAN communication recovers normally, it also returns to normal control.

If no CAN Communication Is Available With ECM

| Control part   | Fail-safe operation                                                                                                    |
|----------------|----------------------------------------------------------------------------------------------------|
| Cooling fan    | <ul> <li>The cooling fan relay-1 turn ON when the ignition switch is turned ON (Cooling fan HI operation).</li> <li>The cooling fan relay-1 turn OFF when the ignition switch is turned OFF.</li> </ul> |
| A/C compressor | A/C relay OFF                                                                                                    |

INFOID:000000011277078

Ν

Ο

Ρ

#### < ECU DIAGNOSIS INFORMATION >

#### If no CAN Communication Is Available With BCM

| Control part      | Fail-safe operation                                                                                                    |
|-------------------|----------------------------------------------------------------------------------------------------|
| Front wiper motor | <ul> <li>The status just before activation of fail-safe control is maintained until the ignition switch is turned OFF while the front wiper is operating at LO or HI speed.</li> <li>The wiper is operated at LO speed until the ignition switch is turned OFF if the fail-safe control is activated while the front wiper is set in the INT mode and the front wiper motor is operating.</li> <li>Returns automatically wiper to stop position when ignition switch is turned ON if fail-safe control is activated while front wiper motor is operated and wiper stop in the other position than stop position.</li> </ul> |
| Horn              | Horn OFF                                                                                                    |
| Ignition relay-1  | The status just before activation of fail-safe is maintained.                                                                                                    |
| Starter motor     | Starter relay OFF                                                                                                    |

#### IGNITION RELAY MALFUNCTION DETECTION FUNCTION

- IPDM E/R monitors the voltage at the contact circuit and excitation coil circuit of the ignition relay-1 inside it.
- IPDM E/R judges the ignition relay-1 error if the voltage differs between the contact circuit and the excitation coil circuit.

| DTC                               | Ignition switch | Ignition relay |  |  |
|-----------------------------------|-----------------|----------------|--|--|
| B20DD: IGNITION RELAY ON CIRCUIT  | OFF             | ON             |  |  |
| B20DE: IGNITION RELAY OFF CIRCUIT | ON              | OFF            |  |  |

#### FRONT WIPER CONTROL

IPDM E/R detects front wiper stop position by a front wiper auto stop signal.

When a front wiper auto stop signal is in the conditions listed below, IPDM E/R stops power supply to wiper after repeating a front wiper 10 second activation and 20 second stop five times.

| Ignition switch | Front wiper switch | Auto stop signal                                             |
|-----------------|--------------------|--------------------------------------------------------------|
| ON              | OFF                | Front wiper stop position signal cannot be input 10 seconds. |
|                 | ON                 | The signal does not change for 10 seconds.                   |

#### NOTE:

This operation status can be confirmed on the IPDM E/R "Data Monitor" that displays "BLOCK" for the item "WIP PROT" while the wiper is stopped.

#### STARTER MOTOR PROTECTION FUNCTION

IPDM E/R turns OFF the starter relay to protect the starter motor when the starter relay remains active for 90 seconds.

# DTC Index

INFOID:0000000011277079

**[IPDM E/R]** 

|              | CONSULT display                                      | Fail-safe | TIME <sup>NOTE</sup> |        | Refer to                                                          |
|--------------|------------------------------------------------------|-----------|----------------------|--------|-------------------------------------------------------------------|
| No DTC is de | tected. Further testing may be required.             | _         | _                    | —      | —                                                                 |
| U1000        | CAN COMM CIRCUIT                                     | ×         | CRNT                 | 1 – 39 | PCS-35                                                            |
| B120E        | IPDM E/R [SYSTEM INTERNAL FAILURE]                   |           | CONT                 | 1 20   | PCS-36                                                            |
|              | IPDM E/R [NOT CONFIGURED]                            | _         | CIXINI               | 1 – 39 | <u>r 03-30</u>                                                    |
| B121A        | FR FOG LAMP LH PWR SPLY CIRC [CIRC SHORT TO<br>GRND] | _         | CRNT                 | 1 – 39 | EXL-96<br>(halogen<br>headlamp)<br>EXL-235<br>(LED head-<br>lamp) |

# < ECU DIAGNOSIS INFORMATION >

[IPDM É/R]

|       | CONSULT display                                                                                                    | Fail-safe TIME <sup>NOTE</sup> |       | Refer to | Λ                                                                  |        |
|-------|----------------------------------------------------------------------------------------------------|--------------------------------|-------|----------|--------------------------------------------------------------------|--------|
| B1231 | DTRL RH PWR SPLY CIRC [CIRC SHORT TO GRND]                                                                                                    |                                | CRNT  | 1 – 39   | EXL-97<br>(halogen<br>headlamp)<br>EXL-236<br>(LED head-<br>lamp)  | B      |
| B1256 | FR FOG LAMP RH PWR SPLY CIRC [CIRC SHORT TO<br>GRND]                                                                                                    |                                | CRNT  | 1 – 39   | EXL-98<br>(halogen<br>headlamp)<br>EXL-237<br>(LED head-<br>lamp)  | C      |
| R1C00 | HEIGHT SENSOR PWR SPLY CIRC [CIRC SHORT TO GRND]                                                                                                    |                                | CONT  | 1 20     | EXL-238                                                            | Е      |
| BICOU | HEIGHT SENSOR PWR SPLY CIRC [CIRC SHORT TO<br>BATTERY]                                                                                                   | _                              | CRINT | 1 – 59   | lamp)                                                              |        |
| B1C02 | RR HEIGHT SENSOR SIGNAL [CIRC SHORT TO BAT-<br>TERY]<br>RR HEIGHT SENSOR SIGNAL [CIRC SHORT TO<br>GROUND OR OPEN]                                        |                                | CRNT  | 1 – 39   | EXL-239<br>(LED head-<br>lamp)                                     | F      |
|       | RR HEIGHT SENSOR SIGNAL [CIRC VOLTAGE OUT OF<br>RANGE]                                                                                                   |                                |       |          |                                                                    |        |
| B1C07 | AIMING MOTOR DRIVE SIGNAL [CIRC SHORT TO<br>GRND]<br>AIMING MOTOR DRIVE SIGNAL [CIRC SHORT TO BAT-<br>TERY]<br>AIMING MOTOR DRIVE SIGNAL [SIGNAL COMPARE |                                | CRNT  | 1 – 39   | <u>EXL-241</u><br>(LED head-<br>lamp)                              | H      |
| B20CB | DTRL LH PWR SPLY CIRC [CIRC SHORT TO GRND]                                                                                                    |                                | CRNT  | 1 – 39   | EXL-99<br>(halogen<br>headlamp)<br>EXL-243<br>(LED head-<br>lamp)  | J      |
| B20CE | HL (HI) LH PWR SPLY CIRC [CIRC SHORT TO GRND]                                                                                                    |                                | CRNT  | 1 – 39   | EXL-100<br>(halogen<br>headlamp)<br>EXL-244<br>(LED head-<br>lamp) | L      |
| B20CF | HL (HI) RH PWR SPLY CIRC [CIRC SHORT TO GRND]                                                                                                    |                                | CRNT  | 1 – 39   | EXL-101<br>(halogen<br>headlamp)<br>EXL-245<br>(LED head-<br>lamp) | N      |
| B20D0 | HL (LO) LH PWR SPLY CIRC [CIRC SHORT TO GRND]                                                                                                    |                                | CRNT  | 1 – 39   | EXL-102<br>(halogen<br>headlamp)<br>EXL-246<br>(LED head-<br>lamp) | O<br>P |
| B20D1 | HL (LO) RH PWR SPLY CIRC [CIRC SHORT TO GRND]                                                                                                    |                                | CRNT  | 1 – 39   | EXL-103<br>(halogen<br>headlamp)<br>EXL-247<br>(LED head-<br>lamp) |        |

# < ECU DIAGNOSIS INFORMATION >

|       | CONSULT display                                                                                            | Fail-safe | TIME <sup>NOTE</sup> |        | Refer to                                                           |
|-------|----------------------------------------------------------------------------------------------------|-----------|----------------------|--------|--------------------------------------------------------------------|
| B20D2 | PARKING LAMP PWR SPLY CIRC [CIRC SHORT TO<br>GRND]                                                         | _         | CRNT                 | 1 – 39 | EXL-104<br>(halogen<br>headlamp)<br>EXL-248<br>(LED head-<br>lamp) |
| B20D4 | TAIL LAMP LH PWR SPLY CIRC [CIRC SHORT TO<br>GRND]                                                         | _         | CRNT                 | 1 – 39 | EXL-105<br>(halogen<br>headlamp)<br>EXL-249<br>(LED head-<br>lamp) |
| B20D5 | TAIL LAMP RH PWR SPLY CIRC [CIRC SHORT TO<br>GRND]                                                         | _         | CRNT                 | 1 – 39 | EXL-106<br>(halogen<br>headlamp)<br>EXL-250<br>(LED head-<br>lamp) |
| B20DB | HEIGHT SENS INITIALIZE NOT DONE [MISSING CALI-<br>BRATION]<br>HEIGHT SENS INITIALIZE NOT DONE [NOT CONFIG- | _         | CRNT                 | 1 – 39 | EXL-251<br>(LED head-<br>lamp)                                     |
|       | URED]                                                                                                    |           |                      |        | . ,                                                                |
| B20DD | IGN RELAY ON CIRC [CIRC SHORT TO BATTERY]                                                                  | х         | CRNT                 | 1 – 39 | <u>PCS-37</u>                                                      |
| B20DE | IGN RELAY OFF CIRC [CIRC SHORT TO GROUND OR OPEN]                                                          | —         | CRNT                 | 1 – 39 | <u>PCS-38</u>                                                      |
| B20E2 | LED HEADLAMP RH [CMPNENT INTERNAL MLFNCTN]                                                                 | _         | CRNT                 | 1 – 39 | EXL-252<br>(LED head-<br>lamp)                                     |
| B20E3 | LED HEADLAMP LH [CMPNENT INTERNAL MLFNCTN]                                                                 | _         | CRNT                 | 1 – 39 | EXL-253<br>(LED head-<br>lamp)                                     |

#### NOTE:

The details of TIME display are as follows:

CRNT: The malfunctions that are detected now

• 1 - 39: The number is indicated when it is normal at present and a malfunction was detected in the past. It increases like  $0 \rightarrow 1 \rightarrow 2 \cdots 38 \rightarrow 39$  after returning to the normal condition whenever IGN OFF  $\rightarrow$  ON. It is fixed to 39 until the self-diagnosis results are erased if it is over 39. It returns to 0 when a malfunction is detected again in the process.

# IPDM E/R (INTELLIGENT POWER DISTRIBUTION MODULE ENGINE ROOM) < WIRING DIAGRAM > [IPDM E/R]

WIRING DIAGRAM

IPDM E/R (INTELLIGENT POWER DISTRIBUTION MODULE ENGINE ROOM)

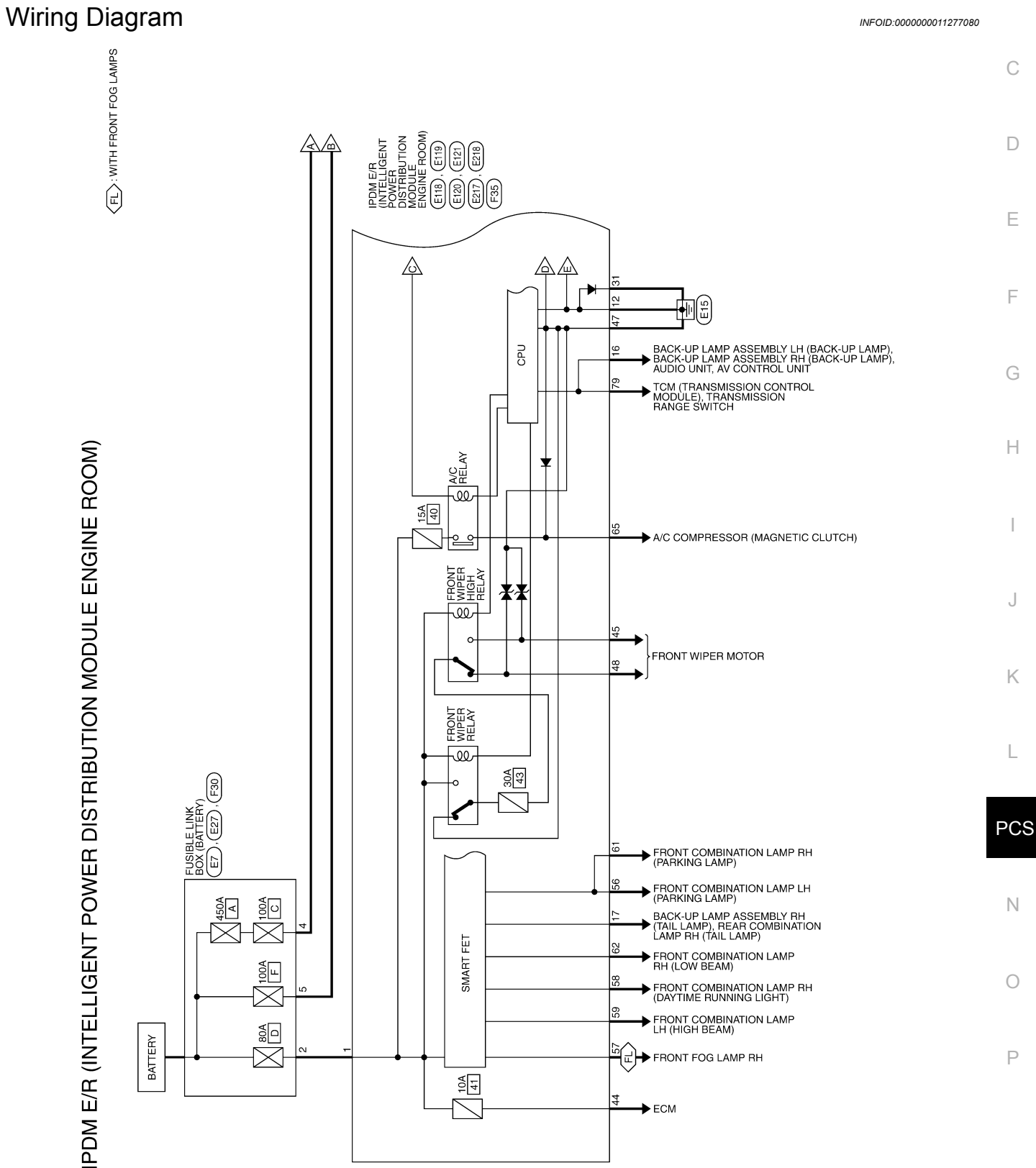

А

В

# IPDM E/R (INTELLIGENT POWER DISTRIBUTION MODULE ENGINE ROOM) < WIRING DIAGRAM > [IPDM E/R]

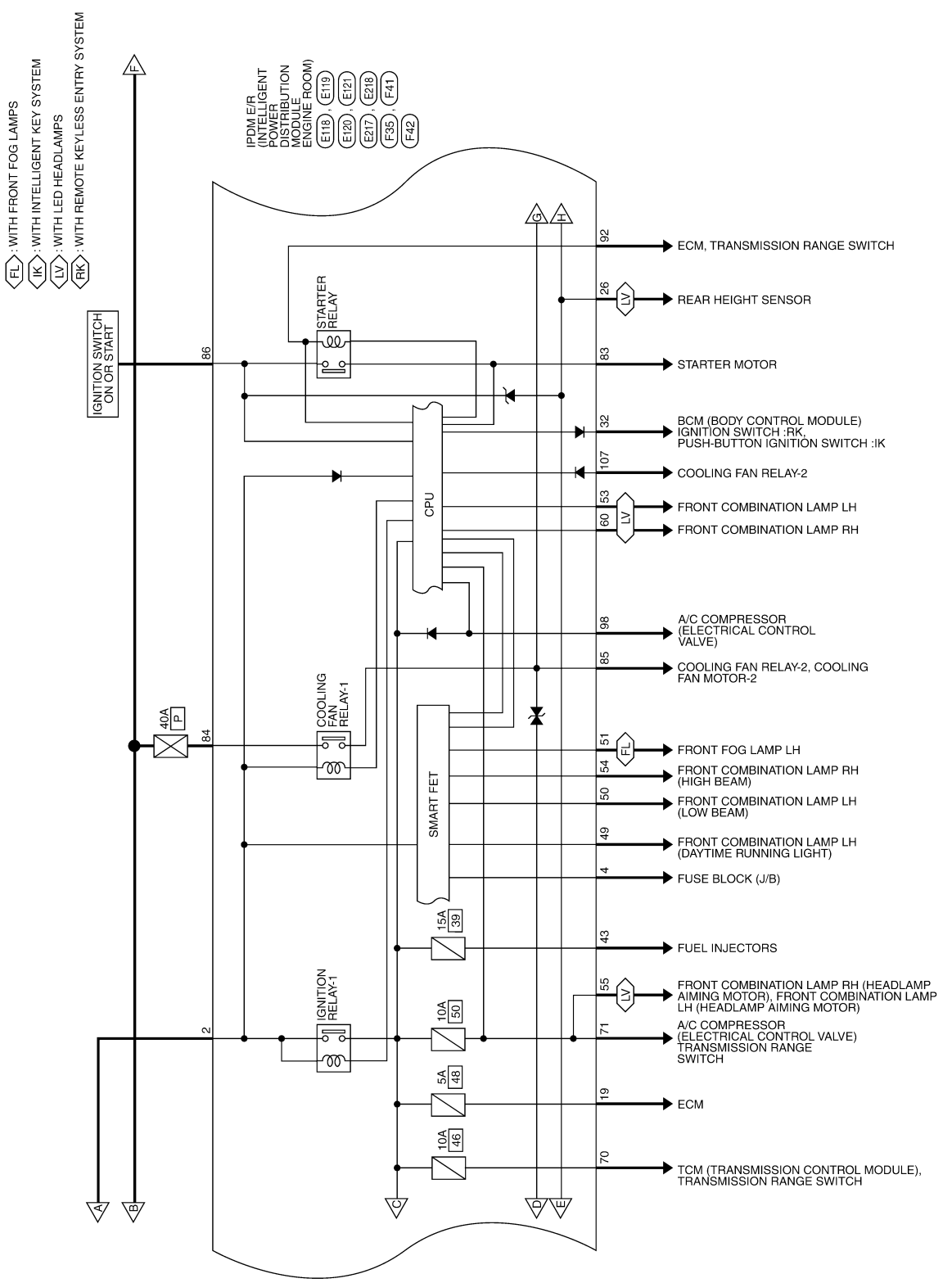

AAMWA1436GB

#### **IPDM E/R (INTELLIGENT POWER DISTRIBUTION MODULE ENGINE ROOM)** [IPDM E/R] < WIRING DIAGRAM >

(LV): WITH LED HEADLAMPS А (Fall Carling Carling В FRONT COMBINATION LAMP LH (HEAD LAMP AIMING MOTOR), FRONT COMBINATION LAMP RH (HEAD LAMP AIMING MOTOR) 64 LV С COMBINATION SWITCH (SPIRAL CABLE), HORN RELAY H-1, ANTI-THEFT HORN RELAY ŝ FRONT WIPER MOTOR D  $\geq$ REAR HEIGHT SENSOR СРU ŝ Е COOLING FAN RELAY-3 TO CAN SYSTEM 42 F TCM (TRANSMISSION CONTROL MODULE 6 TO CAN SYSTEM TCM (TRANSMISSION CONTROL MODULE 62 TO CAN SYSTEM PUMP Н 20A l ECM 49 ► FUEL LEVEL SENSOR AND FUEL PUMP (MAIN) ഘ 15A 38 ► AIR FUEL RATIO (A/F) SENSOR 1, HEATED OXYGEN SENSOR 2 10A 37 EVAP CANISTER VENT CONTROL VALVE, EXHAUST VALVE TIMING CONTROL SOLENOID VALVE, INTAKE VALVE TIMING CONTROL SOLENOID VALVE, INTAKE VALVE INTERMEDIATE LOCK TIMING CONTROL J  $\overline{}$ 10A Κ 15A 36 ECM œ ŝ te= 玊 RELAY ŝ W ECM PCS 80A 0 15A 35 ► ECM, EVAP CANISTER PURGE VOLUME CONTROL SOLENOID VALVE ŝ CONDENSER, IGNITION COILS Ν إ⊘ ∀ Ο

AAMWA1437GB

Ρ

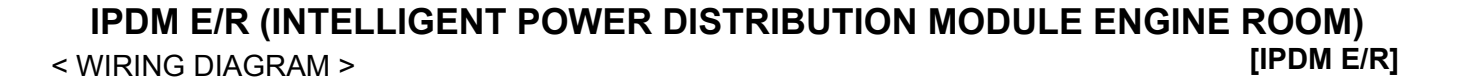

#### IPDM E/R (INTELLIGENT POWER DISTRIBUTION MODULE ENGINE ROOM) Signal Name FL BAT 2 FL BAT 1 BLACK E118 Color of Wire PDM E/R (INTELLIGENT POWER DISTRIBUTION MODULE ENGINE ROOM) - CONNECTORS ۳ \_ Connector Name Connector Color Connector No. Terminal No. N H.S. 佢 Signal Name Connector Name FUSIBLE LINK BOX (BATTERY) I BROWN E27 Color of Wire œ Connector Color Connector No. Terminal No. N H.S. E Signal Name Connector Name FUSIBLE LINK BOX (BATTERY) I GRAY Color of Wire E7 \_ Connector Color Connector No. Terminal No. 4 H.S. E

| Terminal No   |                   | 13             | 14            | -   | 15              | )<br>· |
|---------------|-------------------|----------------|---------------|-----|-----------------|--------|
|               | IGENT             | UTION          | E ROOM)       |     |                 |        |
| E119          | IPDM E/B /INTEL I | POWER DISTRIBI | MODULE ENGINE |     | GHAY            |        |
| Connector No. |                   | Connector Name |               | - ( | Connector Color |        |

Signal Name

Color of Wire

I

Т I Т

|   | 4 3 | 11 10 |   |
|---|-----|-------|---|
|   | 5   | 12    |   |
|   | Π   | 13    |   |
|   | Ш   | 14    |   |
|   | 9   | 15    |   |
|   | 7   | 16    |   |
|   | 8   | 4     |   |
| - | 6   | 18    |   |
|   |     | LIS.H | ] |

O LIGHT REVERSE LAMP O LIGHT POSITION REAR RH

> ശ ≥

16

I

1

48

17

| Signal Name      | - | O LIGHT POSITION<br>REAR LH | Ι | - | - | O ACTUATOR4 CABIN<br>(3FB4) | LO HORN RLY | I  | I  | SIGNAL GROUND |
|------------------|---|-----------------------------|---|---|---|-----------------------------|-------------|----|----|---------------|
| Color of<br>Wire | - | ٢                           | I | - | Ι | BG                          | Γ           | Ι  | I  | В             |
| erminal No.      | З | 4                           | 5 | 6 | 7 | 8                           | 6           | 10 | 11 | 12            |

AAMIA2834GB

| 21               | M E/R (INTELLIGENT<br>WER DISTRIBUTION<br>DULE ENGINE ROOM) |               |    |    | 45 44 43<br>48 47 46 |                   |            | Signal Name       | O IGN LCS CABIN | O BAT ABS VALVE | O FR WIPER HI | O FUEL PUMP | POWER GROUND | O FR WIPER LO |                      |    |    |   |   |                  |                    |                  |                  |
|------------------|-------------------------------------------------------------|---------------|----|----|----------------------|-------------------|------------|-------------------|-----------------|-----------------|---------------|-------------|--------------|---------------|----------------------|----|----|---|---|------------------|--------------------|------------------|------------------|
| Ē                |                                                             | or RE         |    |    |                      | _                 | Color of   | Wire              | ŋ               | щ               | >             | Ν           | в            | ≻             |                      |    |    |   |   |                  |                    |                  |                  |
| Connector No.    | Connector Na                                                | Connector Col |    | E. | HS.                  |                   |            | l erminal No.     | 43              | 44              | 45            | 46          | 47           | 48            |                      |    |    |   |   |                  |                    |                  |                  |
|                  |                                                             |               | 1  |    | 1                    |                   |            |                   |                 | 1               | 1             | 1           | 1            |               |                      |    |    | 1 | Г |                  |                    |                  |                  |
| Signal Name      | O HEIGHT SENSOR<br>GROUND                                   | I             | I  | 1  | I                    | 2ND SIGNAL GROUND | LI PUSH SW | I AUTO STOP WIPER | I               | 1               | 1             | 1           | I            | CABIN MOTOR 1 | <b>CABIN MOTOR 2</b> | I  | I  |   |   | Signal Name      | LI LED DETECTION 2 | O LIGHT HBEAM RH | O IGN REVERSE SW |
| Color of<br>Wire |                                                             | I             | ı  | I  | I                    | ш                 | GR         | ВВ                | I               | I               | I             | I           | I            | _             | Ч                    | -  | I  |   |   | Color of<br>Wire | GВ                 | ГG               | ď                |
| Terminal No.     | 26                                                          | 27            | 28 | 29 | 30                   | 31                | 32         | 33                | 34              | 35              | 36            | 37          | 38           | 39            | 40                   | 41 | 42 |   |   | Terminal No.     | 53                 | 54               | ц                |

|  | Signal Name      | LI LED DETECTIO | O LIGHT HBEAM | O IGN REVERSE (<br>AC VALVE 1 | O LIGHT CLEARAN<br>FR LH |  |
|--|------------------|-----------------|---------------|-------------------------------|--------------------------|--|
|  | Color of<br>Wire | GR              | ГG            | SB                            | BG                       |  |
|  | Terminal No.     | 53              | 54            | 55                            | 56                       |  |

ЦÜ

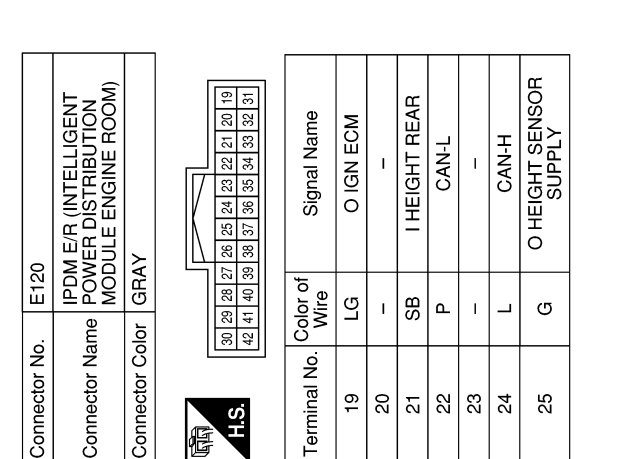

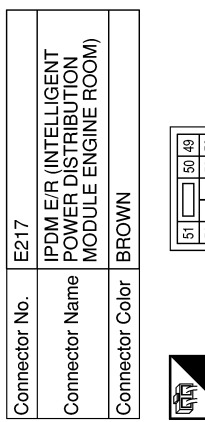

|   | 55 54 53 52 |     | Signal Name      | O LIGHT DTRL LH | O LIGHT LBEAM LH |
|---|-------------|-----|------------------|-----------------|------------------|
| 1 | 96          |     | Color of<br>Wire | В               | Γ                |
|   | S II        | 0.E | Terminal No.     | 49              | 50               |

O LIGHT FR FOG LAMPS LH

> I

L

| 51 | 52 |  |
|----|----|--|
|    |    |  |
|    |    |  |

AAMIA2835GB

[IPDM E/R]

А

В

С

D

Ε

F

Н

J

Κ

L

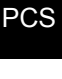

Ο

# IPDM E/R (INTELLIGENT POWER DISTRIBUTION MODULE ENGINE ROOM) < WIRING DIAGRAM > [IPDM E/R]

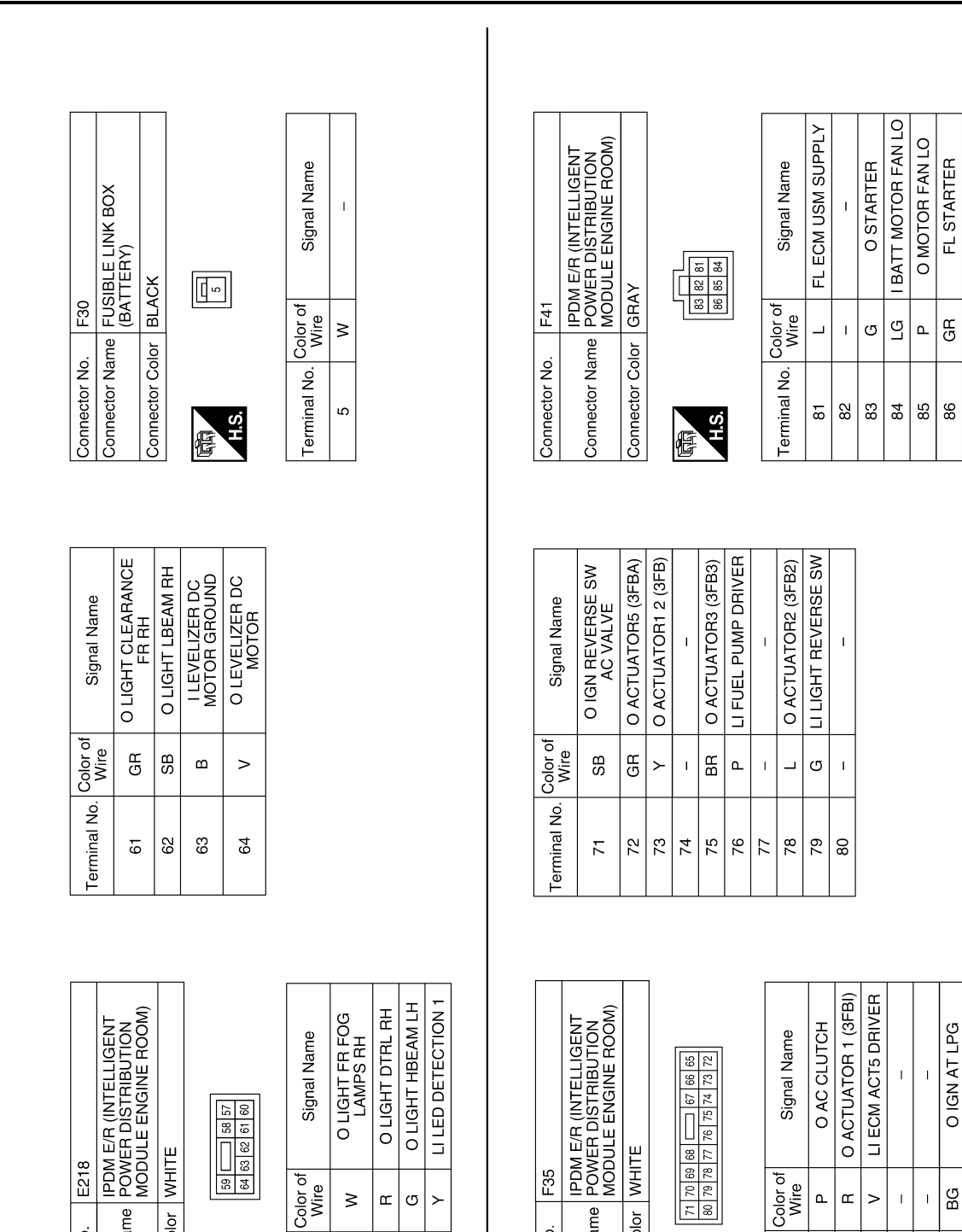

69

Connector Name

Connector No.

Connector Color

Terminal No.

强 H.S. 59

60

57

Connector Name

Connector No.

Connector Color

Terminal No.

H.S.

佢

66

67 68

65

# IPDM E/R (INTELLIGENT POWER DISTRIBUTION MODULE ENGINE ROOM) < WIRING DIAGRAM > [IPDM E/R]

| A E/R (INTELLIGENT<br>/ER DISTRIBUTION<br>JULE ENGINE ROOM) | × | 5 84 83 22 91 90 88 88 87<br>7106105104103102101100199 | Signal Name | CAN-H | CAN-L | 1 | I | LI NP SW | 1 | 1 | O AC VALVE | 1 1 | 1 | 1 | 1 | 1 | LO FAN HELAY2 (PWM)<br>I O EAN DEI AV1 | 1 | 1 |
|-------------------------------------------------------------|---|--------------------------------------------------------|-------------|-------|-------|---|---|----------|---|---|------------|-----|---|---|---|---|----------------------------------------|---|---|

AAMIA2837GB

# ADDITIONAL SERVICE WHEN REPLACING IPDM E/R

< BASIC INSPECTION >

# BASIC INSPECTION ADDITIONAL SERVICE WHEN REPLACING IPDM E/R

# Description

After replacing IPDM E/R, it is necessary to perform control unit configuration and height sensor initialize (For LED headlamp models) with CONSULT.

# Work Procedure

**1.**REPLACE IPDM E/R

Replace IPDM E/R. Refer to PCS-40, "Removal and Installation".

>> GO TO 2.

 $2. {\sf WRITING VEHICLE SPECIFICATION (IPDM E/R)}$ 

CONSULT Configuration Perform "After Replace ECU" of "Read/Write Configuration" or "Manual Configuration" to write vehicle specification. Refer to <u>PCS-33, "Work Procedure"</u>.

>> GO TO 3.

**3.**CHECK HEADLAMP TYPE

Check headlamp type.

LED headlamp>>GO TO 4.

Halogen headlamp>>Work End.

**4.**HEIGHT SENSOR INITIALIZE

Perform height sensor initialize. Refer to EXL-221, "SENSOR INITIALIZE : Special Repair Requirement".

>> Work End.

INFOID:000000011277082

INFOID:0000000011277081

# **CONFIGURATION (IPDM E/R)**

< BASIC INSPECTION >

# CONFIGURATION (IPDM E/R)

# Description

There is no vehicle specification in new IPDM E/R, so the vehicle specification needs to be written in IPDM E/ R with CONSULT.

CAUTION:

- When replacing IPDM E/R, always perform "Manual Configuration" with CONSULT. Or not doing so, IPDM E/R control function does not operate normally.
- Never perform "Manual Configuration" except for new IPDM E/R or the control function may not operate normally.

# Work Procedure

# **1.**WRITING MODE SELECTION

CONSULT Configuration Select "CONFIGURATION" of IPDM E/R.

>> GO TO 2.

# 2.Perform "Manual Configuration"

CONSULT Configuration

- 1. Select "MANUĂL CONFIGURATION".
- Identify the correct model and configuration list. Refer to <u>PCS-33</u>, "Configuration list". CAUTION:
  - Thoroughly read and understand the vehicle specification. ECU control may not operate normally if the setting is not correct.
  - Make sure to select "SETTING" even if the indicated configuration of brand new IPDM E/R is same as the desirable configuration. If not, configuration which is set automatically by selecting vehicle model cannot be memorized
- 3. Sets the displayed item and then select "NEXT". NOTE:

If item is not displayed, select "NEXT".

4. Check that the configuration has been successfully written and touch "End".

>> GO TO 3.

# **3.**OPERATION CHECK

Confirm that each function controlled by IPDM E/R operates normally.

>> Work End.

Configuration list

#### **CAUTION:**

#### Check vehicle specifications before servicing.

IPDM E/R

|             | How to identify Type ID |                |   |  |  |  |  |
|-------------|-------------------------|----------------|---|--|--|--|--|
| Турето      | Key type                | HEAD LAMP type |   |  |  |  |  |
| 284B7-4BA1A | non Intelligent Key     | Halogen        | D |  |  |  |  |
| 284B7-4BA1B | Intelligent Key         | Halogen        |   |  |  |  |  |
| 284B7-4BA1C | Intelligent Key         | LED            |   |  |  |  |  |

PCS

Κ

INFOID:000000011277085

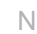

[IPDM E/R]

INFOID:000000011277083

INFOID:000000011277084

А

В

D

Ε

Н

# **CONFIGURATION (IPDM E/R)**

# < BASIC INSPECTION >

# [IPDM E/R]

| HLL (HEAD LIGHT LEVELING) (IF EQUIPPED) |                         |                                                                                                  |  |  |  |  |  |  |  |
|-----------------------------------------|-------------------------|--------------------------------------------------------------------------------------------------|--|--|--|--|--|--|--|
| SETTIN                                  | NOTE                    |                                                                                                  |  |  |  |  |  |  |  |
| Items                                   | Setting value           |                                                                                                  |  |  |  |  |  |  |  |
| SEAT                                    | 3-ROW SEAT ⇔ 2-ROW SEAT | <ul><li> 3-ROW SEAT: With 3rd row seating</li><li> 2-ROW SEAT: Without 3rd row seating</li></ul> |  |  |  |  |  |  |  |

# < DTC/CIRCUIT DIAGNOSIS >

# **DTC/CIRCUIT DIAGNOSIS U1000 CAN COMM CIRCUIT**

# Description

#### Refer to LAN-8, "System Description".

# DTC Logic

# DTC DETECTION LOGIC

| CONSULT Display             | DTC Detection Condition                                                                                 | Possible Cause                                                                                                    |
|-----------------------------|----------------------------------------------------------------------------------------------------|----------------------------------------------------------------------------------------------------|
| CAN COMM CIRCUIT<br>[U1000] | When IPDM E/R cannot communicate with CAN com-<br>munication signal continuously for 2 seconds or more. | In CAN communication system, any item (or items) of<br>the following listed below is malfunctioning:<br>• Transmission<br>• Receiving (ECM)<br>• Receiving (BCM)<br>• Receiving (Combination meter) |
| Diagnosis Proc              | edure                                                                                                   | INFOID:000000011277088                                                                                                    |

# 1. PERFORM SELF DIAGNOSTIC RESULT

- 1. Turn ignition switch ON and wait for 2 second or more.
- Check "Self Diagnostic Result" of "IPDM E/R". 2.
- Is "CAN COMM CIRCUIT" displayed?
- >> Refer to LAN-17, "Trouble Diagnosis Flow Chart". YES
- >> Refer to GI-44, "Intermittent Incident". NO

А

D

Е

F

INFOID:000000011277086 В

INFOID:000000011277087

INFOID:000000011277088

J

Н

L

PCS

Ν

0

Ρ

Κ

# < DTC/CIRCUIT DIAGNOSIS >

# B120E IPDM E/R

# DTC Logic

| CONSULT Display                   | DTC Detection Condition                                                        | Possible Cause |
|-----------------------------------|--------------------------------------------------------------------------------|----------------|
| USM ECU Not configured<br>[B120E] | The IPDM E/R detects 0V for greater than 2 sec-<br>onds. ECU internal failure. | IPDM E/R       |

# DTC CONFIRMATION PROCEDURE

# **1.**PERFORM DTC CONFIRMATION

- 1. Turn ignition switch ON.
- 2. Turn ignition switch OFF and wait 1 second or more.
- 3. Turn ignition switch ON.
- 4. Perform "Self Diagnostic Result" of "IPDM E/R" using CONSULT.

#### Is DTC B120E displayed?

- YES >> Refer to PCS-37, "Diagnosis Procedure".
- NO >> Inspection End.

# Diagnosis Procedure

# **1.** PERFORM SELF DIAGNOSTIC RESULT

Perform "Self Diagnostic Result" of "IPDM E/R" using CONSULT. Is display history of DTC B120E CRNT?

- YES >> Replace IPDM E/R. Refer to <u>PCS-40, "Removal and Installation"</u>.
- NO >> Refer to <u>GI-44, "Intermittent Incident"</u>.

INFOID:000000011277089

INFOID:000000011277090
#### **B20DD IGNITION RELAY ON CIRCUIT**

< DTC/CIRCUIT DIAGNOSIS >

### **B20DD IGNITION RELAY ON CIRCUIT**

### DTC Logic

#### DTC DETECTION LOGIC

| CONSULT Display                                                                                               | DTC Detection Condition                                                                                                    | Possible Cause         |
|----------------------------------------------------------------------------------------------------|----------------------------------------------------------------------------------------------------|------------------------|
| IGN RELAY ON<br>[B20DD]                                                                                       | The ignition relay ON is detected for 1 second at ignition switch OFF (CPU monitors the status at the contact and excitation coil circuits of the ignition relay inside it). | IPDM E/R               |
| DTC CONFIRMATION P                                                                                            | ROCEDURE                                                                                                    |                        |
| <b>1.</b> PERFORM DTC CONF                                                                                    | IRMATION                                                                                                    |                        |
| <ol> <li>Turn ignition switch ON</li> <li>Turn ignition switch OF</li> <li>Turn ignition switch ON</li> </ol> | N.<br>FF and wait 1 second or more.<br>N.                                                                                                    |                        |
| 4. Perform "Self Diagnosi                                                                                     | tic Result" of "IPDM E/R" using CONSULT                                                                                                    |                        |
| YES >> Refer to PCS-C<br>NO >> Inspection End                                                                 | <u>37, "Diagnosis Procedure"</u> .<br>I.                                                                                                    |                        |
| Diagnosis Procedure                                                                                           |                                                                                                    | INFOID:000000011277092 |
| 1. PERFORM SELF DIAG                                                                                          | SNOSTIC RESULT                                                                                                    |                        |
| Perform "Self Diagnostic R<br>Is display history of DTC B                                                     | esult" of "IPDM E/R" using CONSULT. 20DD CRNT?                                                                                                    |                        |
| YES >> Replace IPDM<br>NO >> Refer to <u>GI-44</u>                                                            | E/R. Refer to <u>PCS-40, "Removal and Inst</u> , "Intermittent Incident".                                                                                                    | tallation".            |
|                                                                                                    |                                                                                                    |                        |

L

Κ

PCS

Ν

0

Ρ

[IPDM E/R]

А

В

INFOID:0000000011277091

### B20DE IGNITION RELAY OFF CIRCUIT

#### DTC Logic

#### DTC DETECTION LOGIC

| CONSULT Display            | DTC Detection Condition                                                                                                    | Possible Cause |  |  |
|----------------------------|----------------------------------------------------------------------------------------------------|----------------|--|--|
| IGN RELAY OFF<br>[B20DE]   | The ignition relay OFF is detected for 1 second at ignition switch ON (CPU monitors the status at the contact and excitation coil circuits of the ignition relay inside it). | IPDM E/R       |  |  |
| DTC CONFIRMATION P         | ROCEDURE                                                                                                    |                |  |  |
| 1.PERFORM DTC CONFIRMATION |                                                                                                    |                |  |  |
| 1. Turn ignition switch ON | I.<br>E and wait 1 second or more                                                                                                    |                |  |  |

- Turn ignition switch OFF and wait 1 second or more.
- 3. Turn ignition switch ON.
- 4. Perform "Self Diagnostic Result" of "IPDM E/R" using CONSULT.

#### Is DTC B20DE displayed?

- YES >> Refer to PCS-38, "Diagnosis Procedure".
- NO >> Inspection End.

#### Diagnosis Procedure

#### **1.** PERFORM SELF DIAGNOSTIC RESULT

Perform "Self Diagnostic Result" of "IPDM E/R" using CONSULT. Is display history of DTC B20DE CRNT?

- YES >> Replace IPDM E/R. Refer to <u>PCS-40, "Removal and Installation"</u>.
- NO >> Refer to <u>GI-44, "Intermittent Incident"</u>.

INFOID:000000011277093

INFOID:000000011277094

| <b>PC</b><br>< DTC/CIRCUIT DIAGNOSI                                                                                                    | OWER SUPPLY AN                                                                       | D GROUND            |                            | ME/R]         |
|----------------------------------------------------------------------------------------------------|--------------------------------------------------------------------------------------|---------------------|----------------------------|---------------|
| POWER SUPPLY AN                                                                                                    | D GROUND CIR                                                                         | CUIT                | <del>_</del>               | -             |
| Diagnosis Procedure                                                                                                    |                                                                                      |                     | INFOID:000                 | 0000011277095 |
| Regarding Wiring Diagram int                                                                                                    | formation, refer to <u>PCS-28</u>                                                    | 5. "Wiring Diagra   | <u>am"</u> .               |               |
| 1. CHECK FUSE AND FUSI                                                                                                    | BLE LINKS                                                                            |                     |                            |               |
| Check that the following IPDN                                                                                                    | I E/R fuse or fusible links                                                          | are not blown.      |                            |               |
| Terminal No.                                                                                                    | Signal n                                                                             | ame                 | Fuse and fusible link Nos. |               |
| 1                                                                                                    | Battery powe                                                                         |                     | D (80A)                    |               |
| 2                                                                                                    | Ballery powe                                                                         |                     | C (100A)                   |               |
| YES >> Replace the blow<br>NO >> GO TO 2.<br>2. CHECK BATTERY POWE                                                                                                 | n fuse or fusible link after                                                         | repairing the af    | fected circuit.            |               |
| <ol> <li>Disconnect IPDM E/R col</li> <li>Check voltage between II</li> </ol>                                                                                      | nnector E118.<br>PDM E/R connector E118                                              | and ground.         |                            |               |
| IPDM E                                                                                                    | /R                                                                                   | Group               | Voltage                    |               |
| Connector                                                                                                    | Terminal                                                                             | Croun               | (Approx.)                  |               |
| E118 —                                                                                                    | 1 2                                                                                  | _                   | Battery voltage            | 9             |
| s the inspection result normal<br>YES >> GO TO 3.<br>NO >> Repair or replace<br>3. CHECK GROUND CIRCL<br>1. Disconnect IPDM E/R con<br>2. Check continuity between | harness or connectors.<br>JIT<br>nnectors E119, E120 and<br>n IPDM E/R connectors ar | E121.<br>nd ground. |                            |               |
| IPDM E                                                                                                    | E/R                                                                                  |                     | Continuity                 |               |
| Connector                                                                                                    | Terminal                                                                             |                     | Continuity                 |               |
| E119                                                                                                    | 12                                                                                   | Groun               | ıd                         |               |
| E120                                                                                                    | 31                                                                                   |                     | Yes                        |               |
| E121                                                                                                    | 47                                                                                   |                     |                            |               |
| s the inspection result norma                                                                                                    | <u>  ?</u>                                                                           |                     |                            |               |
| YES >> Inspection End.<br>NO >> Repair or replace                                                                                                    | harness or connectors.                                                               |                     |                            |               |

#### **IPDM E/R (INTELLIGENT POWER DISTRIBUTION MODULE ENGINE ROOM)** [IPDM E/R] < REMOVAL AND INSTALLATION >

### **REMOVAL AND INSTALLATION** IPDM E/R (INTELLIGENT POWER DISTRIBUTION MODULE ENGINE ROOM)

**Exploded View** 

INFOID:000000011277096

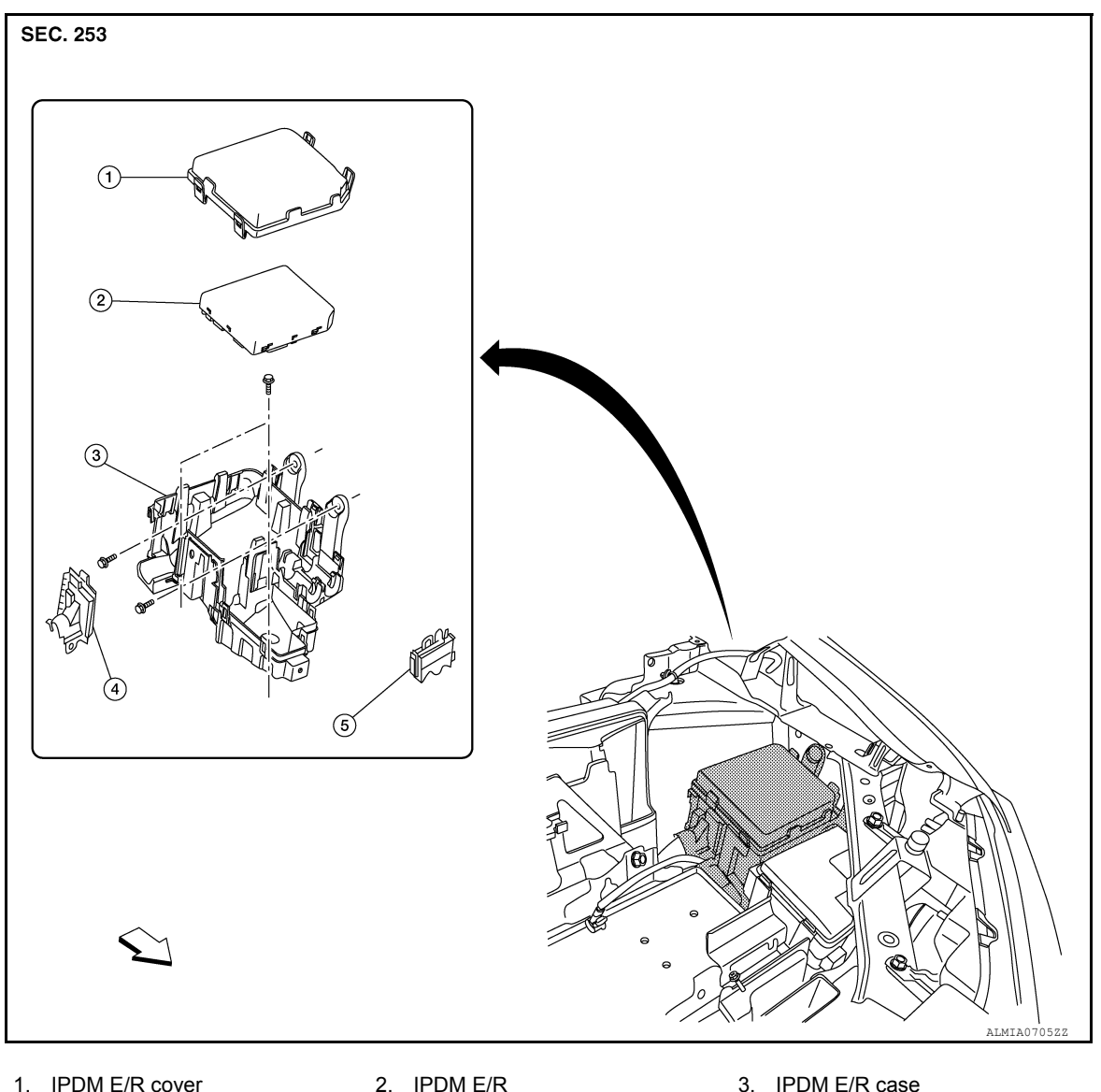

- 1. IPDM E/R cover
- 4. IPDM E/R harness cover A
- 5. IPDM E/R harness cover B
- <⊐ Front

#### Removal and Installation

#### INFOID:0000000011277097

#### CAUTION:

#### IPDM E/R integrated relays are not serviceable parts, do not remove from the IPDM E/R.

#### REMOVAL

- 1. Disconnect the negative battery terminal. Refer to PG-78, "Removal and Installation (Battery)".
- Remove air duct assembly and air cleaner case duct. Refer to EM-26, "Exploded View". 2.

### IPDM E/R (INTELLIGENT POWER DISTRIBUTION MODULE ENGINE ROOM)

#### < REMOVAL AND INSTALLATION >

3. Release pawls on IPDM E/R cover (1) and remove.

Release pawls and remove IPDM E/R (1) from the IPDM E/R case (2).
 (<sup>-</sup>): Pawls

5. Disconnect the harness connectors from IPDM E/R (1) and remove.

CAUTION: Replace the IPDM E/R if it has been dropped or sustained an impact.

- 6. Preform the following steps to remove the IPDM E/R case (if necessary).
- a. Release the negative battery cable and harness clips from the IPDM E/R case.
- b. Release the pawls on the IPDM/ E/R harness covers A, B and remove from the IPDM E/R case.
- c. Remove the bolts from the IPDM E/R case.
- d. Remove the bolt (A) from the fusible link box.

e. Disconnect the harness connectors from the fusible link box.

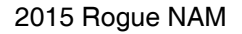

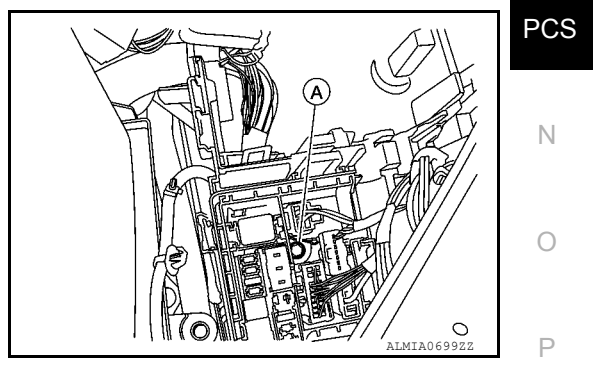

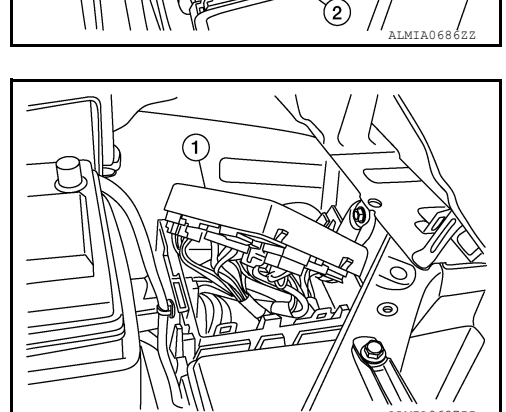

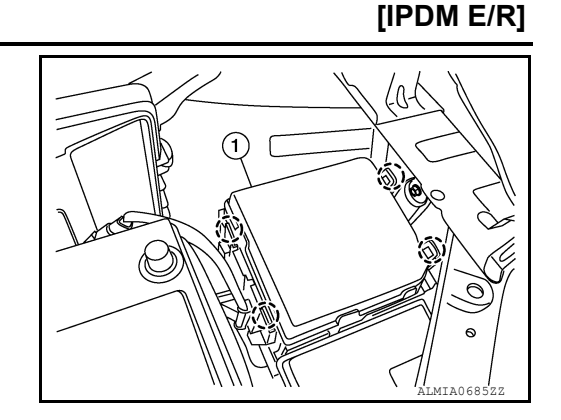

А

В

С

D

Е

F

Н

J

Κ

L

#### **IPDM E/R (INTELLIGENT POWER DISTRIBUTION MODULE ENGINE ROOM)** [IPDM E/R]

#### < REMOVAL AND INSTALLATION >

f. Release the pawls on the fusible link box case (2) and remove from the IPDM E/R case (1). (): Pawls

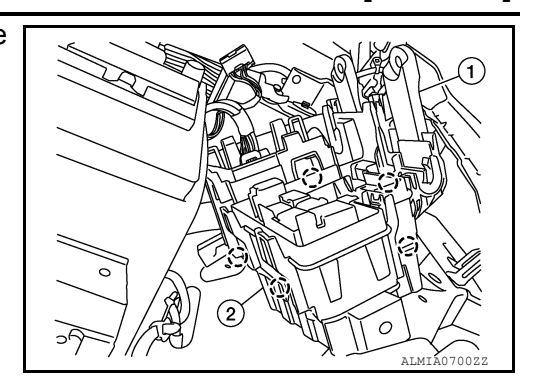

**INSTALLATION** 

Installation is in the reverse order of removal.

**CAUTION:** Be sure to preform "MANUAL CONFIGURATION" when replacing IPDM E/R. Refer to PCS-32, "Work Procedure".

### < PRECAUTION >

А

В

Е

L

PCS

Ν

Ο

Ρ

### PRECAUTION PRECAUTIONS

Precaution for Supplemental Restraint System (SRS) "AIR BAG" and "SEAT BELT PRE-TENSIONER"

The Supplemental Restraint System such as "AIR BAG" and "SEAT BELT PRE-TENSIONER", used along with a front seat belt, helps to reduce the risk or severity of injury to the driver and front passenger for certain types of collision. Information necessary to service the system safely is included in the SR and SB section of this Service Manual.

#### WARNING:

- To avoid rendering the SRS inoperative, which could increase the risk of personal injury or death in the event of a collision which would result in air bag inflation, all maintenance must be performed by an authorized NISSAN/INFINITI dealer.
- Improper maintenance, including incorrect removal and installation of the SRS, can lead to personal injury caused by unintentional activation of the system. For removal of Spiral Cable and Air Bag Module, see the SR section.
- Do not use electrical test equipment on any circuit related to the SRS unless instructed to in this Service Manual. SRS wiring harnesses can be identified by yellow and/or orange harnesses or harness connectors.

#### PRECAUTIONS WHEN USING POWER TOOLS (AIR OR ELECTRIC) AND HAMMERS

#### WARNING:

- When working near the Airbag Diagnosis Sensor Unit or other Airbag System sensors with the Ignition ON or engine running, DO NOT use air or electric power tools or strike near the sensor(s) with a hammer. Heavy vibration could activate the sensor(s) and deploy the air bag(s), possibly causing serious injury.
- When using air or electric power tools or hammers, always switch the Ignition OFF, disconnect the battery and wait at least three minutes before performing any service.

#### Precaution for Work

- When removing or disassembling each component, be careful not to damage or deform it. If a component may be subject to interference, be sure to protect it with a shop cloth.
- When removing (disengaging) components with a screwdriver or similar tool, be sure to wrap the component with a shop cloth or vinyl tape to protect it.
- Protect the removed parts with a shop cloth and prevent them from being dropped.
- Replace a deformed or damaged clip.
- If a part is specified as a non-reusable part, always replace it with a new one.
- Be sure to tighten bolts and nuts securely to the specified torque.
- After installation is complete, be sure to check that each part works properly.
- Follow the steps below to clean components:
- Water soluble dirt:
- Dip a soft cloth into lukewarm water, wring the water out of the cloth and wipe the dirty area.
- Then rub with a soft, dry cloth.
- Oily dirt:
- Dip a soft cloth into lukewarm water with mild detergent (concentration: within 2 to 3%) and wipe the dirty area.
- Then dip a cloth into fresh water, wring the water out of the cloth and wipe the detergent off.
- Then rub with a soft, dry cloth.
- Do not use organic solvent such as thinner, benzene, alcohol or gasoline.
- For genuine leather seats, use a genuine leather seat cleaner.

INFOID:000000011385146

### PREPARATION PREPARATION

### Special Service Tool

INFOID:000000011385142

The actual shape of the tools may differ from those illustrated here.

| Tool number<br>(TechMate No.)<br>Tool name |             | Description              |
|--------------------------------------------|-------------|--------------------------|
| <br>(J-46534)<br>Trim Tool Set             | AWJIA0463ZZ | Removing trim components |

# SYSTEM DESCRIPTION > SYSTEM DESCRIPTION

**COMPONENT PARTS** 

**Component Parts Location** 

INFOID:000000011277099 B

А

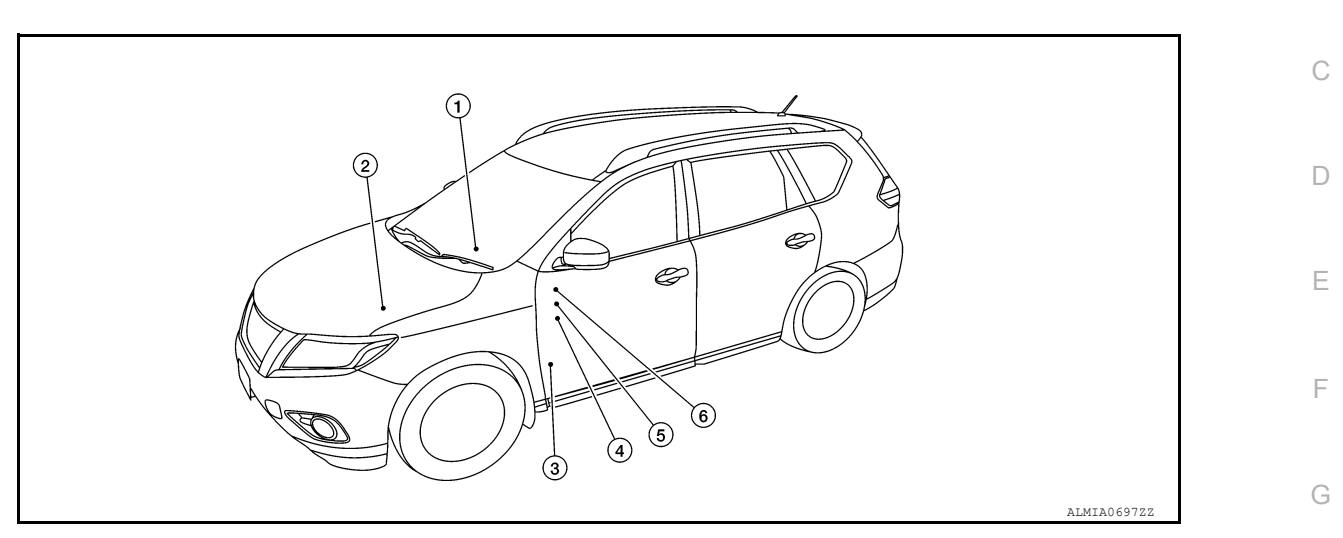

| No. | Component                                   | Description                                                                                                    |    |
|-----|---------------------------------------------|----------------------------------------------------------------------------------------------------|----|
| 1.  | Push-button ignition switch <sup>1</sup>    | Push-button ignition switch (push switch) is pressed (ON), and transmits status signal to BCM and IPDM E/R.                                                                                                    | Н  |
|     | Ignition switch <sup>2</sup>                | Ignition switch is turned to ON, and transmits status signal to BCM and IPDM E/R.                                                                                                    | 1  |
| 2.  | IPDM E/R                                    | <ul> <li>IPDM E/R detects push-button ignition switch1 or ignition switch<sup>2</sup> status, and transmits ignition switch status signal (CAN) to BCM.</li> <li>IPDM E/R receives ignition relay-1 (IPDM E/R) control signal and ignition switch ON signal (CAN) from BCM, and controls ignition relay-1 (built into IPDM E/R)</li> </ul>                                                        | J  |
| 3.  | BCM                                         | <ul> <li>BCM controls power distribution system.</li> <li>BCM judges ignition position and vehicle condition.</li> <li>BCM checks ignition position internally.</li> </ul>                                                                                                    | K  |
| 4.  | Ignition relay-2 (in fuse<br>block)         | <ul> <li>Ignition relay-2 is controlled by BCM.</li> <li>Ignition relay-2 supplies ignition ON power supply or ignition ON signal to each ECU and system when ignition is turned ON.</li> <li>BCM compares status of ignition relay-2 control signal and ignition position judged by BCM.</li> <li>BCM monitors ignition relay-2 operating status by ignition relay-2 feedback signal.</li> </ul> | L  |
| 5.  | Front blower motor relay<br>(in fuse block) | <ul> <li>Front blower motor relay is controlled by BCM.</li> <li>Front blower motor supplies ignition ON power supply or ignition ON signal to air conditioning system when ignition is turned ON.</li> <li>BCM compares status of front blower motor relay control signal and ignition position judged by BCM.</li> </ul>                                                                        | PC |
| 6.  | Accessory relay-1 (in fuse block)           | <ul> <li>Accessory relay-1 is controlled by BCM.</li> <li>Accessory relay-1 supplies accessory power supply or ignition ON signal to each ECU when ignition is turned ON.</li> <li>BCM compares status of accessory relay-1 control signal, and ignition position judged by BCM.</li> </ul>                                                                                                    | С  |

<sup>1</sup>: With Intelligent Key system

<sup>2</sup>: With remote keyless entry system

Ρ

#### < SYSTEM DESCRIPTION > SYSTEM POWER DISTRIBUTION SYSTEM DOWER DISTRIBUTION SYSTEM

POWER DISTRIBUTION SYSTEM : System Description

INFOID:000000011277100

#### SYSTEM DIAGRAM

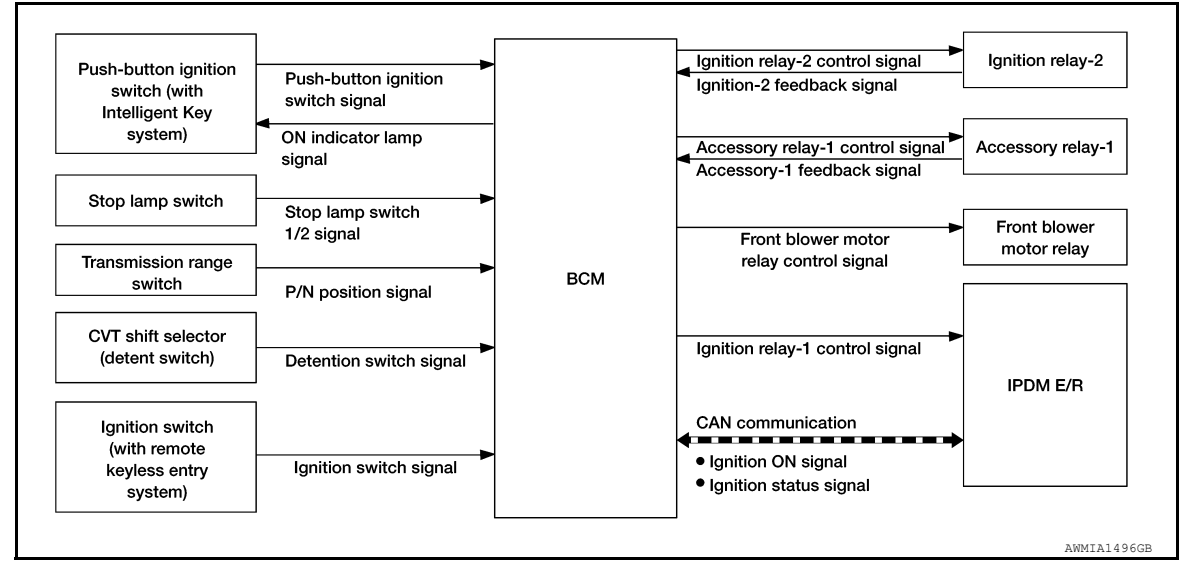

#### SYSTEM DESCRIPTION

With Intelligent Key System

- PDS (POWER DISTRIBUTION SYSTEM) is the system that the BCM controls with the operation of the push-button ignition switch to perform the power distribution to each power circuit. This system is used instead of the mechanical power supply changing mechanism with the operation of the conventional key cyl-inder.
- The push-button ignition switch can be operated when Intelligent Key is in the following conditions:
- Intelligent Key is in the detection area of the inside key antenna.
- Intelligent Key backside is contacted to push-button ignition switch.
- The push-button ignition switch operation is input to BCM as a signal. BCM changes the power supply position according to the status and operates the following relays to supply power to each power circuit:
- Ignition relay-1
- Ignition relay-2
- Accessory relay-1
- Front blower motor relay

#### NOTE:

The engine switch operation changes due to the conditions of brake pedal, selector lever and vehicle speed.

• The power supply position can be confirmed with the lighting of the indicator in the push-button ignition switch.

With Remote Keyless Entry System

- PDS (POWER DISTRIBUTION SYSTEM) is the system that the BCM controls with the operation of the ignition switch to perform the power distribution to each power circuit.
- The ignition switch operation is input to the BCM as a signal. BCM changes the power supply position according to the status and operates the following relays to supply power to each power circuit:
- Ignition relay-1
- Ignition relay-2
- Accessory relay-1
- Front blower motor relay

#### IGNITION BATTERY SAVER SYSTEM

When all the following conditions are met for 30 minutes, the ignition battery saver system will cut off the power supply to prevent battery discharge.

- The ignition is in the ON position
- All doors are closed

#### SYSTEM

#### [POWER DISTRIBUTION SYSTEM]

• Selector lever is in the P (park) position

Reset Condition of Ignition Battery Saver System

In order to prevent the battery from discharging, the ignition battery saver system will cut off the power supply when all doors are closed, the selector lever is in P (park) position and the ignition is left in the ON position for 30 minutes:

- · Opening any door
- · Operating door request switch on door handle
- · Operating Intelligent Key (with Intelligent Key system)
- · Operating keyfob (with remote keyless entry system)

#### POWER SUPPLY POSITION CHANGE TABLE BY PUSH-BUTTON IGNITION SWITCH OPERA-TION (WITH INTELLIGENT KEY SYSTEM)

The power supply position changing operation can be performed with the following operations. **NOTE:** 

- When an Intelligent Key is within the detection area of inside key antenna and when Intelligent Key backside is contacted to push-button ignition switch, it is equivalent to the operations below.
- When starting the engine, the BCM monitors under the engine start conditions:
- Brake pedal operating condition
- Selector lever position

- Vehicle speed

Vehicle speed: less than 4 km/h (2.5 MPH)

| De la constante de la constitue de                | Engine start/                      | stop condition | Push-button         | - |
|---------------------------------------------------|------------------------------------|----------------|---------------------|---|
| Power supply position                             | Selector lever position Brake peda |                | operation frequency | H |
| $OFF \to ON$                                      | —                                  | Released       | 1                   |   |
| $OFF\toON\toOFF$                                  | —                                  | Released       | 2                   |   |
| $OFF \rightarrow START$<br>$ON \rightarrow START$ | P (Park) or N (Neutral)            | Depressed      | 1                   | - |
| Engine is running $\rightarrow$ OFF               | —                                  | —              | 1                   | - |

Vehicle speed: 4 km/h (2.5 MPH) or more

|                                             | Engine start/           | Push-button                                   | –<br>K                      |   |
|---------------------------------------------|-------------------------|-----------------------------------------------|-----------------------------|---|
| Power supply position                       | Selector lever position | Selector lever position Brake pedal condition |                             |   |
| Engine is running $\rightarrow \text{OFF}$  | _                       | _                                             | Emergency stop<br>operation | L |
| Engine stall return operation while driving | N (Neutral)             | Released                                      | 1                           |   |

Emergency stop operation

• Press and hold the push-button ignition switch for 2 seconds or more.

· Press the push-button ignition switch 3 times or more within 1.5 seconds.

#### WITH INTELLIGENT KEY

### WITH INTELLIGENT KEY : Fail Safe

Cancellation CONSULT Display Fail-safe **B2190: NATS ANTENNA AMP** Erase DTC Inhibit engine cranking Ρ **B2191: DIFFERENCE OF KEY** Erase DTC Inhibit engine cranking B2192: ID DISCORD BCM-ECM Inhibit engine cranking Erase DTC Erase DTC B2193: CHAIN OF BCM-ECM Inhibit engine cranking B2198: IMMOBI ANT NG Erase DTC Inhibit engine cranking

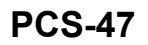

INFOID:0000000011277101

N

А

В

D

Е

#### SYSTEM

#### < SYSTEM DESCRIPTION >

#### [POWER DISTRIBUTION SYSTEM]

| CONSULT Display                         | Fail-safe               | Cancellation                                                                                                    |
|-----------------------------------------|-------------------------|----------------------------------------------------------------------------------------------------|
| B2608: STARTER RELAY                    | Inhibit engine cranking | <ul> <li>500 ms after the following signal communication status becomes consistent:</li> <li>Starter motor relay control signal</li> <li>Starter relay status signal (CAN)</li> </ul>                             |
| B260F: ECM CAN COMM                     | Inhibit engine cranking | <ul><li>When any of the following conditions are fulfilled:</li><li>Ignition switch changes to ON</li><li>Receives engine status signal (CAN)</li></ul>                                                           |
| B26F1: IGNITION RELAY OFF<br>STUCK FAIL | Inhibit engine cranking | <ul> <li>When the following conditions are fulfilled:</li> <li>Ignition switch ON signal (CAN: Transmitted from BCM): ON</li> <li>Ignition switch ON signal (CAN: Transmitted from IPDM E/R):<br/>ON</li> </ul>   |
| B26F2: IGNITION RELAY ON<br>STUCK FAIL  | Inhibit engine cranking | <ul> <li>When the following conditions are fulfilled:</li> <li>Ignition switch ON signal (CAN: Transmitted from BCM): OFF</li> <li>Ignition switch ON signal (CAN: Transmitted from IPDM E/R):<br/>OFF</li> </ul> |
| B261E: FUEL MIS CONFIG                  | Inhibit engine cranking | BCM initialization                                                                                                    |
|                                         |                         |                                                                                                    |

### WITHOUT INTELLIGENT KEY WITHOUT INTELLIGENT KEY : Fail Safe

INFOID:000000011277102

| CONSULT Display           | Fail-safe               | Cancellation                                                                                                    |
|---------------------------|-------------------------|----------------------------------------------------------------------------------------------------|
| B2190: NATS ANTENNA AMP   | Inhibit engine cranking | Erase DTC                                                                                                    |
| B2191: DIFFERENCE OF KEY  | Inhibit engine cranking | Erase DTC                                                                                                    |
| B2192: ID DISCORD BCM-ECM | Inhibit engine cranking | Erase DTC                                                                                                    |
| B2193: CHAIN OF BCM-ECM   | Inhibit engine cranking | Erase DTC                                                                                                    |
| B2198: IMMOBI ANT NG      | Inhibit engine cranking | Erase DTC                                                                                                    |
| B2608: STARTER RELAY      | Inhibit engine cranking | <ul> <li>500 ms after the following signal communication status becomes consistent:</li> <li>Starter motor relay control signal</li> <li>Starter relay status signal (CAN)</li> </ul> |
| B260F: ECM CAN COMM       | Inhibit engine cranking | <ul><li>When any of the following conditions are fulfilled:</li><li>Ignition switch changes to ON</li><li>Receives engine status signal (CAN)</li></ul>                               |
| B261E: FUEL MIS CONFIG    | Inhibit engine cranking | BCM initialization                                                                                                    |

#### DIAGNOSIS SYSTEM (BCM) (WITH INTELLIGENT KEY SYSTEM) < SYSTEM DESCRIPTION > [POWER DISTRIBUTION SYSTEM]

### DIAGNOSIS SYSTEM (BCM) (WITH INTELLIGENT KEY SYSTEM) COMMON ITEM

#### COMMON ITEM : CONSULT Function (BCM - COMMON ITEM)

INFOID:000000011455512

А

В

С

#### APPLICATION ITEM

CONSULT performs the following functions via CAN communication with BCM.

| Direct Diagnostic Mode | Description                                                                                                    |   |
|------------------------|----------------------------------------------------------------------------------------------------|---|
| Ecu Identification     | The BCM part number is displayed.                                                                                                    |   |
| Self Diagnostic Result | The BCM self diagnostic results are displayed.                                                                                          | L |
| Data Monitor           | The BCM input/output data is displayed in real time.                                                                                    |   |
| Active Test            | The BCM activates outputs to test components.                                                                                           | E |
| Work support           | The settings for BCM functions can be changed.                                                                                          |   |
| Configuration          | <ul><li>The vehicle specification can be read and saved.</li><li>The vehicle specification can be written when replacing BCM.</li></ul> | F |
| CAN Diag Support Mntr  | The result of transmit/receive diagnosis of CAN communication is displayed.                                                             |   |

#### SYSTEM APPLICATION

BCM can perform the following functions.

|                                      |                 |                    |                        | Direct [     | Diagnosti   | c Mode       |               |                       | Ц   |
|--------------------------------------|-----------------|--------------------|------------------------|--------------|-------------|--------------|---------------|-----------------------|-----|
| System                               | Sub System      | Ecu Identification | Self Diagnostic Result | Data Monitor | Active Test | Work support | Configuration | CAN Diag Support Mntr | J   |
| Door lock                            | DOOR LOCK       |                    | ×                      | ×            | ×           | ×            |               |                       |     |
| Rear window defogger                 | REAR DEFOGGER   |                    |                        | ×            | ×           | ×            |               |                       | K   |
| Warning chime                        | BUZZER          |                    |                        | ×            | ×           |              |               |                       | -   |
| Interior room lamp timer             | INT LAMP        |                    |                        | ×            | ×           | ×            |               |                       |     |
| Exterior lamp                        | HEADLAMP        |                    |                        | ×            | ×           | ×            |               |                       |     |
| Wiper and washer                     | WIPER           |                    |                        | ×            | ×           | ×            |               |                       | -   |
| Turn signal and hazard warning lamps | FLASHER         |                    |                        | ×            | ×           |              |               |                       | PCS |
| Intelligent Key system               | INTELLIGENT KEY |                    | ×                      | ×            | ×           | ×            |               |                       |     |
| Combination switch                   | COMB SW         |                    |                        | ×            |             |              |               |                       | NI  |
| BCM                                  | BCM             | ×                  | ×                      |              |             | ×            | ×             | ×                     | IN  |
| Immobilizer                          | IMMU            |                    | ×                      | ×            | ×           |              |               |                       |     |
| Interior room lamp battery saver     | BATTERY SAVER   |                    |                        | ×            | ×           |              |               |                       | 0   |
| Back door open                       | TRUNK           |                    |                        | ×            |             |              |               |                       |     |
| Vehicle security system              | THEFT ALM       |                    |                        | ×            | ×           | ×            |               |                       |     |
| RAP system                           | RETAINED PWR    |                    |                        | ×            |             |              |               |                       | Р   |
| Signal buffer system                 | SIGNAL BUFFER   |                    |                        | ×            |             |              |               |                       |     |
| Air conditioner                      | AIR CONDITIONER |                    |                        |              | ×           |              |               |                       |     |

#### INTELLIGENT KEY

#### DIAGNOSIS SYSTEM (BCM) (WITH INTELLIGENT KEY SYSTEM) [POWER DISTRIBUTION SYSTEM]

#### < SYSTEM DESCRIPTION >

INTELLIGENT KEY : CONSULT Function (BCM - INTELLIGENT KEY)

INFOID:000000011455513

#### SELF DIAGNOSTIC RESULT

Refer to BCS-47, "DTC Index".

#### DATA MONITOR

| Monitor Item [Unit]                     | Main | Description                                                                                            |
|-----------------------------------------|------|----------------------------------------------------------------------------------------------------|
| REQ SW -DR [On/Off]                     | ×    | Indicates condition of door request switch LH.                                                         |
| REQ SW -AS [On/Off]                     | ×    | Indicates condition of door request switch RH.                                                         |
| REQ SW -BD/TR [On/Off]                  | ×    | Indicates condition of back door request switch.                                                       |
| PUSH SW [On/Off]                        |      | Indicates condition of push-button ignition switch.                                                    |
| BRAKE SW 1 [On/Off]                     | ×    | Indicates condition of brake pedal position switch.                                                    |
| BRAKE SW 2 [On/Off]                     |      | Indicates condition of stop lamp switch.                                                               |
| DETE/CANCL SW [On/Off]                  | ×    | Indicates condition of park position switch.                                                           |
| PUSH SW -IPDM [On/Off]                  |      | Indicates condition of push-button ignition switch received from IPDM E/R on CAN communication line.   |
| IGN RLY1 -F/B [On/Off]                  |      | Indicates condition of ignition relay 1 received from IPDM E/R on CAN commu-<br>nication line.         |
| NEUTRAL SW -IPDM [On/Off]               |      | Indicates condition of transmission range switch received from IPDM E/R on CAN communication line.     |
| SFT PN -IPDM [On/Off]                   |      | Indicates condition of P (park) or N (neutral) position from TCM on CAN com-<br>munication line.       |
| STARTER RELAY -IPDM [On/Off]            |      | Indicates condition of starter relay received from IPDM E/R on CAN communi-<br>cation line.            |
| ENGINE STATE [STOP/START/CRANK/<br>RUN] | ×    | Indicates condition of engine state from ECM on CAN communication line.                                |
| ST/INH RELAY - IPDM [On/Off]            |      | Indicates condition of starter relay and starter control relay status signal from IPDM E/R.            |
| REVERSE SIGNAL -IPDM [On/Off]           |      | Indicates condition of transmission range switch received from IPDM E/R on CAN communication line.     |
| CRANKING PERMIT -ECM [PERMIT]           |      | Indicates condition of engine start possibility from ECM on CAN communication line.                    |
| IS STATUS -ECM [On/Off]                 |      | Indicates IS status from ECM on CAN communication line.                                                |
| STARTER CUT RELAY -ECM [On/Off]         |      | Indicates condition of starter cut relay from ECM on CAN communication line.                           |
| VEH SPEED 1 [mph/km/h]                  | ×    | Indicates condition of vehicle speed signal received from ABS on CAN commu-<br>nication line.          |
| VEH SPEED 2 [mph/km/h]                  | ×    | Indicates condition of vehicle speed signal received from combination meter on CAN communication line. |
| IGN REQ -IPDM [On/Off]                  |      | Indicates condition of ignition request from IPDM E/R on CAN communication line.                       |
| STARTER REQ -IPDM [On/Off]              |      | Indicates condition of starter request received from IPDM E/R on CAN commu-<br>nication line.          |
| DOOR STAT -DR [LOCK/READY/UNLK]         | ×    | Indicates condition of driver side door status.                                                        |
| DOOR STAT -AS [LOCK/READY/UNLK]         | ×    | Indicates condition of passenger side door status.                                                     |
| DOOR STAT -RR [LOCK/READY/UNLK]         | ×    | Indicates condition of rear right side door status.                                                    |
| DOOR STAT -RL [LOCK/READY/UNLK]         | ×    | Indicates condition of rear left side door status.                                                     |
| BK DOOR STATE [LOCK/READY/UNLK]         | ×    | Indicates condition of back door status.                                                               |
| ID OK FLAG [Set/Reset]                  |      | Indicates condition of Intelligent Key ID.                                                             |
| PRMT ENG STRT [Set/Reset]               |      | Indicates condition of engine start possibility.                                                       |
| PRMT RKE STRT [Set/Reset]               |      | Indicates condition of engine start possibility from Intelligent Key.                                  |

Revision: August 2014

#### DIAGNOSIS SYSTEM (BCM) (WITH INTELLIGENT KEY SYSTEM)

#### < SYSTEM DESCRIPTION >

#### [POWER DISTRIBUTION SYSTEM]

| Monitor Item [Unit]            | Main | Description                                                                                                    |
|--------------------------------|------|----------------------------------------------------------------------------------------------------|
| I-KEY OK FLAG [Key ON/Key OFF] | ×    | Indicates condition of Intelligent Key OK flag.                                                                                                 |
| PRBT ENG STRT [Set/Reset]      |      | Indicates condition of engine start prohibit.                                                                                                   |
| ID AUTHENT CANCEL TIMER [STOP] |      | Indicates condition of Intelligent Key ID authentication.                                                                                       |
| ACC BATTERY SAVER [STOP]       |      | Indicates condition of battery saver.                                                                                                    |
| CRNK PRBT TMR [On/Off]         |      | Indicates condition of crank prohibit timer.                                                                                                    |
| AUT CRNK TMR [On/Off]          |      | Indicates condition of automatic engine crank timer from Intelligent Key.                                                                       |
| CRNK PRBT TME [sec]            |      | Indicates condition of engine crank prohibit time.                                                                                              |
| AUTO CRNK TME [sec]            |      | Indicates condition of automatic engine crank time from Intelligent Key.                                                                        |
| CRANKING TME [sec]             |      | Indicates condition of engine cranking time from Intelligent Key.                                                                               |
| RKE OPE COUN1 [0-19]           | ×    | When remote keyless entry receiver receives the signal transmitted while oper-<br>ating on Intelligent Key, the numerical value start changing. |
| RKE OPE COUN2 [0-19]           | ×    | When remote keyless entry receiver receives the signal transmitted while oper-<br>ating on Intelligent Key, the numerical value start changing. |
| RKE-LOCK [On/Off]              |      | Indicates condition of lock signal from Intelligent Key.                                                                                        |
| RKE-UNLOCK [On/Off]            |      | Indicates condition of unlock signal from Intelligent Key.                                                                                      |
| RKE-TR/BD [On/Off]             |      | Indicates condition of back door open signal from Intelligent Key.                                                                              |
| RKE-PANIC [On/Off]             |      | Indicates condition of panic signal from Intelligent Key.                                                                                       |
| RKE-MODE CHG [On/Off]          |      | Indicates condition of mode change signal from Intelligent Key.                                                                                 |
| RKE PBD [On/Off]               |      | Indicates condition of automatic back door signal from Intelligent Key.                                                                         |

#### ACTIVE TEST

| Test Item               | Description                                                                                    |      |
|-------------------------|------------------------------------------------------------------------------------------------|------|
| OUTSIDE BUZZER          | This test is able to check Intelligent Key warning buzzer operation [On/Off].                  |      |
| INSIDE BUZZER           | This test is able to check combination meter warning chime operation [Take Out/Knob/Key/ Off]. | J    |
| INDICATOR               | This test is able to check combination meter warning lamp operation [KEY ON/KEY IND/Off].      |      |
| ENGINE SW ILLUMI        | This test is able to check push-button ignition switch START indicator operation [On/Off].     | К    |
| IGNITION RELAY          | This test is able to check ignition relay operation [On/Off].                                  |      |
| FLASHER                 | This test is able to check flasher operation [On/Off].                                         |      |
| HORN                    | This test is able to check horn operation [On/Off].                                            | L    |
| AUTOMATIC BACK DOOR     | This test is able to check automatic back door operation [On/Off].                             |      |
| AUTO ACC                | This test is able to check auto accessory 1 operation [On/Off].                                | PCS  |
| TRUNK LUGGAGE LAMP TEST | This test is able to check luggage room lamp test operation [On/Off].                          | - 00 |

#### WORK SUPPORT

|                       |         |          |                                                         | N |                                |  |
|-----------------------|---------|----------|---------------------------------------------------------|---|--------------------------------|--|
| Support Item          | Setting |          | Description                                             |   |                                |  |
|                       |         | 70 msec  |                                                         |   |                                |  |
|                       | Start   | 100 msec | Starter motor operation duration times.                 | 0 |                                |  |
| SHORT CRAINING OUTPUT |         | 200 msec |                                                         |   |                                |  |
|                       | End     |          |                                                         | P |                                |  |
| INSIDE ANT DIAGNOSIS  | _       |          | This function allows inside key antenna self-diagnosis. |   |                                |  |
| On*                   |         |          | Door lock/unlock by I-Key ON.                           |   |                                |  |
|                       | Off     |          | Off                                                     |   | Door lock/unlock by I-Key OFF. |  |

#### DIAGNOSIS SYSTEM (BCM) (WITH INTELLIGENT KEY SYSTEM)

< SYSTEM DESCRIPTION >

[POWER DISTRIBUTION SYSTEM]

| Support Item          | Setting |         | Description                                                |
|-----------------------|---------|---------|------------------------------------------------------------|
|                       | Mode 1  | OFF     |                                                            |
|                       | Mode 2  | 30 sec. |                                                            |
|                       | Mode 3* | 1 min.  |                                                            |
| AUTO LOCK SET         | Mode 4  | 2 min.  | Auto door lock operation time can be changed in this mode. |
|                       | Mode 5  | 3 min.  |                                                            |
|                       | Mode 6  | 4 min.  |                                                            |
|                       | Mode 7  | 5 min.  |                                                            |
|                       | On*     |         | Battery saver system ON.                                   |
| IGN/ACC DATTERT SAVER | Off     |         | Battery saver system OFF.                                  |

#### DIAGNOSIS SYSTEM (BCM) (WITHOUT INTELLIGENT KEY SYSTEM) < SYSTEM DESCRIPTION > [POWER DISTRIBUTION SYSTEM]

### DIAGNOSIS SYSTEM (BCM) (WITHOUT INTELLIGENT KEY SYSTEM) COMMON ITEM

#### COMMON ITEM : CONSULT Function (BCM - COMMON ITEM)

INFOID:000000011455592

А

В

С

#### APPLICATION ITEM

CONSULT performs the following functions via CAN communication with BCM.

| Direct Diagnostic Mode | Description                                                                                                    |   |
|------------------------|----------------------------------------------------------------------------------------------------|---|
| Ecu Identification     | The BCM part number is displayed.                                                                                                    |   |
| Self Diagnostic Result | The BCM self diagnostic results are displayed.                                                                                          | L |
| Data Monitor           | The BCM input/output data is displayed in real time.                                                                                    |   |
| Active Test            | The BCM activates outputs to test components.                                                                                           | E |
| Work support           | The settings for BCM functions can be changed.                                                                                          |   |
| Configuration          | <ul><li>The vehicle specification can be read and saved.</li><li>The vehicle specification can be written when replacing BCM.</li></ul> | F |
| CAN Diag Support Mntr  | The result of transmit/receive diagnosis of CAN communication is displayed.                                                             |   |

#### SYSTEM APPLICATION

BCM can perform the following functions.

|                                      |                      |                    |                        | Direct [     | Diagnosti   | c Mode       |               |                       | Ц   |
|--------------------------------------|----------------------|--------------------|------------------------|--------------|-------------|--------------|---------------|-----------------------|-----|
| System                               | Sub System           | Ecu Identification | Self Diagnostic Result | Data Monitor | Active Test | Work support | Configuration | CAN Diag Support Mntr | I   |
| Door lock                            | DOOR LOCK            |                    |                        | ×            | ×           | ×            |               |                       |     |
| Rear window defogger                 | REAR DEFOGGER        |                    |                        | ×            | ×           | ×            |               |                       | K   |
| Warning chime                        | BUZZER               |                    |                        | ×            | ×           |              |               |                       |     |
| Interior room lamp timer             | INT LAMP             |                    |                        | ×            | ×           | ×            |               |                       |     |
| Remote keyless entry system          | MULTI REMOTE ENT     |                    |                        |              |             | ×            |               |                       |     |
| Exterior lamp                        | HEADLAMP             |                    |                        | ×            | ×           |              |               |                       |     |
| Wiper and washer                     | WIPER                |                    |                        | ×            | ×           | ×            |               |                       | PCS |
| Turn signal and hazard warning lamps | FLASHER              |                    |                        | ×            | ×           |              |               |                       |     |
| Combination switch                   | COMB SW              |                    |                        | ×            |             |              |               |                       | NI  |
| BCM                                  | BCM                  | ×                  | ×                      |              |             | ×            | ×             | ×                     | IN  |
| Immobilizer                          | IMMU                 |                    | ×                      |              | ×           |              |               |                       |     |
| Interior room lamp battery saver     | BATTERY SAVER        |                    |                        | ×            | ×           |              |               |                       | 0   |
| Back door open                       | TRUNK                |                    |                        | ×            |             |              |               |                       |     |
| Vehicle security system              | THEFT ALM            |                    |                        | ×            | ×           | ×            |               |                       |     |
| RAP system                           | RETAINED PWR         |                    |                        | ×            |             |              |               |                       | Р   |
| TPMS                                 | AIR PRESSURE MONITOR |                    | ×                      | ×            | ×           | ×            |               |                       |     |

#### MULTI REMOTE ENT

Revision: August 2014

#### DIAGNOSIS SYSTEM (BCM) (WITHOUT INTELLIGENT KEY SYSTEM) < SYSTEM DESCRIPTION > [POWER DISTRIBUTION SYSTEM]

#### MULTI REMOTE ENT : CONSULT Function (BCM - MULTI REMOTE ENT)

INFOID:000000011455593

#### WORK SUPPORT

| Support Item        | Setting | Description                               |
|---------------------|---------|-------------------------------------------|
| REMO CONT ID CONFIR | —       | Keyfob ID code registration is displayed. |

### ECU DIAGNOSIS INFORMATION BCM

### List of ECU Reference

А

| ECU                                  | Reference                                | _   |
|--------------------------------------|------------------------------------------|-----|
|                                      | BCS-28, "Reference Value"                | _ 0 |
| PCM (with Intelligent Key evotors)   | BCS-46, "Fail Safe"                      | _   |
| BCM (with Intelligent Key system)    | BCS-46, "DTC Inspection Priority Chart"  | D   |
|                                      | BCS-47, "DTC Index"                      | _   |
|                                      | BCS-96, "Reference Value"                |     |
| PCM (without Intelligent Key system) | BCS-107, "Fail Safe"                     | - E |
| BCW (without intelligent Key system) | BCS-107, "DTC Inspection Priority Chart" | _   |
|                                      | BCS-108, "DTC Index"                     | _ F |

Н

J

Κ

PCS

L

Ν

0

Ρ

INFOID:000000011277108

### WIRING DIAGRAM POWER DISTRIBUTION SYSTEM

Wiring Diagram

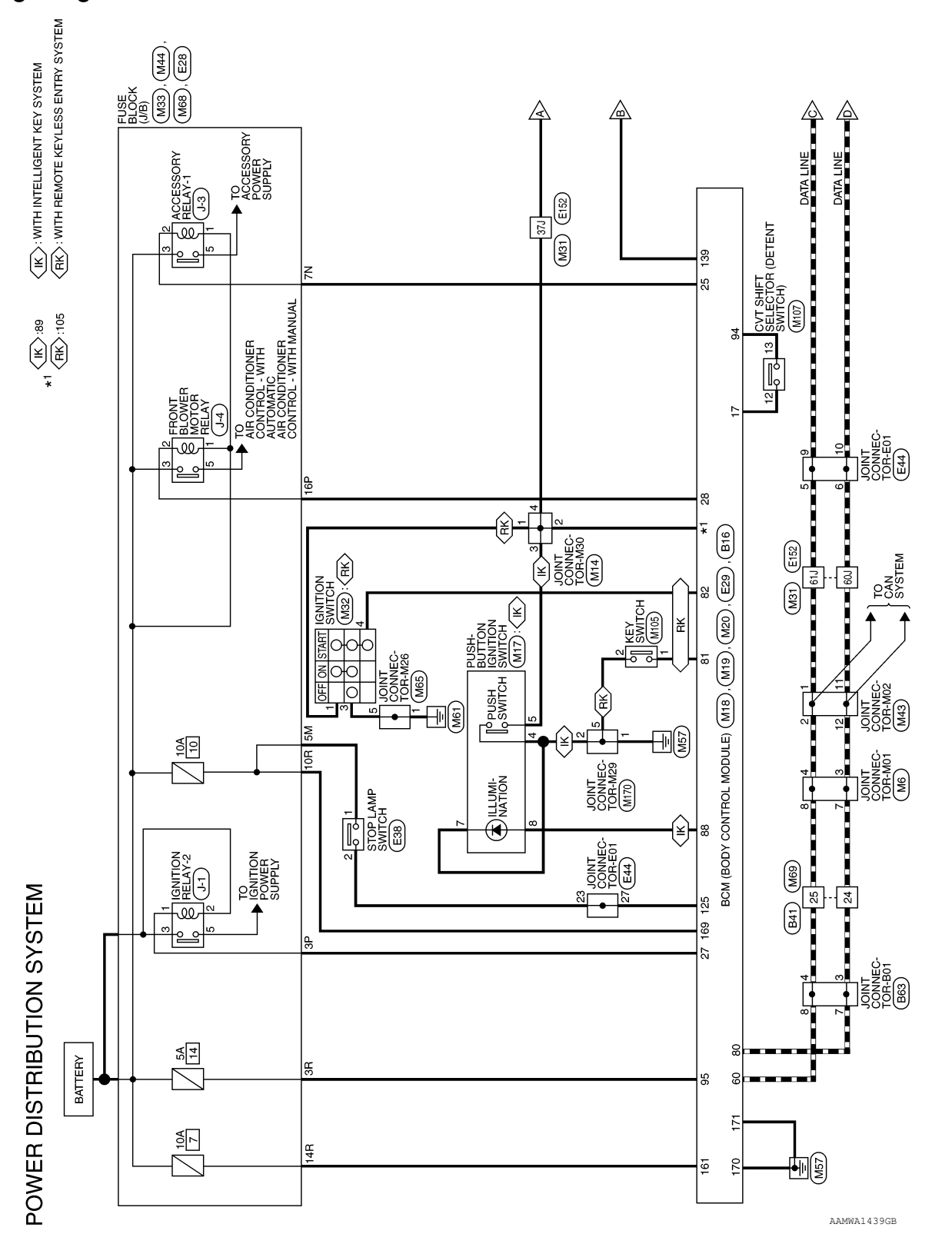

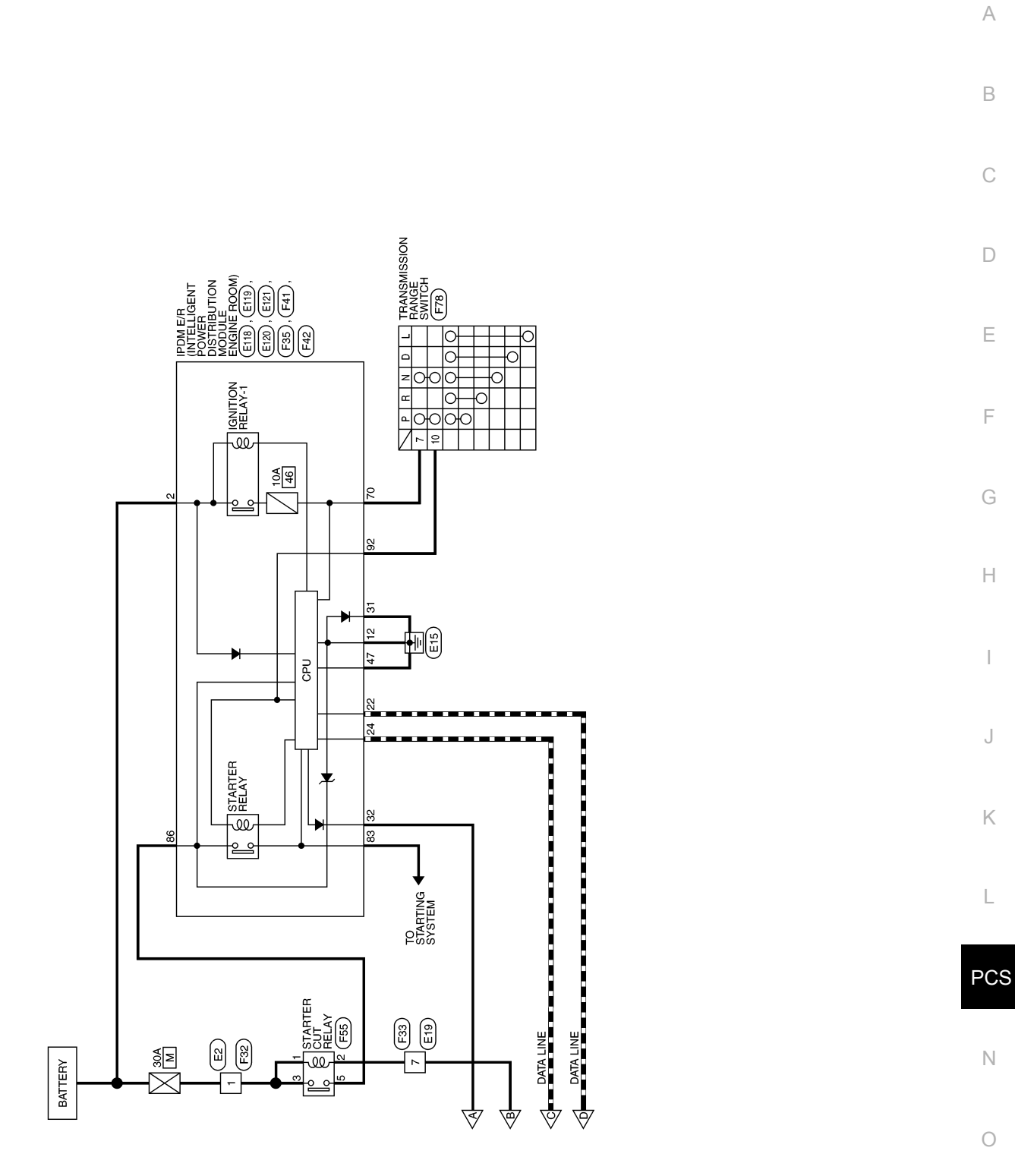

AAMWA1440GB

Р

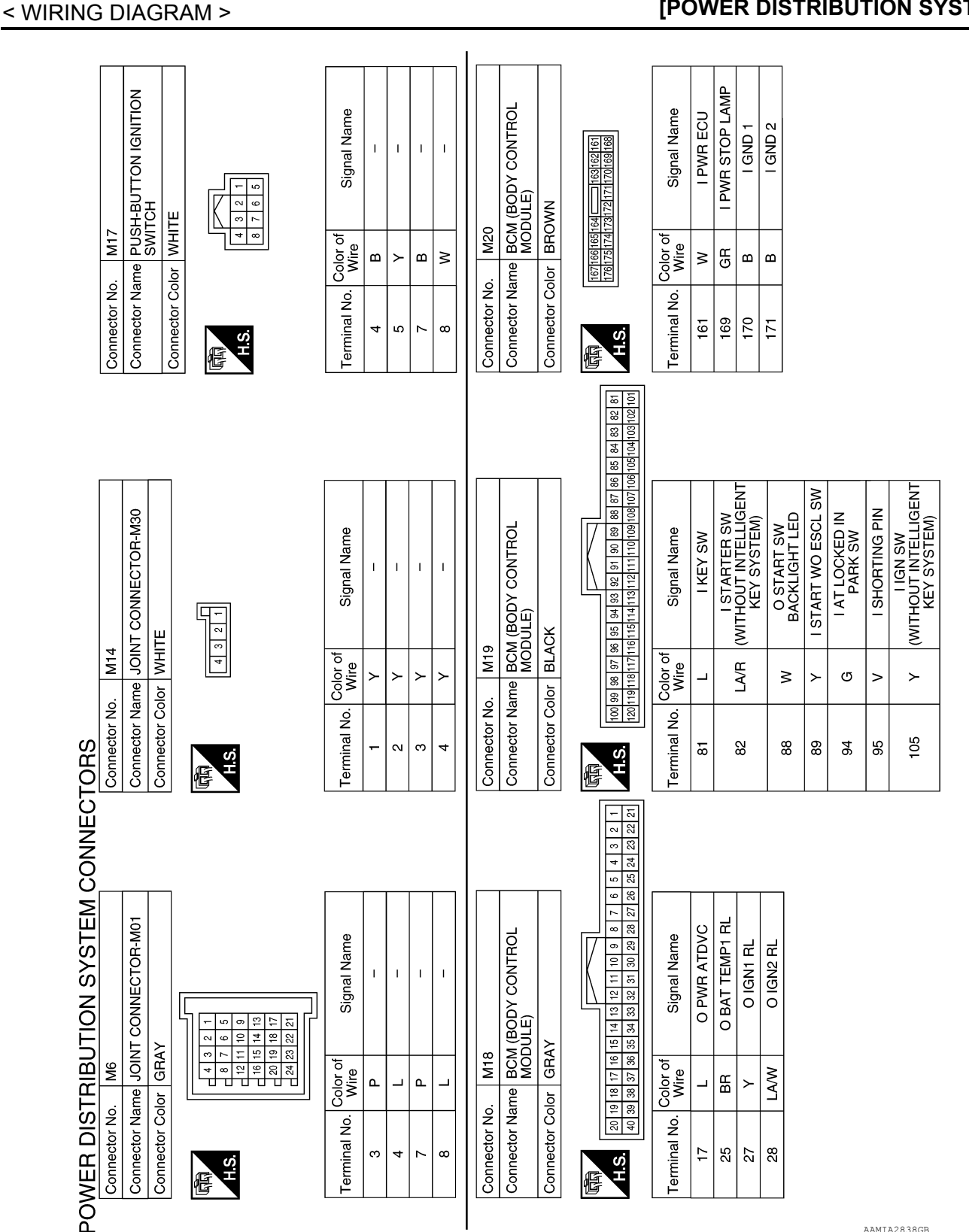

AAMIA2838GB

#### POWER DISTRIBUTION SYSTEM [POWER DISTRIBUTION SYSTEM]

| IRING DIAGRAM >                                                                                                    | [POWER DISTRIBUTION SYSTEM]                                                                                                    |
|----------------------------------------------------------------------------------------------------|----------------------------------------------------------------------------------------------------|
| Connector No.     M32       Connector Name<br>IGNITION SWITCH     Connector Name<br>IGNITION SWITCH       Connector Color<br>MILE     Internation       Image: Signal Name     Image: Signal Name       3     B     -       4     LAR     -                                                                                                    | Connector No.     M44       Connector Name     EUSE BLOCK (J/B)       Connector Color     WHITE       Time     Partial       Time     Partial       Terminal No.     Color of<br>Wire     Signal Name       3P     Y     -       16P     LAW     -                                                                                                    |
| Signal Name                                                                                                    | 13<br>11/1 CONNECTOR-M02<br>UE<br>CUE<br>f Signal Name<br>-<br>-                                                                                                    |
| Terminal No.     Color o       37J     Y       60J     P       61J     L                                                                                                    | Connector No.     Mz       Connector Name     JO       Connector Color     BL       Terminal No.     Color of<br>Mire       1     L       11     P       12     P                                                                                                    |
| Connector No.         M31           Connector Name         WIRE TO WIRE           Connector Name         WIRE TO WIRE           Connector Name         WIRE TO WIRE           Connector Name         WIRE TO WIRE           Connector Name         WIRE TO WIRE           Connector Name         WIRE TO WIRE           Connector Name         WIRE TO WIRE           Connector Name         WIRE TO WIRE           State         State         State           State         State         State         State           State         State         State         State         State           State         State         State         State         State         State           State         State         State         State         State         State         State           State         State         State         State         State         State         State         State           State         State         State         State         State         State         State         State           State         State         State         State         State         State         State         State         State         State | Connector No.     M33       Connector Name     FUSE BLOCK (J/B)       Connector Name     FUSE BLOCK (J/B)       Connector Color     WHITE       Mine     Image: Main and Main and |

Ρ

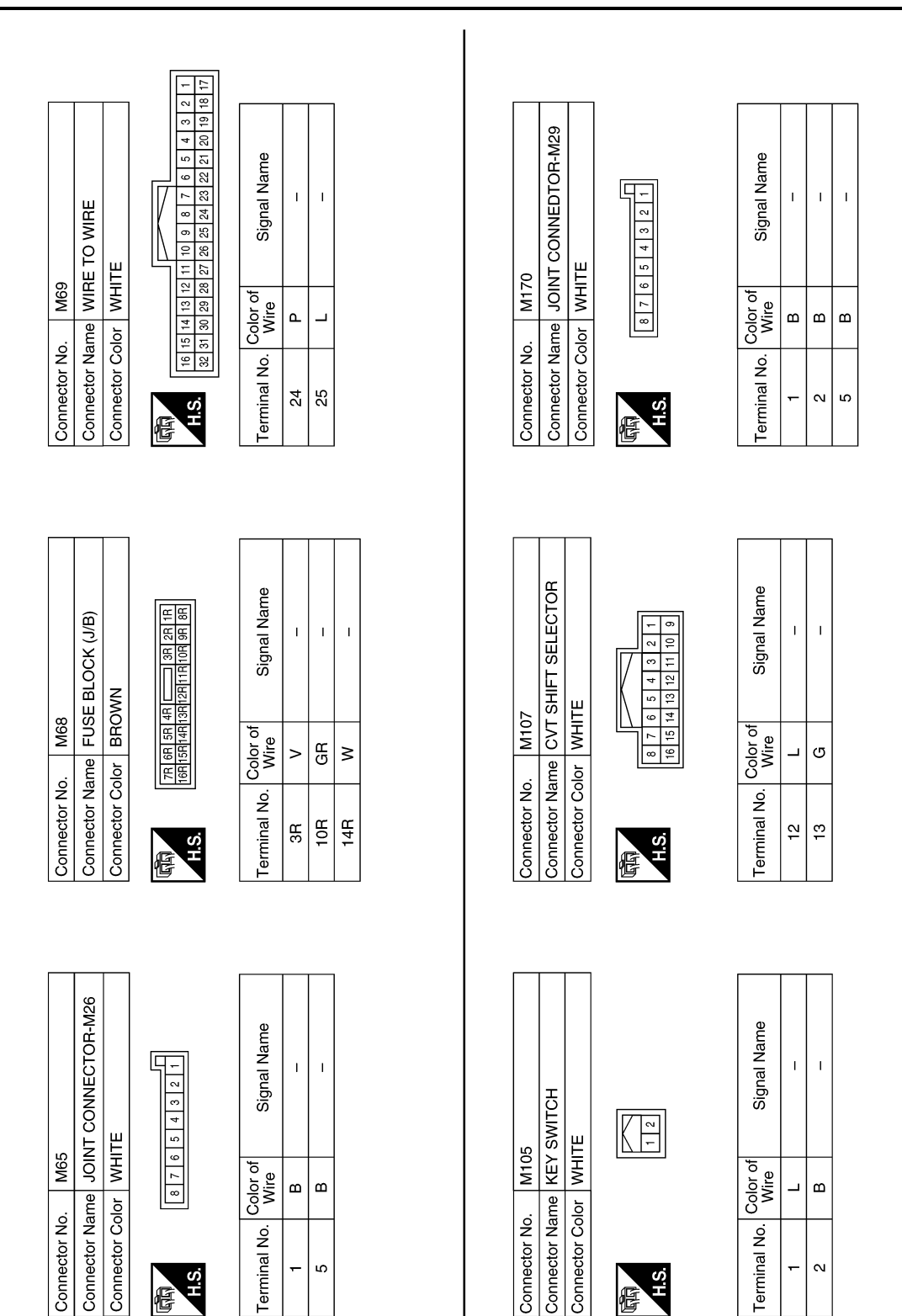

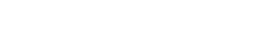

AAMIA2840GB

Color of Wire

Terminal No.

H.S. F

-N

ш \_

M65

Connector No.

Color of Wire

Terminal No. ß

H.S.

佢

ш В

Connector No.

#### POWER DISTRIBUTION SYSTEM [POWER DISTRIBUTION SYSTEM]

Connector Name JOINT CONNECTOR-E01 Signal Name Signal Name Connector Name FUSE BLOCK (J/B) ļ I. T T L T T Т 4M 3M 2M 1M 10M 9M 8M 7M 6M 5M 12 11 10 9 16 15 14 13 20 19 18 17 24 23 22 21 28 27 26 25 9 9 Lŋ 4 3 2 Connector Color WHITE Connector Color WHITE ╓╢ 4 E28 E44 Color of Wire Color of Wire ŋ g ٩ ۵ > \_ P 5 Connector No. Connector No. Terminal No. Terminal No. δM ŝ ဖစ 9 23 27 H.S. H.S. E 佢 Signal Name Signal Name Connector Name STOP LAMP SWITCH 
 1
 2
 3
 4
 5
 6
 7

 8
 9
 10
 11
 12
 13
 14
 15
 16
 ī I I. Connector Name WIRE TO WIRE 3 4 1 2 Connector Color BROWN Connector Color WHITE E19 E38 Color of Wire Color of Wire ŋ ശ > Connector No. Connector No. Terminal No. Terminal No. ~ N H.S. H.S. Æ 佢 132131130129128127126125124123122121 144143142141140139138137136135134133 **BRAKE SW 2** Connector Name BCM (BODY CONTROL MODULE) Signal Name O STCUT RL Signal Name I. Connector Name WIRE TO WIRE -2 PCS Connector Color WHITE BLACK Color of Wire E29 Color of Wire Ы ŋ വ \_ Connector Color Connector No. Connector No. Terminal No. Terminal No.

H.S.

E

AAMIA2841GB

125 139

Ρ

0

А

В

С

D

Е

F

Н

J

Κ

L

Ν

-

H.S.

E

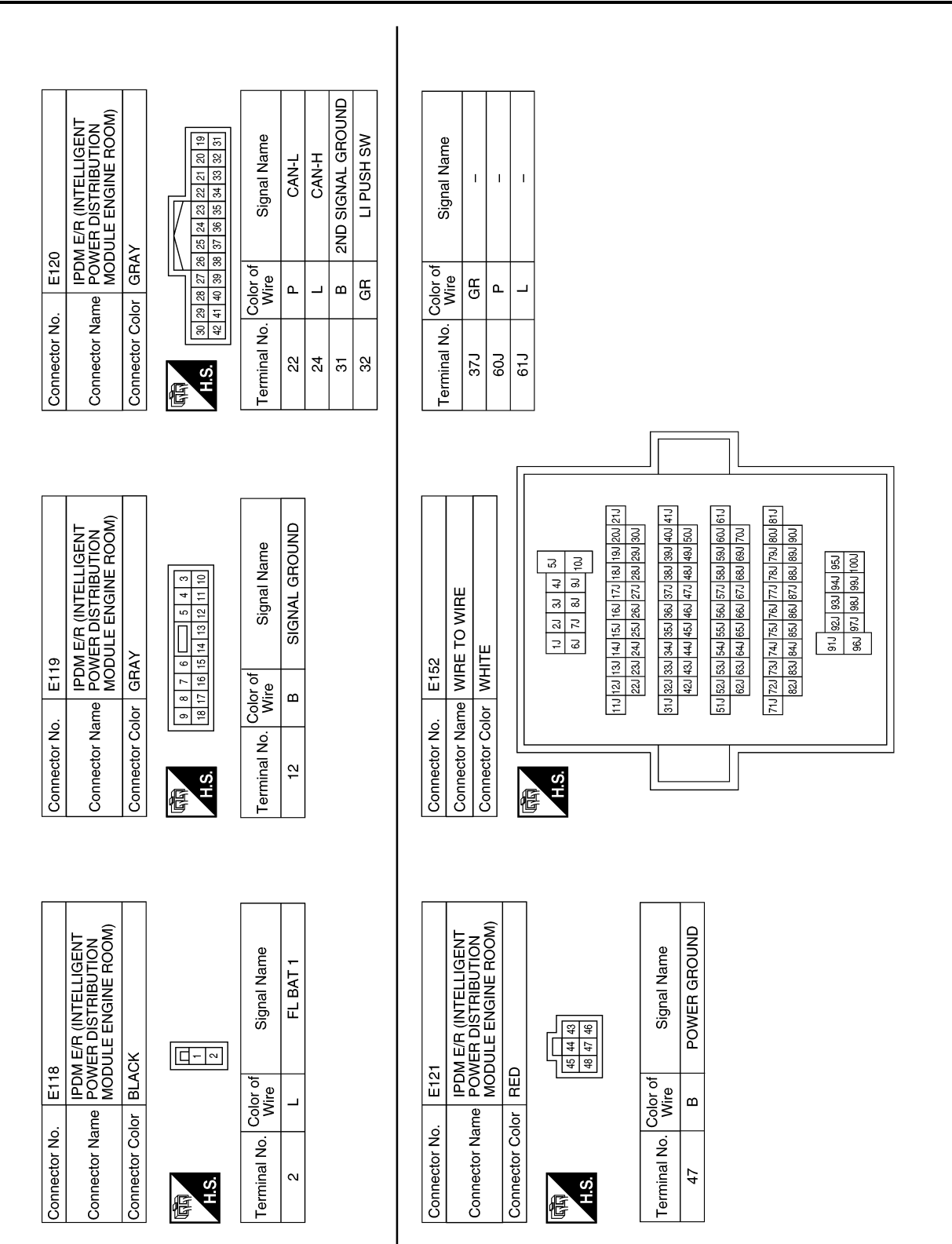

AAMIA2842GB

### Revision: August 2014

< WIRING DIAGRAM >

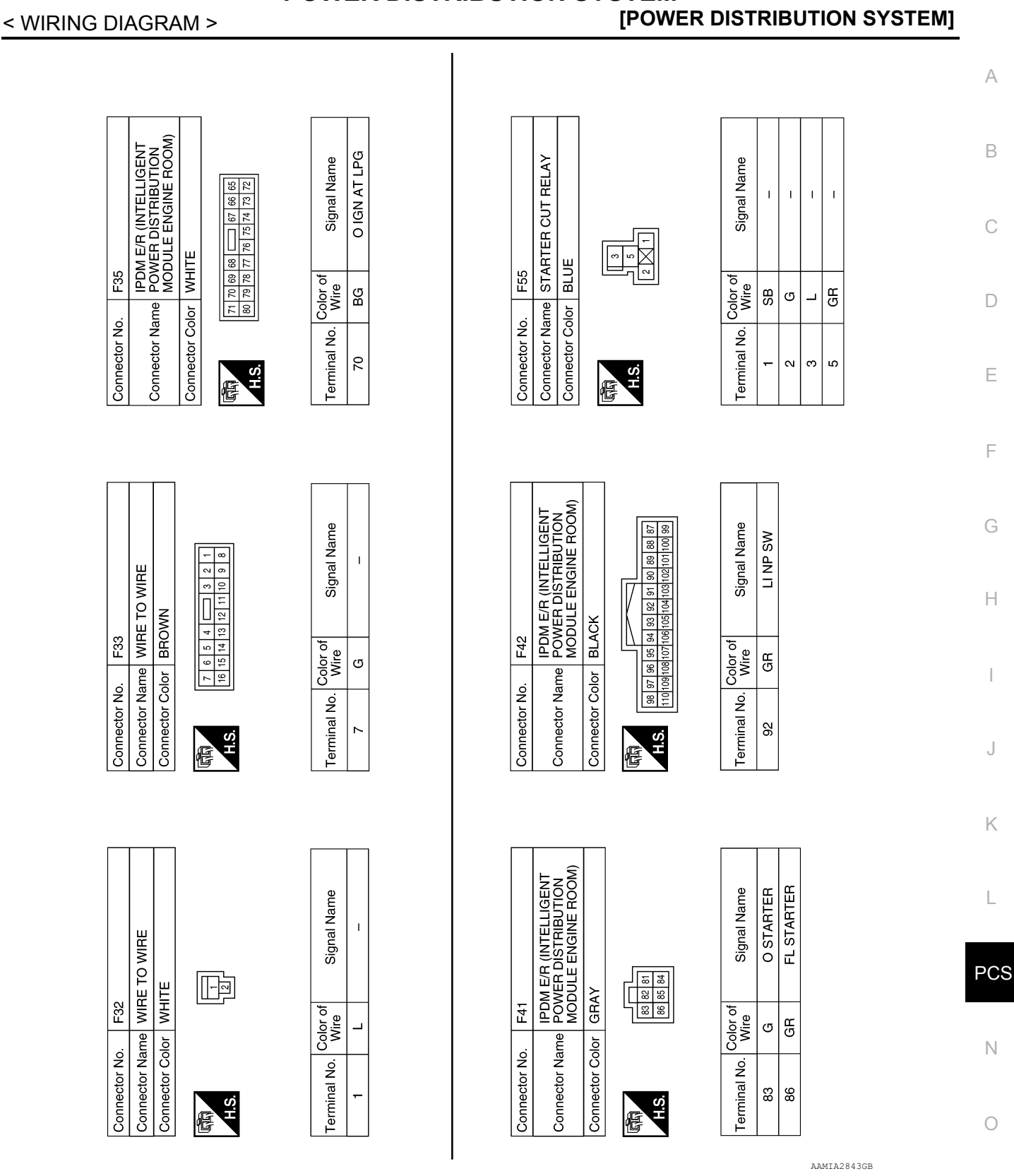

Revision: August 2014

Ρ

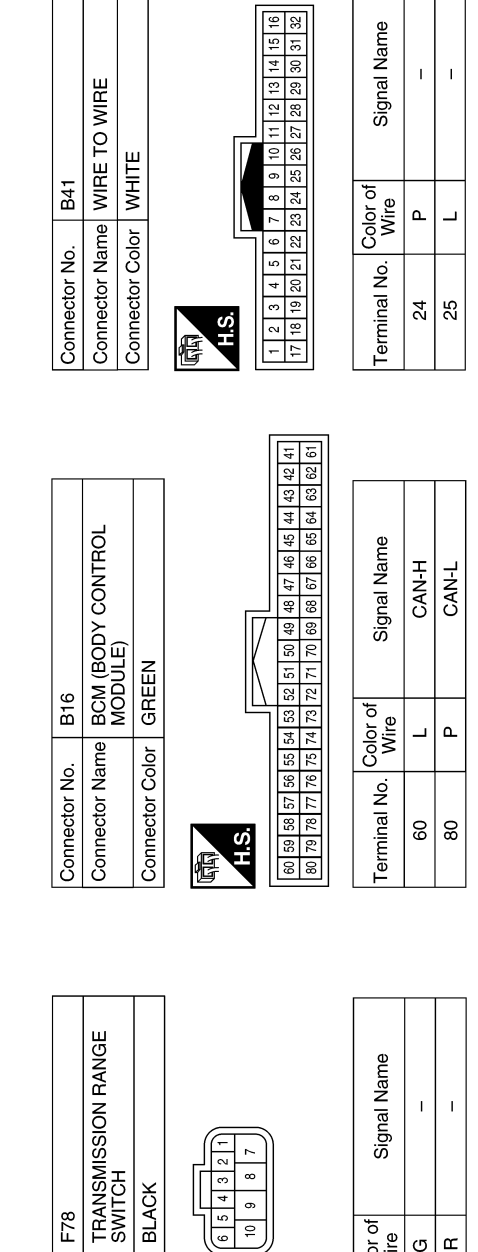

5

₽

H.S.

佢

Color of Wire

Terminal No.

B B

10  $\sim$ 

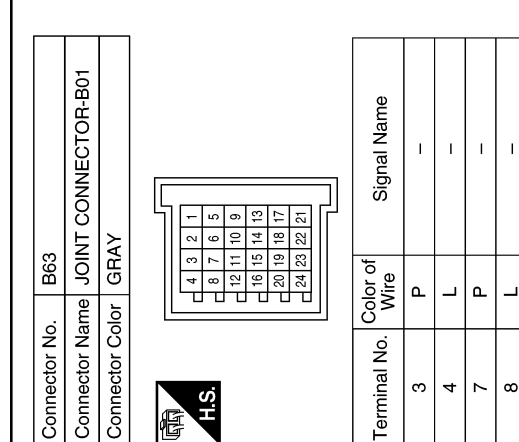

\_ Terminal No. ω

AAMIA2844GB

F78

Connector No.

Connector Name Connector Color

### BASIC INSPECTION DIAGNOSIS AND REPAIR WORK FLOW

Work Flow

INFOID:0000000011277109

А

**OVERALL SEQUENCE** 

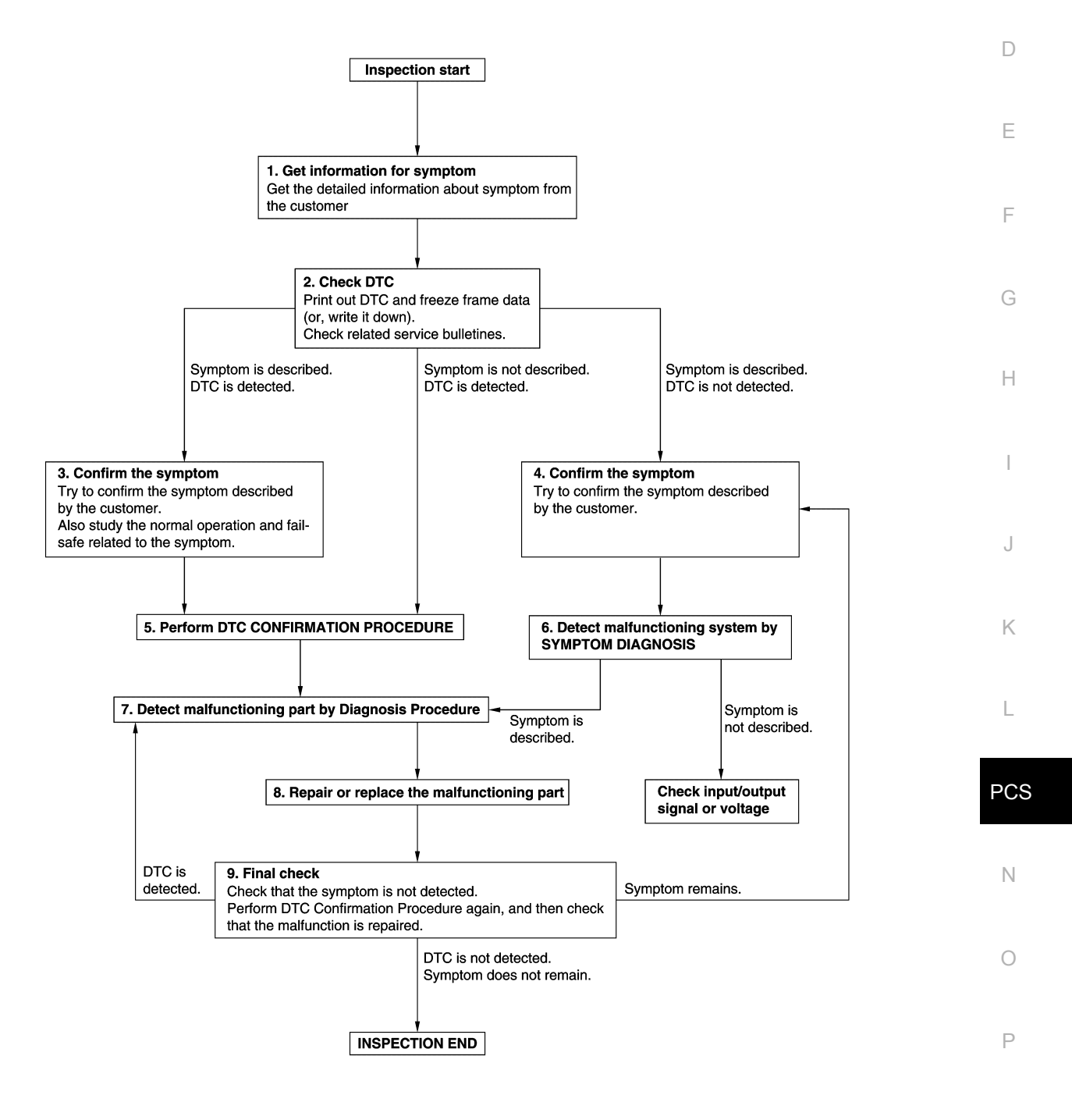

JMKIA8652GB

#### < BASIC INSPECTION >

### **1.**GET INFORMATION FOR SYMPTOM

- 1. Get detailed information from the customer about the symptom (the condition and the environment when the incident/malfunction occurs).
- 2. Check operation condition of the component or system that is malfunctioning.

#### >> GO TO 2.

#### 2.CHECK DTC

- 1. Check DTC.
- 2. Perform the following procedure if DTC is detected.
- Record DTC and freeze frame data (Print them out using CONSULT).
- Erase DTC.
- Study the relationship between the cause detected by DTC and the symptom described by the customer.
- 3. Check related service bulletins for information.

#### Are any symptoms described and any DTC detected?

Symptom is described, DTC is detected>>GO TO 3. Symptom is described, DTC is not detected>>GO TO 4. Symptom is not described, DTC is detected>>GO TO 5.

#### **3.**CONFIRM THE SYMPTOM

Try to confirm the symptom described by the customer. Also study the normal operation and fail-safe related to the symptom. Verify relation between the symptom and the condition when the symptom is detected.

#### >> GO TO 5.

#### **4.**CONFIRM THE SYMPTOM

Try to confirm the symptom described by the customer. Verify relation between the symptom and the condition when the symptom is detected.

#### NOTE:

Freeze frame data is useful if the DTC is not detected.

#### >> GO TO 6.

#### **5.**PERFORM DTC CONFIRMATION PROCEDURE

Perform DTC CONFIRMATION PROCEDURE for the detected DTC, and then check that DTC is detected again. At this time, always connect CONSULT to the vehicle, and check self diagnostic results in real time. If two or more DTCs are detected, refer to <u>BCS-46</u>, "<u>DTC Inspection Priority Chart</u>", and determine trouble diagnosis order.

Is DTC detected?

YES >> GO TO 7.

NO >> Refer to <u>GI-44</u>, "Intermittent Incident".

#### **6**. DETECT MALFUNCTIONING SYSTEM BY SYMPTOM DIAGNOSIS

Detect malfunctioning system according to SYMPTOM DIAGNOSIS based on the confirmed symptom in step 4, and determine the trouble diagnosis order based on possible causes and symptom.

#### Is the symptom described?

- YES >> GO TO 7.
- NO >> Monitor input data from related sensors or check voltage of related module terminals using CON-SULT.

#### 7. DETECT MALFUNCTIONING PART BY DIAGNOSIS PROCEDURE

Inspect according to Diagnosis Procedure of the system.

Is malfunctioning part detected?

- YES >> GO TO 8.
- NO >> Refer to <u>GI-44</u>, "Intermittent Incident".

#### DIAGNOSIS AND REPAIR WORK FLOW

#### < BASIC INSPECTION >

#### [POWER DISTRIBUTION SYSTEM]

| 8. REPAIR OR REPLACE THE MALFUNCTIONING PART                                                                                                    |                |
|----------------------------------------------------------------------------------------------------|----------------|
| <ol> <li>Repair or replace the malfunctioning part.</li> <li>Reconnect parts or connectors disconnected during Diagnosis Procedure again after repair and repl<br/>ment.</li> </ol>                                                                                    | ace-           |
| 3. Check DTC. If DTC is detected, erase it.                                                                                                    | l              |
| >> GO TO 9.                                                                                                    | 1              |
|                                                                                                    |                |
| When DTC is detected in step 2, perform DTC CONFIRMATION PROCEDURE again, and then check that<br>malfunction is repaired securely.<br>When symptom is described by the customer, refer to confirmed symptom in step 3 or 4, and check that<br>symptom is not detected. | t the<br>t the |
| <u>s DTC detected and does symptom remain?</u><br>YES-1 >> DTC is detected: GO TO 7.                                                                                                    |                |
| YES-2 >> Symptom remains: GO TO 4.<br>NO >> Inspection End.                                                                                                    |                |
|                                                                                                    |                |
|                                                                                                    |                |
|                                                                                                    |                |
|                                                                                                    |                |
|                                                                                                    |                |
|                                                                                                    |                |
|                                                                                                    |                |
|                                                                                                    | F              |
|                                                                                                    |                |
|                                                                                                    |                |
|                                                                                                    |                |
|                                                                                                    |                |

Ρ

< DTC/CIRCUIT DIAGNOSIS >

#### [POWER DISTRIBUTION SYSTEM]

## DTC/CIRCUIT DIAGNOSIS

U1000 CAN COMM CIRCUIT WITH INTELLIGENT KEY

### WITH INTELLIGENT KEY : Description

INFOID:000000011277110

Refer to LAN-8. "System Description".

WITH INTELLIGENT KEY : DTC Logic

INFOID:0000000011277111

INFOID:000000011277112

INFOID:000000011277113

INFOID:000000011277114

### DTC DETECTION LOGIC **NOTE**:

U1000 can be set if a module harness was disconnected and reconnected, perhaps during a repair. Confirm that there are actual CAN diagnostic symptoms and a present DTC by performing the Self Diagnostic Result procedure.

| CONSULT Display             | DTC Detection Condition                                                                                                    | Possible cause                                                                                                    |
|-----------------------------|----------------------------------------------------------------------------------------------------|----------------------------------------------------------------------------------------------------|
| CAN COMM CIRCUIT<br>[U1000] | When any listed module cannot communicate with CAN communication signal continuously for 2 seconds or more with ignition switch ON. | In CAN communication system, any item (or items)<br>of the following listed below is malfunctioning:<br>• Transmission<br>• Receiving (ECM)<br>• Receiving (VDC/TCS/ABS)<br>• Receiving (METER/M&A)<br>• Receiving (TCM)<br>• Receiving (IPDM F/R) |

#### WITH INTELLIGENT KEY : Diagnosis Procedure

#### **1.** PERFORM SELF DIAGNOSTIC

1. Turn ignition switch ON and wait for 2 second or more.

- 2. Check "SELF- DIAG RESULTS".
- Is "CAN COMM CIRCUIT" displayed?
- YES >> Perform CAN Diagnosis as described in DIAGNOSIS section of CONSULT Operation Manual. NO >> Refer to <u>GI-44, "Intermittent Incident"</u>.

#### WITHOUT INTELLIGENT KEY

#### WITHOUT INTELLIGENT KEY : Description

Refer to LAN-8, "System Description".

WITHOUT INTELLIGENT KEY : DTC Logic

#### DTC DETECTION LOGIC

#### NOTE:

U1000 can be set if a module harness was disconnected and reconnected, perhaps during a repair. Confirm that there are actual CAN diagnostic symptoms and a present DTC by performing the Self Diagnostic Result procedure.

| CONSULT Display             | DTC Detection Condition                                                                                                    | Possible cause                                                                                                    |
|-----------------------------|----------------------------------------------------------------------------------------------------|----------------------------------------------------------------------------------------------------|
| CAN COMM CIRCUIT<br>[U1000] | When any listed module cannot communicate with CAN communication signal continuously for 2 seconds or more with ignition switch ON. | In CAN communication system, any item (or items)<br>of the following listed below is malfunctioning:<br>• Transmission<br>• Receiving (ECM)<br>• Receiving (VDC/TCS/ABS)<br>• Receiving (METER/M&A)<br>• Receiving (TCM)<br>• Receiving (IPDM E/R) |

### U1000 CAN COMM CIRCUIT

### 

| DTC/CIRCUIT DIAGNOSIS >                                                 | [POWI                               | ER DISTRIBUTION SYSTEM]  |
|-------------------------------------------------------------------------|-------------------------------------|--------------------------|
| VITHOUT INTELLIGENT KEY                                                 | : Diagnosis Procedure               | INFOID:00000001127711    |
| . PERFORM SELF DIAGNOSTIC                                               |                                     |                          |
| . Turn ignition switch ON and wait for                                  | 2 second or more.                   |                          |
| Check "Self Diagnostic Result".                                         |                                     |                          |
| "CAN COMM CIRCUIT" displayed?                                           |                                     |                          |
| YES >> Perform CAN Diagnosis as (<br>NO >> Refer to GI-44 "Intermittent | described in DIAGNOSIS section of C | ONSULT Operation Manual. |
|                                                                         | more .                              |                          |
|                                                                         |                                     |                          |
|                                                                         |                                     |                          |
|                                                                         |                                     |                          |
|                                                                         |                                     |                          |
|                                                                         |                                     |                          |
|                                                                         |                                     |                          |
|                                                                         |                                     |                          |
|                                                                         |                                     |                          |
|                                                                         |                                     |                          |
|                                                                         |                                     |                          |
|                                                                         |                                     |                          |
|                                                                         |                                     |                          |
|                                                                         |                                     |                          |
|                                                                         |                                     |                          |
|                                                                         |                                     |                          |
|                                                                         |                                     |                          |
|                                                                         |                                     |                          |
|                                                                         |                                     |                          |
|                                                                         |                                     |                          |
|                                                                         |                                     |                          |
|                                                                         |                                     |                          |
|                                                                         |                                     |                          |
|                                                                         |                                     |                          |
|                                                                         |                                     |                          |
|                                                                         |                                     |                          |
|                                                                         |                                     |                          |
|                                                                         |                                     |                          |
|                                                                         |                                     |                          |
|                                                                         |                                     |                          |
|                                                                         |                                     |                          |
|                                                                         |                                     |                          |
|                                                                         |                                     |                          |
|                                                                         |                                     |                          |
|                                                                         |                                     |                          |
| evision: August 2014                                                    | PCS-69                              | 2015 Rogue NAM           |

#### **U1010 CONTROL UNIT (CAN)**

#### < DTC/CIRCUIT DIAGNOSIS > U1010 CONTROL UNIT (CAN)

#### WITH INTELLIGENT KEY

#### WITH INTELLIGENT KEY : DTC Logic

#### DTC DETECTION LOGIC

|                                                                             | CONSULT Display   | DTC Detection Condition                              | Possible Cause |
|-----------------------------------------------------------------------------|-------------------|------------------------------------------------------|----------------|
| CAN COMM CIRCUIT       BCM detected internal CAN communication circuit mal- | AN COMM CIRCUIT B | BCM detected internal CAN communication circuit mal- | BCM            |
| [U1010]       BCM                                                           | 1010] ft          | function.                                            |                |

#### WITH INTELLIGENT KEY : Diagnosis Procedure

### **1.** REPLACE BCM

When DTC U1010 is detected, replace BCM.

### >> Replace BCM. Refer to BCS-75, "Removal and Installation". WITHOUT INTELLIGENT KEY

#### WITHOUT INTELLIGENT KEY : DTC Logic

#### DTC DETECTION LOGIC

| CONSULT Display                               | DTC Detection Condition                                           | Possible Cause |  |  |
|-----------------------------------------------|-------------------------------------------------------------------|----------------|--|--|
| CAN COMM CIRCUIT<br>[U1010]                   | BCM detected internal CAN communication circuit mal-<br>function. | ВСМ            |  |  |
| WITHOUT INTELLIGENT KEY : Diagnosis Procedure |                                                                   |                |  |  |

#### WITHOUT INTELLIGENT KEY : Diagnosis Procedure

#### **1.** REPLACE BCM

When DTC U1010 is detected, replace BCM.

>> Replace BCM. Refer to BCS-135, "Removal and Installation".

INFOID:000000011277118

INFOID:000000011277116

INFOID:000000011277117

#### B261A PUSH-BUTTON IGNITION SWITCH DSIS > [POWER DISTRIBUTION SYSTEM]

< DTC/CIRCUIT DIAGNOSIS >

### B261A PUSH-BUTTON IGNITION SWITCH

### DTC Logic

A

INFOID:0000000011277120

| DTC DETECTION LO                                                                                                    | GIC                                                                                                    |                                                                                                    |                             |
|----------------------------------------------------------------------------------------------------|----------------------------------------------------------------------------------------------------|----------------------------------------------------------------------------------------------------|-----------------------------|
| CONSULT Display                                                                                                    | DTC Detection Condition                                                                                                    | n                                                                                                    | Possible Cause              |
| PUSH-BUTTON IGNITION<br>SWITCH<br>[B261A]                                                                                                    | <ul> <li>BCM detects a difference of signal for<br/>more between the following information</li> <li>Power supply position by push-butth<br/>switch.</li> <li>Power supply position from IPDM E</li> </ul> | <ul> <li>r 1 second or on:</li> <li>Harness or constant</li> <li>Push-button ig</li> <li>BCM</li> </ul> | onnectors<br>gnition switch |
| TC CONFIRMATION                                                                                                    | I PROCEDURE                                                                                                    |                                                                                                    |                             |
| . PERFORM SELF D                                                                                                    | AGNOSTIC RESULT                                                                                                    |                                                                                                    |                             |
| . Turn ignition switch<br>. Check "Self Diagno<br><u>&gt; DTC B261A detected</u><br>YES >> Refer to <u>PC</u><br>NO >> Inspection I                                      | to ON, and wait for 1 second o<br>sis Result" of "BCM" with CONS<br><u>?</u><br><u>S-71, "Diagnosis Procedure"</u> .<br>End.                                                                              | r more.<br>SULT.                                                                                        |                             |
| Diagnosis Procedu                                                                                                    | re                                                                                                    |                                                                                                    | INFOID:000000011277121      |
| CHECK PUSH-BUT     Disconnect push-bu     Check voltage betw                                                                                                    | TON IGNITION SWITCH OUTF<br>Itton ignition switch connector.<br>een push-button ignition switch                                                                                                    | PUT SIGNAL (PUSH-BUT                                                                                    | TON IGNITION SWITCH)        |
| Push-bu                                                                                                    | ton ignition switch                                                                                                    |                                                                                                    | Voltage                     |
| Connector                                                                                                    | Terminal                                                                                                    | Ground                                                                                                  | (Approx.)                   |
| M17                                                                                                    | 5                                                                                                    | —                                                                                                    | Battery voltage             |
| <ul> <li><u>s the inspection result r</u></li> <li>YES &gt;&gt; GO TO 2.</li> <li>NO &gt;&gt; GO TO 4.</li> <li>CHECK PUSH-BUT</li> <li>Check voltage between</li> </ul> | normal?<br>TON IGNITION SWITCH OUTF<br>IPDM E/R connector E120 and                                                                                                    | PUT SIGNAL (IPDM E/R)<br>ground.                                                                        |                             |
|                                                                                                    | PDM E/R                                                                                                    | Ground                                                                                                  | Voltage                     |
| Connector                                                                                                    | Terminal                                                                                                    |                                                                                                    | (Approx.)                   |
| E120                                                                                                    | 32                                                                                                    | —                                                                                                    | Ballery Voltage             |

Is the inspection result normal?

YES >> GO TO 3.

NO >> Replace IPDM E/R. Refer to PCS-40, "Removal and Installation".

**3.** CHECK PUSH-BUTTON IGNITION SWITCH CIRCUIT (IPDM E/R)

1. Turn ignition switch OFF.

2. Disconnect IPDM E/R connector E120 and BCM connector M19.

3. Check continuity between IPDM E/R connector E120 and push-button ignition switch connector M17.

Ρ

#### **B261A PUSH-BUTTON IGNITION SWITCH**

#### < DTC/CIRCUIT DIAGNOSIS >

| IPDM E/R  |          | Push-button ignition switch |          | Continuity |
|-----------|----------|-----------------------------|----------|------------|
| Connector | Terminal | Connector                   | Terminal | Continuity |
| E120      | 32       | M17                         | 5        | Yes        |

#### 4. Check continuity between IPDM E/R connector E120 and ground.

| IPDM E/R  |          | Ground | Continuity |
|-----------|----------|--------|------------|
| Connector | Terminal | Ground | Continuity |
| E120      | 32       | _      | No         |

Is the inspection result normal?

YES >> Refer to GI-44, "Intermittent Incident".

NO >> Repair or replace harness or connectors.

#### **4.** CHECK IGNITION SWITCH OUTPUT SIGNAL (BCM)

Check voltage between BCM connector M19 and ground.

| BCM       |          | Ground | Voltage         |
|-----------|----------|--------|-----------------|
| Connector | Terminal | Ground | (Approx.)       |
| M19       | 89       |        | Battery voltage |

Is the inspection result normal?

YES >> GO TO 5.

NO >> Replace BCM. Refer to <u>PCS-82. "Removal and Installation"</u>.

5. CHECK PUSH-BUTTON IGNITION SWITCH CIRCUIT (BCM)

1. Turn ignition switch OFF.

2. Disconnect BCM connector M19 and IPDM E/R connector E120.

3. Check continuity between BCM connector M19 and push-button ignition switch connector M17.

| B         | BCM Push-button ignition switch |           | Push-button ignition switch |            |  |
|-----------|---------------------------------|-----------|-----------------------------|------------|--|
| Connector | Terminal                        | Connector | Terminal                    | Continuity |  |
| M19       | 89                              | M17       | 5                           | Yes        |  |

4. Check continuity between BCM connector M19 and ground.

| BCM       |          | Ground  | Continuity |
|-----------|----------|---------|------------|
| Connector | Terminal | Crodina | Continuity |
| M19       | 89       | _       | No         |

Is the inspection result normal?

YES >> Refer to GI-44, "Intermittent Incident".

NO >> Repair or replace harness or connectors.
### < DTC/CIRCUIT DIAGNOSIS >

## **B26F1 IGNITION RELAY**

### DTC Logic

[POWER DISTRIBUTION SYSTEM]

#### INFOID:000000011277122

А

В

D

Ε

Н

Κ

Ν

Ρ

#### DTC DETECTION LOGIC CONSULT Display DTC detecting condition Possible cause BCM transmits the ignition relay control signal, but · Harness or connectors. IGN RELAY OFF does not receive ignition switch ON signal (CAN) BCM. [B26F1] from IPDM E/R. • IPDM E/R. DTC CONFIRMATION PROCEDURE 1.PERFORM SELF DIAGNOSTIC RESULT Turn ignition switch ON. 1. 2. Perform "Self Diagnostic Result" of "BCM" using CONSULT. Is DTC B26F1detected? >> Go to PCS-73, "Diagnosis Procedure". YES NO >> Inspection End. **Diagnosis** Procedure INFOID-000000011277123 Regarding Wiring Diagram information, refer to PCS-56, "Wiring Diagram". 1. CHECK SELF DIAGNOSTIC RESULT FOR IPDM E/R 1. Perform "Self Diagnostic Result" of "IPDM E/R" using CONSULT. 2. Erase DTCs. 3. Turn ignition switch OFF. Turn ignition switch ON. 4. Perform "Self Diagnostic Result" of "IPDM E/R". 5. Are any DTCs detected? YES >> Refer to PCS-22, "DTC Index". NO >> GO TO 2. 2.CHECK IGNITION RELAY-2 SIGNAL Check voltage between BCM connector M18 terminal 27 and ground. BCM Voltage PCS Ground Condition (Approx.) Connector Terminal M18 27 0 - 0.5 VIgnition: ON \_\_\_\_ Is the inspection result normal?

YES >> GO TO 4.

NO >> GO TO 3.

### 3.CHECK IGNITION RELAY-2 SIGNAL CIRCUIT CONTINUITY

1. Turn ignition switch OFF.

2. Remove ignition relay-2.

Disconnect BCM connector M18.

4. Check continuity between BCM connector M18 and ignition relay-2 connector J-1.

| B         | СМ       | Ignition relay-2 |          | Continuity |
|-----------|----------|------------------|----------|------------|
| Connector | Terminal | Connector        | Terminal | Continuity |
| M18       | 27       | J-1              | 1        | Yes        |

### **B26F1 IGNITION RELAY**

#### < DTC/CIRCUIT DIAGNOSIS >

#### 5. Check continuity between BCM connector M18 and ground.

| BCM                           |            | Ground | Continuity |
|-------------------------------|------------|--------|------------|
| Connector                     | Terminal   | Ground | Continuity |
| M18                           | 27         | —      | No         |
| Is the inspection result norn | nal?       |        |            |
| YES >> Replace ignition       | n relay-2. |        |            |

NO >> Repair or replace harness or connectors.

#### **4.** CHECK IGNITION RELAY-2

#### Check ignition relay-2. Refer to Refer to PCS-74, "Component Inspection".

Is the inspection result normal?

YES >> GO TO 5.

NO >> Replace ignition relay-2.

## 5. REPLACE IPDM E/R

1. Replace IPDM E/R. Refer to PCS-40, "Removal and Installation".

- Turn ignition switch ON. 2.
- Perform "Self Diagnostic Result" of "IPDM E/R" using CONSULT. 3.

#### Is DTC B26F1 detected?

- YES >> Replace BCM. Refer to PCS-82, "Removal and Installation".
- NO >> Inspection End.

### **Component Inspection**

1. CHECK IGNITION RELAY

- 1. Turn ignition switch OFF.
- Remove ignition relay-2. 2.
- 3. Check continuity between ignition relay terminals.

| Terr        | minal       | Condition                                                  | Continuity | 3   |              |
|-------------|-------------|------------------------------------------------------------|------------|-----|--------------|
| Ignitio     | on relay    | Condition                                                  | Continuity |     |              |
| 3           | 5           | 12 V direct current supply between termi-<br>nals 1 and 2. | Yes        | 5-5 |              |
|             |             | No current supply                                          | No         |     | 5            |
| Is the insp | ection resu | ult normal?                                                |            |     | $2 \times 1$ |
| YES >       | > Inspectio | on End.                                                    |            |     |              |

>> Inspection End. YES

NO >> Replace ignition relay-2. INFOID-000000011277124

SEF497Y

### < DTC/CIRCUIT DIAGNOSIS >

## **B26F2 IGNITION RELAY**

### DTC Logic

[POWER DISTRIBUTION SYSTEM]

#### INFOID:000000011277125

А

D

Ε

Н

Κ

Ν

Ρ

#### DTC DETECTION LOGIC CONSULT Display DTC detecting condition Possible cause BCM transmits the ignition relay control signal, but · Harness or connectors. IGN RELAY ON does not receive ignition switch ON signal (CAN) BCM. [B26F2] from IPDM E/R. • IPDM E/R. DTC CONFIRMATION PROCEDURE 1.PERFORM SELF DIAGNOSTIC RESULT Turn ignition switch ON. 1. 2. Perform "Self Diagnostic Result" of "BCM" using CONSULT. Is DTC B26F2 detected? >> Go to PCS-75, "Diagnosis Procedure". YES NO >> Inspection End. **Diagnosis** Procedure INFOID-000000011277126 Regarding Wiring Diagram information, refer to PCS-56, "Wiring Diagram". 1. CHECK SELF DIAGNOSTIC RESULT FOR IPDM E/R 1. Perform "Self Diagnostic Result" of "IPDM E/R" using CONSULT. 2. Erase DTCs. 3. Turn ignition switch OFF. Turn ignition switch ON. 4. Perform "Self Diagnostic Result" of "IPDM E/R". 5. Are any DTCs detected? YES >> Refer to PCS-22, "DTC Index". NO >> GO TO 2. 2.CHECK IGNITION RELAY-2 SIGNAL Check voltage between BCM connector M18 terminal 27 and ground. BCM Voltage PCS Ground Condition (Approx.) Connector Terminal M18 27 0 - 0.5 VIgnition: ON \_\_\_\_ Is the inspection result normal? YES >> GO TO 4. NO >> GO TO 3. 3.CHECK IGNITION RELAY-2 SIGNAL CIRCUIT CONTINUITY

1. Turn ignition switch OFF.

2. Remove ignition relay-2.

Disconnect BCM connector M18.

4. Check continuity between BCM connector M18 and ignition relay-2 connector J-1.

| B         | СМ       | Ignition relay-2 |          | Continuity |
|-----------|----------|------------------|----------|------------|
| Connector | Terminal | Connector        | Terminal | Continuity |
| M18       | 27       | J-1              | 1        | Yes        |

### **B26F2 IGNITION RELAY**

#### < DTC/CIRCUIT DIAGNOSIS >

#### 5. Check continuity between BCM connector M18 and ground.

| BCM                                                |                                         | Ground              | Oractionity |
|----------------------------------------------------|-----------------------------------------|---------------------|-------------|
| Connector                                          | Terminal                                | Ground              | Continuity  |
| M18 27                                             |                                         | _                   | No          |
| Is the inspection result norm                      | al?                                     |                     |             |
| YES >> Replace ignition<br>NO >> Repair or replace | n relay-2.<br>ce harness or connectors. |                     |             |
| <b>4.</b> CHECK IGNITION REL                       | 4Y-2                                    |                     |             |
| Check ignition relay-2. Refe                       | r to Refer to PCS-76, "Com              | ponent Inspection". |             |

Is the inspection result normal?

YES >> GO TO 5.

NO >> Replace ignition relay-2.

## 5. REPLACE IPDM E/R

1. Replace IPDM E/R. Refer to PCS-40, "Removal and Installation".

- Turn ignition switch ON. 2.
- Perform "Self Diagnostic Result" of "IPDM E/R" using CONSULT. 3.

#### Is DTC B26F2 detected?

- YES >> Replace BCM. Refer to PCS-82, "Removal and Installation".
- NO >> Inspection End.

### **Component Inspection**

1. CHECK IGNITION RELAY

- 1. Turn ignition switch OFF.
- Remove ignition relay-2. 2.
- 3. Check continuity between ignition relay terminals.

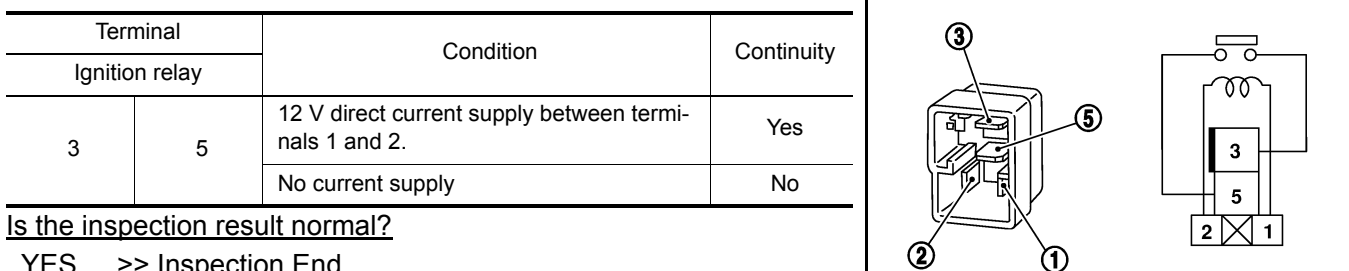

YES >> Inspection End.

NO >> Replace ignition relay-2. INFOID-000000011277127

SEF497Y

### ACCESSORY RELAY

### [POWER DISTRIBUTION SYSTEM]

### < DTC/CIRCUIT DIAGNOSIS >

**Diagnosis** Procedure

INFOID:000000011277128

D

Н

L

PCS

Ρ

А

Regarding Wiring Diagram information, refer to PCS-56, "Wiring Diagram".

1.CHECK ACCESSORY RELAY-1 CONTROL SIGNAL VOLTAGE

#### 1. Remove accessory relay-1.

2. Check voltage between accessory relay-1 connector J-3 and ground.

| Accessor  | Accessory relay-1 |        | Condition     | Voltage         | _ |
|-----------|-------------------|--------|---------------|-----------------|---|
| Connector | Terminal          | Ground | Condition     | (Approx.)       |   |
| 1.2       | 2                 |        | Ignition: OFF | 0 V             | - |
| J-3       | Z                 | —      | Ignition: ON  | Battery voltage | - |
|           | 1                 |        | L             |                 | - |

Is the inspection result normal?

YES >> GO TO 3.

NO >> GO TO 2.

### 2. CHECK ACCESSORY RELAY-1 CONTROL SIGNAL CIRCUIT

1. Turn ignition switch OFF.

- 2. Disconnect BCM connector M18.
- 3. Check continuity between BCM connector M18 and accessory relay-1 connector J-3.

| B         | BCM Accessory relay-1 |           | Accessory relay-1 |            |
|-----------|-----------------------|-----------|-------------------|------------|
| Connector | Terminal              | Connector | Terminal          | Continuity |
| M18       | 25                    | J-3       | 2                 | Yes        |

4. Check continuity between BCM connector M18 and ground.

| B         | CM       |        | Continuity | - |
|-----------|----------|--------|------------|---|
| Connector | Terminal | Ground | Continuity | K |
| M18       | 25       | -      | No         | _ |

Is the inspection result normal?

YES >> Replace BCM. Refer to PCS-82, "Removal and Installation".

NO >> Repair or replace harness or connectors.

### 3.CHECK ACCESSORY RELAY-1 GROUND CIRCUIT

Check continuity between accessory relay-1 connector J-3 and ground.

| Accessory relay-1 |          |        | Continuity | Ν      |
|-------------------|----------|--------|------------|--------|
| Connector         | Terminal | Ground | Continuity |        |
| J-3               | 1        | -      | Yes        | $\cap$ |

Is the inspection result normal?

YES >> Replace accessory relay-1.

NO >> Repair or replace harness or connectors.

# PUSH-BUTTON IGNITION SWITCH

## Component Function Check

## **1.**CHECK FUNCTION

1. Select "PUSH SW" in "Data Monitor" of "BCM" with CONSULT.

2. Check the push-button ignition switch signal under the following conditions.

| Test item | Condition                                  | Status |
|-----------|--------------------------------------------|--------|
| PUSHSW    | Push-button ignition switch is pressed     | On     |
|           | Push-button ignition switch is not pressed | Off    |

#### Is the indication normal?

YES >> Inspection End.

NO >> Go to <u>PCS-78, "Diagnosis Procedure"</u>.

### **Diagnosis** Procedure

INFOID:0000000011277130

Regarding Wiring Diagram information, refer to PCS-56, "Wiring Diagram".

# 1. CHECK PUSH-BUTTON IGNITION SWITCH OUTPUT SIGNAL (PUSH-BUTTON IGNITION SWITCH)

- 1. Turn ignition switch OFF.
- 2. Disconnect push-button ignition switch connector and IPDM E/R connector E120.
- 3. Check voltage between push-button ignition switch connector M17 and ground.

| Push-button ignition switch |          | Ground | Voltage         |
|-----------------------------|----------|--------|-----------------|
| Connector                   | Terminal | Ground | (Approx.)       |
| M17                         | 5        | _      | Battery voltage |

Is the inspection result normal?

YES >> GO TO 3.

NO >> GO TO 2.

2. CHECK PUSH-BUTTON IGNITION SWITCH CIRCUIT (BCM)

1. Disconnect BCM connector M19.

2. Check continuity between BCM connector M19 and push-button ignition switch connector M17.

| В         | СМ       | Push-button | ignition switch | Continuity |
|-----------|----------|-------------|-----------------|------------|
| Connector | Terminal | Connector   | Terminal        | Continuity |
| M19       | 89       | M17         | 5               | Yes        |

3. Check continuity between BCM connector M19 and ground.

| B         | CM       | Ground | Continuity |
|-----------|----------|--------|------------|
| Connector | Terminal | Ground | Continuity |
| M19       | 89       | —      | No         |

Is the inspection result normal?

YES >> Replace BCM. Refer to PCS-82, "Removal and Installation".

NO >> Repair or replace harness or connectors.

**3.** CHECK IGNITION SWITCH OUTPUT SIGNAL (IPDM E/R)

Check voltage between IPDM E/R connector E120 and ground.

INFOID:0000000011277129

### **PUSH-BUTTON IGNITION SWITCH**

#### < DTC/CIRCUIT DIAGNOSIS >

[POWER DISTRIBUTION SYSTEM]

| IDI                                                                                                    |                   |                                                                                                    |                                                        |                                                            |
|----------------------------------------------------------------------------------------------------|-------------------|----------------------------------------------------------------------------------------------------|--------------------------------------------------------|------------------------------------------------------------|
|                                                                                                    | DM E/R            |                                                                                                    | Ground                                                 | Voltage                                                    |
| Connector                                                                                                    | Iermi             | nal                                                                                                    |                                                        |                                                            |
| E120                                                                                                    | 32                |                                                                                                    | —                                                      | Battery voltage                                            |
| YES >> GO TO 5.<br>NO >> GO TO 4.                                                                                                    |                   |                                                                                                    |                                                        |                                                            |
|                                                                                                    |                   |                                                                                                    | vi E/R)                                                |                                                            |
| Disconnect BCM conf<br>Check continuity betw                                                                                                    | veen IPDM E/R co  | onnector E120 and pu                                                                                                    | ish-button ignition sv                                 | witch connector M17.                                       |
| IPDM E/R                                                                                                    |                   | Push-buttor                                                                                                    | n ignition switch                                      | Continuity                                                 |
| Connector                                                                                                    | Terminal          | Connector                                                                                                    | Terminal                                               | Continuity                                                 |
| E120                                                                                                    | 32                | M17                                                                                                    | 5                                                      | Yes                                                        |
| 3. Check continuity betw                                                                                                    | /een IPDM E/R co  | onnector E120 and gr                                                                                                    | ound.                                                  |                                                            |
|                                                                                                    |                   | 1                                                                                                    | 1                                                      |                                                            |
| [PD]                                                                                                    | M E/R             | 1                                                                                                    | Ground                                                 | Continuity                                                 |
| E120                                                                                                    | 32                | I                                                                                                    |                                                        | No                                                         |
| LIZU                                                                                                    |                   |                                                                                                    | _                                                      | INU                                                        |
| neck continuity between                                                                                                    | push-button ignit | ion switch connector                                                                                                    | M17 and ground.                                        |                                                            |
| Check continuity between                                                                                                    | push-button ignit | ion switch connector                                                                                                    | M17 and ground.                                        | Continuity                                                 |
| Check continuity between<br>Push-buttor<br>Connector                                                                                                    | push-button ignit | nal                                                                                                    | M17 and ground.<br>Ground                              | Continuity                                                 |
| Check continuity between Push-buttor Connector M17 s the inspection result not                                                                                                    | push-button ignit | nal                                                                                                    | M17 and ground.<br>Ground<br>—                         | Continuity<br>Yes                                          |
| Check continuity between         Push-buttor         Connector         M17         Is the inspection result nor         YES       >> GO TO 6.         NO       >> Repair or repl         O.CHECK PUSH-BUTTO         Refer to PCS-79, "Comportion result nor         YES       >> Refer to GI-44         NO       >> Refer to GI-44         NO       >> Replace push                           | push-button ignit | ion switch connector<br>nal<br>onnectors.<br>ITCH<br>cident".<br>witch. Refer to PCS-8                                                    | M17 and ground.<br>Ground<br>—<br>3, "Removal and Ins  | Continuity<br>Yes                                          |
| Check continuity between         Push-buttor         Connector         M17         Is the inspection result nor         YES       >> GO TO 6.         NO       >> Repair or repl         O.CHECK PUSH-BUTTO         Refer to PCS-79, "Compo         Is the inspection result nor         YES       >> Refer to GI-44         NO       >> Replace push         Component Inspection            | push-button ignit | ion switch connector<br>nal<br>onnectors.<br>ITCH<br>cident".<br>witch. Refer to <u>PCS-8</u>                                             | M17 and ground. Ground                                 | Continuity<br>Yes                                          |
| Push-butto<br>Push-butto<br>Connector<br>M17<br><u>s the inspection result nor</u><br>YES >> GO TO 6.<br>NO >> Repair or repl<br><b>D</b> .CHECK PUSH-BUTTO<br>Refer to <u>PCS-79, "Compo</u><br><u>s the inspection result nor</u><br>YES >> Refer to <u>GI-44</u><br>NO >> Replace push<br><b>Component Inspection</b><br><b>1</b> .CHECK PUSH-BUTTO                                        | push-button ignit | ion switch connector<br>nal<br>connectors.<br>ITCH<br>witch. Refer to <u>PCS-8</u>                                                        | M17 and ground. Ground                                 | Continuity<br>Yes                                          |
| Push-button Push-button Connector M17 Is the inspection result non YES >> GO TO 6. NO >> Repair or repl CHECK PUSH-BUTTO Refer to PCS-79, "Component Inspection YES >> Refer to GI-44 NO >> Replace push Component Inspection 1. CHECK PUSH-BUTTO 1. Turn ignition switch O 2. Disconnect push-butto 3. Check continuity betw                                                                 | push-button ignit | ion switch connector<br>nal<br>onnectors.<br>ITCH<br>witch. Refer to <u>PCS-8</u><br>ITCH<br>ITCH<br>connector.<br>ignition switch termin | M17 and ground. Ground 3, "Removal and Ins als.        | Continuity<br>Yes                                          |
| Push-button<br>Push-button<br>Connector<br>M17<br>Is the inspection result nor<br>YES >> GO TO 6.<br>NO >> Repair or repl<br>6.CHECK PUSH-BUTTO<br>Refer to PCS-79, "Compo<br>Is the inspection result nor<br>YES >> Refer to GI-44<br>NO >> Replace push<br>Component Inspection<br>1. CHECK PUSH-BUTTO<br>1. Turn ignition switch O<br>2. Disconnect push-butto<br>3. Check continuity betw | push-button ignit | ion switch connector nal connectors. ITCH Cident". witch. Refer to PCS-8 ITCH Connector. ignition switch termin Condition                 | M17 and ground. Ground Ground 3, "Removal and Ins als. | Continuity<br>Yes<br>stallation".<br>INFOID.00000001127713 |
| Check continuity between Push-buttor Connector M17 Is the inspection result nor YES >> GO TO 6. NO >> Repair or repl 6.CHECK PUSH-BUTTO Refer to PCS-79, "Compo Is the inspection result nor YES >> Refer to GI-44 NO >> Replace push Component Inspectio 1. CHECK PUSH-BUTTO 1. Turn ignition switch O 2. Disconnect push-butto 3. Check continuity betw Push-button ignition switch         | push-button ignit | ion switch connector nal connectors. ITCH Connector. ignition switch termin Condition Pressed                                             | M17 and ground. Ground Ground 3, "Removal and Ins als. | Continuity<br>Yes<br>stallation".<br>INFOID:00000001127713 |

YES >> Inspection End.

#### < DTC/CIRCUIT DIAGNOSIS >

NO >> Replace push-button ignition switch.

### PUSH-BUTTON IGNITION SWITCH DOES NOT OPERATE

#### < SYMPTOM DIAGNOSIS >

# [POWER DISTRIBUTION SYSTEM]

# SYMPTOM DIAGNOSIS

# PUSH-BUTTON IGNITION SWITCH DOES NOT OPERATE

### Description

Check that vehicle Operating Conditions are as listed in "Conditions of Vehicle" below before starting Diagnosis Procedure. Make sure to check each symptom in Diagnosis Procedure. **NOTE:** 

The engine start function, door lock function, power distribution system, and NATS-NVIS in the Intelligent Key system are closely related to each other regarding control. The vehicle security function can operate only when the door lock and power distribution system are operating normally.

Conditions of Vehicle (Operating Conditions)

One or more of Intelligent Keys with registered Intelligent Key ID is in the vehicle.

#### Ε Diagnosis Procedure INFOID:000000011277133 1.PERFORM WORK SUPPORT Perform "INSIDE ANT DIAGNOSIS" in "Work support" of "INTELLIGENT KEY" with CONSULT. Refer to BCS-21, "INTELLIGENT KEY : CONSULT Function (BCM - INTELLIGENT KEY)". >> GO TO 2. 2.PERFORM SELF DIAGNOSTIC RESULT Н Perform "Self Diagnostic Result" of "BCM" with CONSULT. Are any DTCs detected? YES >> Refer to BCS-47, "DTC Index". NO >> GO TO 3. **3.**CHECK PUSH-BUTTON IGNITION SWITCH Check push-button ignition switch. Refer to PCS-79. "Component Inspection". Is the inspection result normal? YES >> Refer to GI-44, "Intermittent Incident". Κ NO >> Repair or replace malfunctioning parts.

PCS

L

А

С

D

INFOID:000000011277132

0

Ρ

[POWER DISTRIBUTION SYSTEM]

INFOID:000000011277134

# REMOVAL AND INSTALLATION BCM (BODY CONTROL MODULE)

Removal and Installation

For removal and installation of the BCM (Body Control Module), refer to <u>BCS-75, "Removal and Installation"</u> (WITH INTELLIGENT KEY SYSTEM) or <u>BCS-135, "Removal and Installation"</u> (WITHOUT INTELLIGENT KEY SYSTEM).

### < REMOVAL AND INSTALLATION >

# PUSH-BUTTON IGNITION SWITCH

### Exploded View

INFOID:000000011277135

А

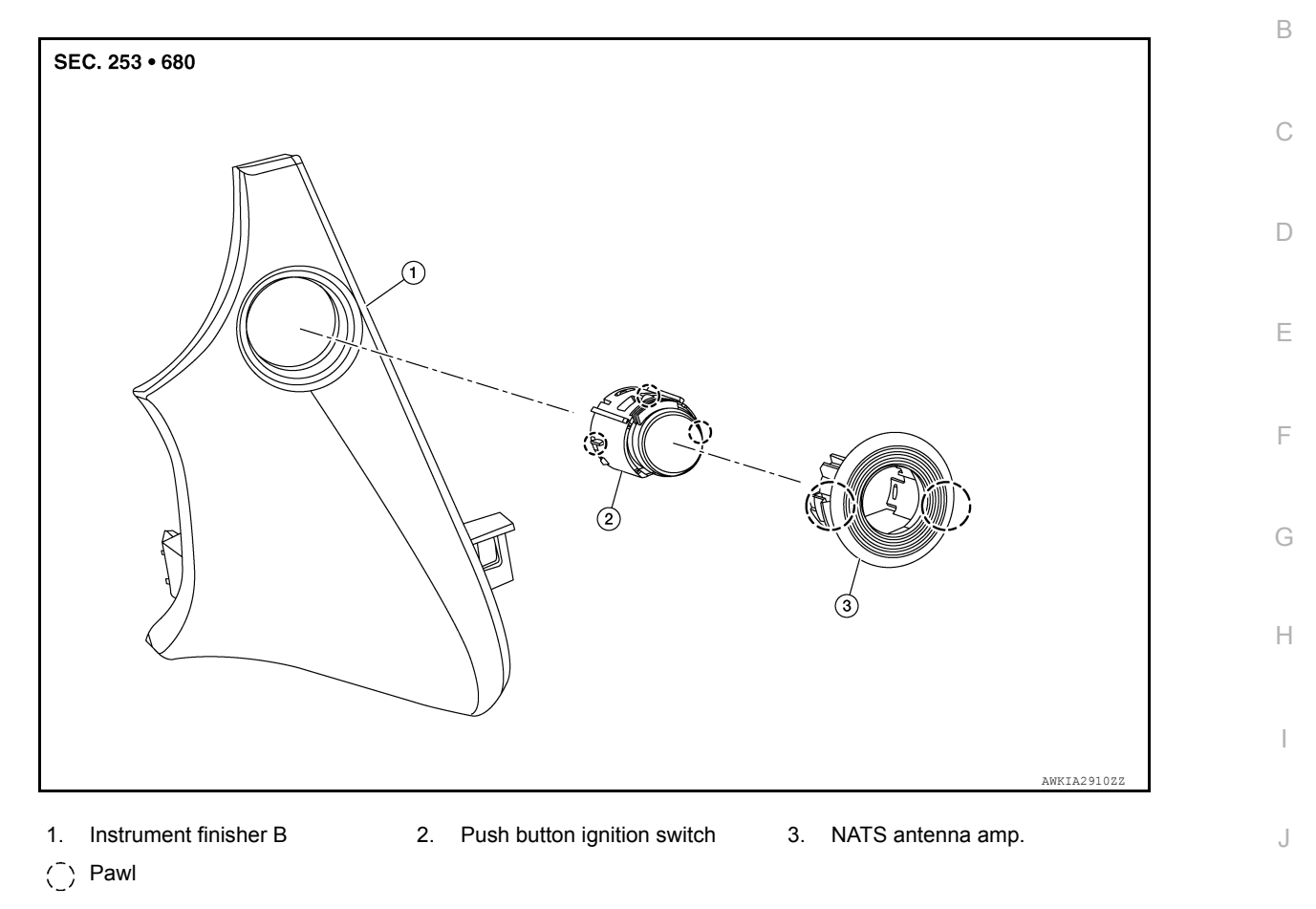

### Removal and Installation

INFOID:000000011277136

### REMOVAL

- 1. Remove the instrument finisher B. Refer to <u>IP-16, "INSTRUMENT FINISHER B : Removal and Installa-</u> L <u>tion"</u>.
- Release pawls using suitable tool and remove push button ignition switch (1) from NATS antenna amp (2).
   (\_): Pawl

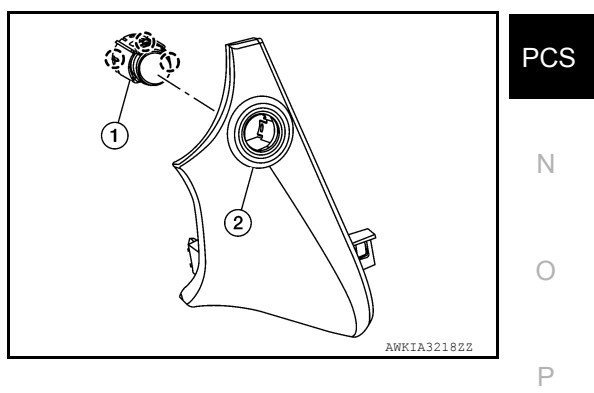

### INSTALLATION

Installation is in the reverse order of removal.